# Manuale operativo InfoCert Partner Platform

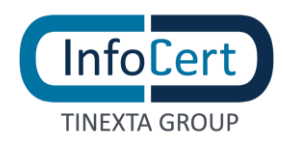

## **SOMMARIO**

| 1 | INFOCERT PARTNER PLATFORM: INTRODUZIONE8 |       |                                  |
|---|------------------------------------------|-------|----------------------------------|
|   | 1.1                                      | L     | PREREQUISITI TECNICI             |
| 2 |                                          | CON   | FIGURAZIONE DELLA PIATTAFORMA11  |
| 3 |                                          | logi  | N E CRUSCOTTO                    |
| 4 |                                          | RICH  | IESTA PRODOTTI                   |
|   | 4.1                                      | L NU  | JOVA RICHIESTA DI FIRMA          |
|   | ,                                        | 4.1.1 | NUOVA RICHIESTA OFFLINE          |
|   | 4                                        | 4.1.2 | NUOVA RICHIESTA LIVEID           |
|   | ,                                        | 4.1.3 | NUOVA RICHIESTA VIDEOID          |
|   | 4.2                                      | 2 IDE | ENTIFICAZIONE RICHIEDENTE        |
|   | 4.3 EMISSIONE                            |       |                                  |
|   | 4.4                                      |       | OVA RICHIESTA MARCHE TEMPORALI90 |
| 5 |                                          | AMN   | /INISTRAZIONE DEI PRODOTTI       |
|   | 5.1                                      | L     | SOSPENSIONE DI UN PRODOTTO93     |
|   | 5.2                                      | 2     | REVOCA DI UN PRODOTTO            |
| 6 |                                          | RICE  | RCA E DETTAGLI PRODOTTI E UTENTI |
|   | 6.1                                      | L     | RICERCA DI ORDINI/PRODOTTI       |
|   | 6.2                                      | 2     | DETTAGLIO DI UN ORDINE           |
|   | 6.3                                      | 3     | DETTAGLIO DI UN PRODOTTO         |

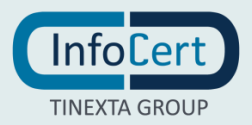

# **INDICE DELLE FIGURE**

| FIGURA 1 – LOGIN                              |
|-----------------------------------------------|
| FIGURA 2 - RECOVERY PASSWORD                  |
| FIGURA 3 - PROFILO DI INTERESSE               |
| FIGURA 4 - UNIT DI INTERESSE                  |
| FIGURA 5 - ACCESSO                            |
| FIGURA 6 - DASHBOARD                          |
| FIGURA 7 - OPZIONI A DISPOSIZIONE             |
| FIGURA 8 - ESEMPIO DI CATALOGO16              |
| FIGURA 9 - INTERRUZIONE DEL PROCESSO16        |
| FIGURA 10 - EDITARE LA RICHIESTA              |
| FIGURA 11 - STATO RICHIESTA                   |
| FIGURA 12 - NUOVA RICHIESTA DI FIRMA          |
| FIGURA 13 - STEP 1 METODO DI RICONOSCIMENTO   |
| FIGURA 14 – STEP 1 RICONOSCIMENTO OFFLINE     |
| FIGURA 15 - STEP 2 TITOLARE DEL SERVIZIO22    |
| FIGURA 16 - INSERIMENTO NUOVA ANAGRAFICA      |
| FIGURA 17 - RICERCA ANAGRAFICA                |
| FIGURA 18 - CERCA PER DATI ANAGRAFICI         |
| FIGURA 19 - RISULTATO RICERCA                 |
| FIGURA 20 - STEP 3 INFORMAZIONI ANAGRAFICHE   |
| FIGURA 21 - SCELTA DOCUMENTO: PATENTE         |
| FIGURA 22 - SCELTA DOCUMENTO: CARTA IDENTITA' |
| FIGURA 23 - SCELTA DOCUMENTO: PASSAPORTO      |
| FIGURA 24 - INSERIMENTO DOCUMENTO NEL SISTEMA |
| FIGURA 25 - CARICAMENTO DOCUMENTO             |
| FIGURA 26 - CARICAMENTO DOCUMENTO 2           |
| FIGURA 27 - OPZIONE FOTOGRAFA CON WEBCAM      |
| FIGURA 28 - CONTROLLO E MODIFICA DATI         |
| FIGURA 29 - CONTROLLO E MODIFICA DATI 2       |
| FIGURA 30 - CONTROLLO E MODIFICA DATI 3       |
| FIGURA 31 - INSERIMENTO MAIL E CELLULARE      |

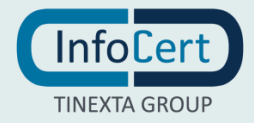

| FIGURA 32 - STEP 5 CREAZIONE IDENTITA'              |
|-----------------------------------------------------|
| FIGURA 33 - STEP 6 CONFIGURAZIONE DEL PRODOTTO      |
| FIGURA 34 - DURATA DEL CERTIFICATO                  |
| FIGURA 35 - STEP 7 CONSENSO UTILIZZO DATI PERSONALI |
| FIGURA 36 - OPERAZIONE COMPLETATA                   |
| FIGURA 37 - STATO DELLA RICHIESTA                   |
| FIGURA 38 - E-MAIL VERIFICATA                       |
| FIGURA 39 – STEP 1 RICONOSCIMENTO LIVEID            |
| FIGURA 40 - STEP 2 TITOLARE DEL SERVIZIO            |
| FIGURA 41 - RICERCA ANAGRAFICA                      |
| FIGURA 42 - RICERCA PER DATI ANAGRAFICI             |
| FIGURA 43 - RISULTATO RICERCA                       |
| FIGURA 44 – STEP 3 INFORMAZIONI ANAGRAFICHE         |
| FIGURA 45 - SCELTA DOCUMENTO: PATENTE               |
| FIGURA 46 - SCELTA DOCUMENTO: CARTA IDENTITA'       |
| FIGURA 47 - SCELTA DOCUMENTO: PASSAPORTO            |
| FIGURA 48 - INSERIMENTO DOCUMENTO NEL SISTEMA       |
| FIGURA 49 - CARICAMENTO DOCUMENTO                   |
| FIGURA 50 - INSERIMENTO DOCUMENTO                   |
| FIGURA 51 - OPZIONE FOTOGRAFA CON WEBCAM            |
| FIGURA 52 - CONTROLLO E MODIFICA DATI               |
| FIGURA 53 - CONTROLLO E MODIFICA DATI 2             |
| FIGURA 54 - CONTROLLO E MODIFICA DATI 3             |
| FIGURA 55 - INSERIMENTO MAIL E CELLULARE            |
| FIGURA 56 - STEP 5 CREAZIONE IDENTITA'              |
| FIGURA 57 - STEP 6 CONFIGURAZIONE DEL PRODOTTO      |
| FIGURA 58 - DURATA DEL CERTIFICATO                  |
| FIGURA 59 - STEP 7 CONSENSO UTILIZZO DATI PERSONALI |
| FIGURA 60 - OPERAZIONE COMPLETATA                   |
| FIGURA 61 - STATO DELLA RICHIESTA                   |
| FIGURA 62 - CONFERMA INDIRIZZO MAIL                 |
| FIGURA 63 - CONFERMA INDIRIZZO MAIL 2               |
| FIGURA 64 - E-MAIL VERIFICATA                       |

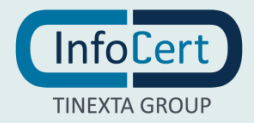

| FIGURA 65 - STEP 1 RICONOSCIMENTO VIDEOID            |
|------------------------------------------------------|
| FIGURA 66 - STEP 2 TITOLARE DEL SERVIZIO             |
| FIGURA 67 - STEP 2 TITOLARE DEL SERVIZIO 2           |
| FIGURA 68 - RICERCA ANAGRAFICA                       |
| FIGURA 69 - RICERCA PER DATI ANAGRAFICI              |
| FIGURA 70 - RISULTATO RICERCA                        |
| FIGURA 71 - SCELTA RISULTATO RICERCA                 |
| FIGURA 72 - STEP 3 INFORMAZIONI ANAGRAFICHE          |
| FIGURA 73 - DATI DI CONTATTO65                       |
| FIGURA 74 - STEP 5 CREAZIONE IDENTITA'               |
| FIGURA 75 - STEP 6 CONFIGURAZIONE DEL PRODOTTO       |
| FIGURA 76 - DURATA DEL CERTIFICATO                   |
| FIGURA 77 - STEP 7 INDICAZIONI PER L'IDENTIFICAZIONE |
| FIGURA 78 - CONFERMA DI SUCCESSO                     |
| FIGURA 79 - STATO DELLA RICHIESTA                    |
| FIGURA 80 - MITTENTE MAIL                            |
| FIGURA 81 - CONFERMA INDIRIZZO MAIL                  |
| FIGURA 82 – E-MAIL VERIFICATA                        |
| FIGURA 83 - RICERCA E CONSULTAZIONI                  |
| FIGURA 84 - DETTAGLI ORDINE                          |
| FIGURA 85 - VERIFICA E-MAIL                          |
| FIGURA 86 - E-MAIL VERIFICATA                        |
| FIGURA 87 - STEP 1 CARICA DOCUMENTO FIRMATO76        |
| FIGURA 88 - STEP 1 CARICA DOCUMENTO FIRMATO 2        |
| FIGURA 89 - DATI DEL FIRMATARIO                      |
| FIGURA 90 - CONCLUSIONE IDENTIFICAZIONE RICHIEDENTE  |
| FIGURA 91 - STATUS PRODOTTO: DA EMETTERE             |
| FIGURA 92 - IDENTIFICAZIONE LIVE ID                  |
| FIGURA 93 - STEP 1 FIRMA VERBALE DI RICONOSCIMENTO   |
| FIGURA 94 - ANTEPRIMA DOCUMENTO                      |
| FIGURA 95 - FIRMA CON GOSIGN                         |
| FIGURA 96 - STATO: DA EMETTERE                       |
| FIGURA 97 - INIZIO EMISSIONE                         |

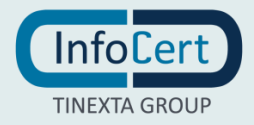

| FIGURA 98 – STEP 1 ENROLLMENT DISPOSITIVO DI FIRMA - DETTAGLI DI CERTIFICATO |
|------------------------------------------------------------------------------|
| FIGURA 99 - DATI DEL CERTIFICATO                                             |
| FIGURA 100 - EMISSIONE DEL CERTIFICATO                                       |
| FIGURA 101 - SCELTA PASSPHRASE                                               |
| FIGURA 102 - CONFERMA DELL'OPERAZIONE                                        |
| FIGURA 103 - STEP 1 ENROLLMENT DISPOSITIVO DI FIRMA                          |
| FIGURA 104 - DATI DEL CERTIFICATO                                            |
| FIGURA 105 - EMISSIONE CERTIFICATI                                           |
| FIGURA 106 - APERTURA GOSIGN                                                 |
| FIGURA 107 - STEP 2 SCELTA PASSPHRASE88                                      |
| FIGURA 108 - RICHIESTA COMPLETATA                                            |
| FIGURA 109 - E-MAIL RICEVUTA                                                 |
| FIGURA 110 - NUOVA RICHIESTA MARCHE TEMPORALI                                |
| FIGURA 111 - SCHERMATA NUOVA RICHIESTA                                       |
| FIGURA 112 - MESSAGGIO DI AVVENUTA CREAZIONE91                               |
| FIGURA 113 - RICERCA E CONSULTAZIONI                                         |
| FIGURA 114 - DETTAGLI PRODOTTO                                               |
| FIGURA 115 - INFORMAZIONI PRODOTTO95                                         |
| FIGURA 116 - MODIFICA STATO96                                                |
| FIGURA 117 - MODIFICA STATO 2                                                |
| FIGURA 118 - POP UP OPERAZIONE CORRETTA                                      |
| FIGURA 119 - STATO PRODOTTO: SOSPESO98                                       |
| FIGURA 120 - RICERCA CERTIFICATO                                             |
| FIGURA 121 - RICERCA TRAMITE IUT                                             |
| FIGURA 122 - DETTAGLI PRODOTTO                                               |
| FIGURA 123 - INFORMAZIONI GENERALI                                           |
| FIGURA 124 - MODIFICA STATO                                                  |
| FIGURA 125 - MODIFICA STATO: OPZIONI                                         |
| FIGURA 126 - RECESSO DAL CONTRATTO 105                                       |
| FIGURA 127 - MESSAGGIO DI AVVENUTA MODIFICA 105                              |
| FIGURA 128 - STATO DEL PRODOTTO: REVOCATO                                    |
| FIGURA 129 - RICERCA ORDINI/PRODOTTI                                         |
| FIGURA 130 - RISULTATO RICERCA                                               |

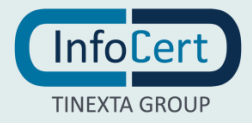

| FIGURA 131 - DETTAGLIO DI UN ORDINE     | 108 |
|-----------------------------------------|-----|
| FIGURA 132 - DETTAGLIO ORDINE 2         | 108 |
| FIGURA 133 - DETTAGLIO DI UN PRODOTTO   | 109 |
| FIGURA 134 - CRONOLOGIA DELLA RICHIESTA | 109 |
| FIGURA 135 - INFORMAZIONI GENERALI      | 110 |
| FIGURA 136 - IDENTITÀ                   | 110 |

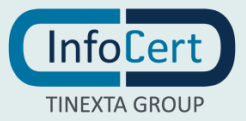

## **1 INFOCERT PARTNER PLATFORM: INTRODUZIONE**

InfoCert Partner Platform (IPP) è la piattaforma InfoCert che consente ad un cliente, sia esso rivenditore o cliente corporate, di attivare e gestire servizi InfoCert per utenti finali. Nella versione 1.0 IPP consente il **rilascio e la gestione di prodotti di firma su dispositivo**.

Nella tabella seguente sono elencati i prodotti di firma attualmente disponibili

| Tipologia di prodotto | Configurazione                                                                                                    | Durata    |
|-----------------------|----------------------------------------------------------------------------------------------------|-----------|
| Smart Card            | <ul><li>Certificato di Firma   Certificato di firma con ruolo</li><li>Certificato di autenticazione CNS</li></ul>    | 3 anni    |
| Business Key          | <ul> <li>Certificato di Firma   Certificato di firma con ruolo</li> <li>Certificato di autenticazione CNS</li> </ul> | 3 anni    |
| Wireless Key          | <ul> <li>Certificato di Firma   Certificato di firma con ruolo</li> <li>Certificato di autenticazione CNS</li> </ul> | 3 anni    |
| Marche temporali      | Pacchetti di marche temporali                                                                                        | A consumo |

Oltre alle funzionalità legate al rilascio dei servizi InfoCert, come i prodotti di firma, IPP consente anche di gestire il ciclo di vita dei prodotti di firma, nello specifico è possibile **sospendere** o **revocare** i servizi.

La prima funzione, a carattere temporaneo, impone l'inserimento di una data di fine sospensione, data in cui terminerà il periodo di sospensione del certificato e questo tornerà nuovamente valido.

La seconda, a carattere definitivo e non reversibile, revoca il certificato e lo inserisce nelle liste di revoca (CRL) rendendolo non più legalmente valido.

Infine, la piattaforma ha una serie di funzioni gestionali, quali:

- **Gestione delle richieste:** è possibile gestire le richieste dei servizi, modificarle ed eliminarle prima che vengano completate;
- **Ricerca:** è possibile ricercare e visualizzare l'elenco dei servizi attivati, in bozza o in corso di lavorazione; è possibile effettuare ricerche avanzate con molteplici possibilità di filtro per visualizzare i prodotti rilasciati ad un determinato utente, da un determinato ufficio di registrazione, etc.;
- **Supporto:** è possibile, a seconda del tipo di accordo commerciale, accedere all'area di supporto per poter aprire ticket e ricevere assistenza da InfoCert.

L'utilizzo di InfoCert Partner Platform (IPP) è abilitato per tutti gli utenti appartenenti ad una determinata organizzazione, codificata tramite un codice cliente, e possono avere diverse abilitazioni e autorizzazioni.

Nella tabella seguente sono elencati i profili.

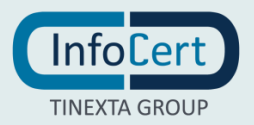

| Definizione             | Descrizione / Caratteristiche                                                                                                    | Documentazione<br>contrattuale |
|-------------------------|----------------------------------------------------------------------------------------------------|--------------------------------|
| Codice<br>cliente       | Indica la persona giuridica che ha sottoscritto un accordo commerciale con InfoCert per l'erogazione dei servizi                                                                                                    | Accordo<br>commerciale         |
| Ufficio RAO             | Indica l'ufficio del "Registration Authority Officer" o ufficio di<br>registrazione che stipula la convenzione con InfoCert per<br>svolgere le attività di identificazione e richiesta di emissione<br>dei certificati.<br>Un Cliente può richiedere l'attivazione di più uffici di<br>registrazione correlati un singolo codice cliente.                                                                                                    | Convenzione<br>RAO             |
| Utente RAO              | E' un utente abilitato all'identificazione ed al rilascio di firme<br>digitali. E' quindi abilitato all'utilizzo di tutte le funzioni della<br>piattaforma, quali la richiesta di un nuovo prodotto,<br>l'identificazione, il rilascio dei certificati e la gestione del ciclo<br>di vita degli stessi, che include la possibilità di sospendere o<br>revocare un certificato attivo.<br>Un utente RAO, appartenente ad un codice cliente, può<br>essere associato a più uffici di registrazione.                                 | Convenzione<br>RAO             |
| Utente IR               | Questo utente ha il profilo di Incaricato alla registrazione, che<br>ha la responsabilità dell'identificazione di un utente finale che<br>richiede un prodotto di firma. All'interno della piattaforma ha<br>la facoltà di avviare la richiesta di nuovi prodotti di firma,<br>inserire i dati dell'utente titolare e procedere<br>all'identificazione dello stesso. Non può procedere al rilascio<br>dei certificati.<br>Un utente IR, appartenente ad un codice cliente, può essere<br>associato a più uffici di registrazione. | Mandato IR                     |
| Utente<br>Master RAO    | E' un utente che, oltre alle abilitazioni previste per il RAO, può<br>anche a sua volta configurare e attivare nuovi uffici di<br>registrazione, nonché creare e attivare nuove utenze RAO e<br>IR.                                                                                                    | Convenzione<br>RAO             |
| Utente<br>Intermediario | E' un utente che può accedere alla piattaforma ma è abilitato<br>solo al rilascio di prodotti che non prevedono attività di<br>identificazione o che non sono regolati dalla convenzione<br>RAO, ma solo dall'accordo commerciale, come ad esempio il<br>rilascio di marche temporali.                                                                                                    | Accordo<br>commerciale         |

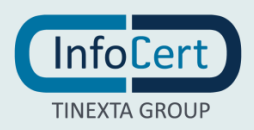

### **1.1 PREREQUISITI TECNICI**

Per l'accesso alla piattaforma è necessario:

- un PC con sistema operativo Windows 10+ o MAC OS da 11.5;
- una connessione ad Internet;
- le credenziali fornite da InfoCert o dal Master RAO.

#### Browser supportati:

|                   | Desktop                              |                                      |  |
|-------------------|--------------------------------------|--------------------------------------|--|
|                   | Windows                              | MacOS                                |  |
| Chrome            | Più recente                          | Più recente                          |  |
| Firefox           | Più recente                          | Più recente                          |  |
| MS Edge           | Più recente (chromium-based version) | Più recente (chromium-based version) |  |
| Safari            | N/A                                  | Più recente                          |  |
| Internet Explorer | Non supportato                       | N/A                                  |  |

Per le attività degli IR e dei RAO per l'identificazione ed il rilascio dei prodotti di firma è necessario:

- possedere un certificato di firma qualificato (su dispositivo o remoto) per la sottoscrizione del verbale di identificazione;
- possedere un certificato di firma qualificato di ruolo (con indicazione di RAO) per il rilascio di certificati su dispositivo;
- aver installato GoSign desktop (https://www.firma.infocert.it/installazione/) per l'installazione dei certificati di firma su dispositivo per gli utenti finali.

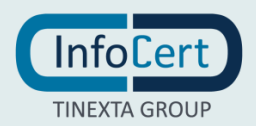

# **2** CONFIGURAZIONE DELLA PIATTAFORMA

InfoCert si occuperà di configurare la InfoCert Partner Platform personalizzato per ogni cliente per garantire un utilizzo semplice e veloce.

Le configurazioni riguardano:

- creazione delle Unit in base alle richieste del cliente;
- creazione dei ruoli e delle funzioni per operare nella piattaforma;
- il catalogo prodotti personalizzato.

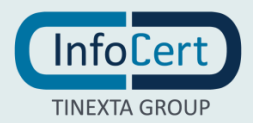

# **3 LOGIN E CRUSCOTTO**

#### PRIMO LOGIN

Per accedere ad IPP è necessario collegarsi all'indirizzo https://eobi.infocert.it/ ed inserire le proprie credenziali.

|             | Accesso fichiesto | ,                   |
|-------------|-------------------|---------------------|
| Nome Utente |                   |                     |
| Nome utente |                   |                     |
| Password    |                   | Password Dimenticat |
| Password    |                   |                     |
|             | Accedi            |                     |
|             | 1                 | lotere)             |

In caso di password dimenticata è possibile recuperarla cliccando nell'apposito link in homepage.

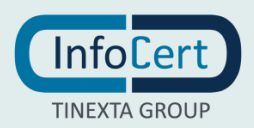

FIGURA 1 – LOGIN

| Recovery password                                                                                                    | ×  |
|----------------------------------------------------------------------------------------------------|----|
|                                                                                                    |    |
| Assistenza password di accesso                                                                                                    | Â  |
| Per recuperare la password di accesso, inserisci l'indirizz<br>email/nome utente con il quale sei registrato a InfoCert,<br>quindi clicca su Avanti e segui le istruzioni | 20 |
|                                                                                                    |    |
| Nome Utente o indirizzo email                                                                                                    |    |
| Nome Utente o indirizzo email<br>User-ID                                                                                                    |    |
| Nome Utente o indirizzo email<br>User-ID<br>L'indirizzo email/nome utente con il quale accedi                                                                             |    |
| Nome Utente o indirizzo email<br>User-ID<br>L'indirizzo email/nome utente con il quale accedi<br>Conferma di non essere un robot:                                         |    |

FIGURA 2 - RECOVERY PASSWORD

Dopo l'accesso, in caso l'utente abbia configurati più uffici per lavorare sulla piattaforma, dovrà selezionare il profilo d'interesse.

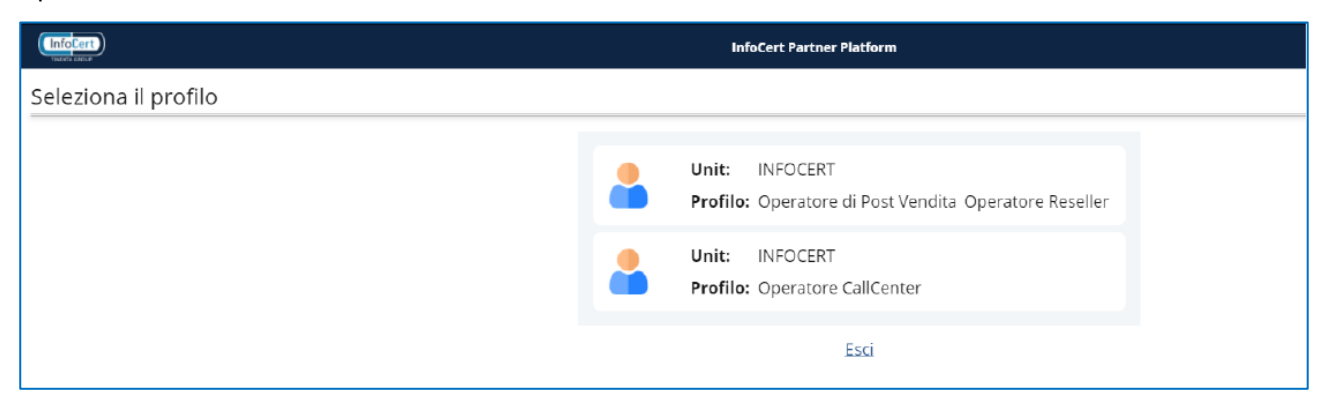

#### FIGURA 3 - PROFILO DI INTERESSE

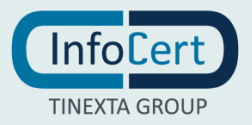

Successivamente dovrà selezionare (scrivendo o selezionando dai menù a tendina) la unit d'interesse indicando l'unità principale e la secondaria in cui vuole accedere.

| INC. A BAR                | InfoCert Partner Platform                |
|---------------------------|------------------------------------------|
| Seleziona unità di lavoro |                                          |
|                           | Unità principale della struttura partner |
|                           | Seleziona                                |
|                           |                                          |
|                           | Accedi Esci                              |

FIGURA 4 - UNIT DI INTERESSE

Una volta selezionate le opzioni d'interesse apparirà sul lato destro la struttura dello specifico ufficio e si potrà procedere cliccando su Accedi.

| Seleziona unità di lavoro |                                                                |                                                |
|---------------------------|----------------------------------------------------------------|------------------------------------------------|
|                           | Unità principale della struttura partner                       | Intermediari InfoCert                          |
|                           |                                                                | SELF CUSTOMERS                                 |
|                           | Unità secondaria della struttura partner TSIPP2 - test IPP 2 * | TEST cliente per TEST IPP<br>Cliente<br>160009 |
|                           |                                                                | TEST IPP 2<br>Account<br>TSIPP2                |
|                           | Accedi                                                         |                                                |

FIGURA 5 - ACCESSO

In questo modo l'utente verrà indirizzato alla propria Dashbord dove troverà le ultime richieste in bozza e i link al supporto.

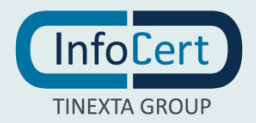

| VYI9867<br>Operatore di Post Vendita 1 (Cambia ) | Dashboard<br>160009 - cliente per prove su IPP / | TSIPP1 - test IPP | 1                 |
|--------------------------------------------------|--------------------------------------------------|-------------------|-------------------|
| 160009 /TSIPP1 (Cambia)                          | Bozze                                            |                   | Aiuto e Supporto  |
|                                                  | <u>Ultima richiesta da completare</u>            | ø                 | Fresh Desk<br>VTE |
| NUOVA RICHIESTA                                  | 4                                                | 8                 | Manuale           |
|                                                  |                                                  |                   |                   |
| DA RICONOSCERE     C: DA EMETTERE                |                                                  |                   |                   |
| <ul><li>⊗ REVOCATO</li><li>₩ ATTIVO</li></ul>    |                                                  |                   |                   |
| REVOCA CERTIFICATI     GESTISCI LEGALMAIL        |                                                  |                   |                   |

FIGURA 6 - DASHBOARD

Sulla sidebar di sinistra appariranno invece le opzioni a disposizione per operare sui prodotti e sulle richieste.

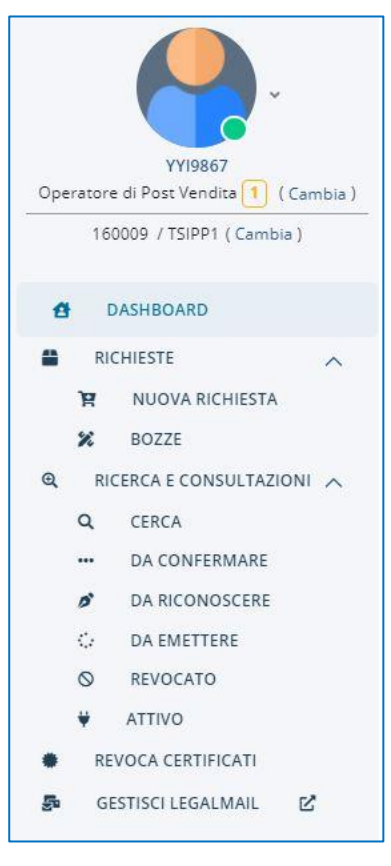

FIGURA 7 - OPZIONI A DISPOSIZIONE

Cliccando nel link "cambia" posto sotto l'immagine e il codice operatore sarà possibile modificare il profilo e l'unità di lavoro (switchando tra i profili e le unità impostate per quel determinato cliente).

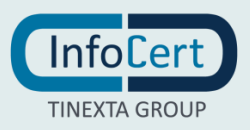

### 4 RICHIESTA PRODOTTI

All'interno di IPP ogni intermediario può visualizzare il "**Catalogo Prodotti**" con i servizi che può rilasciare nei confronti degli utenti finali.

Andando nella sezione "*Richieste*", "*Nuova richiesta*" i prodotti verranno visualizzati sotto forma di card suddivise per macrocategorie, nella "*i*" di info in alto a destra delle card è visualizzabile una preview delle microcategorie contenute in ciascuna (per esempio "*Firma con CNS*" per la card "*Prodotti di firma*").

Di seguito un esempio di catalogo.

|                                                                               | Nuova richiesta<br>160009 - cliente per prove su IPP / TSIPP1 - | test IPP 1        |              |
|-------------------------------------------------------------------------------|-----------------------------------------------------------------|-------------------|--------------|
| VY19867<br>Operatore di Post Vendite 1 (Cambia )<br>160009 / TSIPP1 (Cambia ) | Scegli il servizio che vuo                                      | oi richiedere     |              |
|                                                                               | Ultima richiesta da<br>completare<br>Riprendi                   | Prodotti di firma | Firma Remota |
| REVOCA CERTIFICATI     GESTISCI LEGALMAIL                                     |                                                                 |                   |              |

FIGURA 8 - ESEMPIO DI CATALOGO

L'operatore, cliccando sul bottone "Richieste" e "Nuova Richiesta" inizierà il processo di richiesta del prodotto.

Ricordiamo che, nella fase di inserimento dei dati, è possibile interrompere il processo salvando la bozza con nome facendo click sul link in basso a sinistra durante la procedura.

| 160009 /TSIPP1 (Camtta)<br>DASHBOARD<br>RICHESTE V<br>MUDVARICHIETA                                                     |             | <b>1</b><br>Metada é resinosamiento    | <b>2</b><br>Titolare del servizio                                              | 3<br>Internaziona anografiche | <br>8<br>Circluil Prinsio |
|----------------------------------------------------------------------------------------------------|-------------|----------------------------------------|--------------------------------------------------------------------------------|-------------------------------|---------------------------|
| <ul> <li>¥ BOITE</li> <li>RECECA E CONSULTAZIONI ↓</li> <li>REVOCA CERTIFICATI</li> <li>GESTIGCI LEGALMALE ½</li> </ul> |             | Seleziona il titi<br>Seleziona il titi | ervizio<br>olare del servizio tramite:<br>to ruova enagrafica 🖉 Ricerca anagra | fica                          | ^                         |
|                                                                                                    |             |                                        |                                                                                | Prosegui                      |                           |
|                                                                                                    | Salva bozza |                                        |                                                                                |                               |                           |

FIGURA 9 - INTERRUZIONE DEL PROCESSO

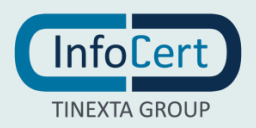

Lo stato della richiesta passerà quindi in "Bozza" e sarà visibile nell'apposita sezione di sinistra con dettaglio del nome, operatore, tipo di articolo, data della creazione, visibilità.

E' da qui possibile continuare ad editare la richiesta cliccando sul simbolo della penna nella sezione "Azioni" o eliminarla cliccando sull'icona del cestino.

| <b></b> _                                                                                        | Bozze<br>160009 - cliente per prove su IPP / TS | SIPP1 - test IPP 1 |                  |                   |         |        |
|--------------------------------------------------------------------------------------------------|-------------------------------------------------|--------------------|------------------|-------------------|---------|--------|
| VYI9867<br>Operatore di Post Vendila 1 (Cambia)<br>160009 / TSIPP1 (Cambia)                      | Nome                                            | Operatore          | Tipo<br>articolo | Data creazione    | Privato | Azioni |
| DASHBOARD     RICHIESTE                                                                          | Ultima richiesta da completare                  | YY19867            | 8                | 10/06/2021, 1435  | ۵       |        |
| NUOVA RICHIESTA     BOZZE                                                                        | 4                                               | YYI9867            | 6                | 10/06/2021, 10:11 | ۵       | 1      |
| C REVOCA CERTIFICATI REVOCA CERTIFICATI REVOCA CERTIFICATI REVOCA CERTIFICATI REVOCA CERTIFICATI |                                                 |                    |                  |                   |         |        |

FIGURA 10 - EDITARE LA RICHIESTA

La bozza sarà visibile anche nella sezione "Nuove Richieste" in un'apposita card.

A seconda dello step a cui l'operatore è arrivato, la richiesta si troverà in un determinato stato e sfruttando il menù di sinistra dell'applicazione, potrà essere lavorata.

|     |         | YV19867               |          |
|-----|---------|-----------------------|----------|
| Ope | eratore | e di Post Vendita 🗻 ( | Cambia ) |
|     | 16      | 0009 / TSIPP1 ( Cambi | a)       |
| 8   | D/      | ASHBOARD              |          |
| -   | RI      | CHIESTE               | ~        |
|     | R       | NUOVA RICHIESTA       |          |
|     | ×       | BOZZE                 |          |
| Q   | RI      | CERCA E CONSULTAZI    |          |
|     | Q       | CERCA                 |          |
|     |         | DA CONFERMARE         |          |
|     | ø       | DA RICONOSCERE        |          |
|     | ¢.      | DA EMETTERE           |          |
|     | 0       | REVOCATO              |          |
|     | ÷       | ATTIVO                |          |
| •   | RE      | VOCA CERTIFICATI      |          |
| -   | GE      | STISCI LEGALMAIL      | R.       |

FIGURA 11 - STATO RICHIESTA

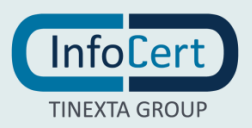

Gli **stati** sono definiti nella tabella seguente, e sono degli stati consecutivi: fino a che uno step non è stato completato, non è possibile passare allo stato successivo. Infine, per lavorare le richieste in alcuni stati, è necessario avere un profilo utente abilitato.

| Stato         | Descrizione                                                                                                    | Sezione                                            | Profilo utente abilitato                               |
|---------------|----------------------------------------------------------------------------------------------------|----------------------------------------------------|--------------------------------------------------------|
| _             | Una richiesta entra in "bozza" dopo che<br>l'Operatore avvia una nuova richiesta                                                                                                    | Sottovoce del                                      | Operatore     Intermediario                            |
| Bozze         | ed è nel processo di inserimento dei                                                                                                    | menù "Richieste"                                   | Operatore IR                                           |
|               | dati.                                                                                                    |                                                    | Operatore RAO                                          |
| Da conformara | Al termine del processo di inserimento<br>Dati, l'utente titolare riceverà una mail<br>per confermare il proprio indirizzo e<br>selezionare i consensi privacy.                                              | Sottovoce del                                      |                                                        |
| Da comermare  | Questo stato rappresenta l'unico step<br>che non può essere lavorato<br>dall'operatore ma deve essere eseguito<br>dall'utente titolare.                                                                      | consultazioni"                                     |                                                        |
| Da firmare    | <ul> <li>Dopo che l'utente ha confermato il<br/>proprio indirizzo mail, la richiesta deve<br/>essere firmata:</li> <li>l'Operatore sottoscrive<br/>digitalmente il verbale di<br/>riconoscimento;</li> </ul> | Sottovoce del<br>menù "Ricerca e<br>consultazioni" | <ul><li> Operatore IR</li><li> Operatore RAO</li></ul> |
|               | <ul> <li>il titolare riceve il contratto e lo<br/>firma su carta.</li> </ul>                                                                                                    |                                                    |                                                        |
| Da emettere   | Una volta completato lo step<br>precedente                                                                                                    | Sottovoce del<br>menù "Ricerca e<br>consultazioni" | Operatore RAO                                          |

### 4.1 NUOVA RICHIESTA DI FIRMA

Cliccando su "**Nuova richiesta**" e poi selezionando "Prodotti di firma" si inizia il processo di richiesta delle firme.

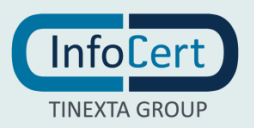

| 0 | Scegli il servizio che            | vuoi richiedere       |                     |                          |
|---|-----------------------------------|-----------------------|---------------------|--------------------------|
|   | Ultima richiesta da<br>completare | 0<br>Marche temporali | O Prodotti di firma | <b>6</b><br>Firma Remota |
|   | Riprendi                          | Richiedi              | Richiedi            | Richiedi                 |

FIGURA 12 - NUOVA RICHIESTA DI FIRMA

Il processo è diviso in 8 Steps e si biforca inizialmente in base al tipo di riconoscimento dell'utente finale che viene selezionato tra quelli a disposizione.

| <b>1</b><br>Metodo di ricono | scimento                                                                        | 2<br>Titolare del servizio                                          | <b>3</b><br>Informazioni anagrafiche | ••    | 8<br>Concludi Processo |
|------------------------------|---------------------------------------------------------------------------------|---------------------------------------------------------------------|--------------------------------------|-------|------------------------|
| An The State                 | Riconoscimento Off<br>Dichiari di aver effettuato il<br>contratto.              | <b>line</b><br>riconoscimento del titola                            | re in fase di stipula e firm         | a del | SELEZIONA              |
|                              | Riconoscimento Liv<br>Contestualmente alla firma<br>ai fini del riconoscimento. | e ID<br>I del contratto, dovrai scat                                | tare delle fotografie al titc        | olare | SELEZIONA              |
|                              | Riconoscimento Vid<br>Contestualmente alla firma<br>strumento di video riconos  | eo ID<br>del contratto, dovrai invia<br>cimento online al titolare. | are il link per accedere allo        |       | SELEZIONA              |
|                              |                                                                                 | Prose                                                               | egui                                 |       |                        |

FIGURA 13 - STEP 1 METODO DI RICONOSCIMENTO

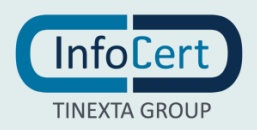

L'account potrebbe essere stato profilato, su richiesta del cliente, senza tutti i metodi di riconoscimento e quindi in questa fase appariranno meno opzioni per il riconoscimento.

In quali casi è necessari selezionare un tipo di riconoscimento rispetto ad un altro?

- Il **Riconoscimento Offline** è l'ideale nel momento in cui l'operatore ha già identificato dal vivo il richiedente con modalità analogica (contratto cartaceo) e vuole procedere all'emissione dei prodotti richiesti. Si pensi all'evenienza in cui l'operatore si sia recato presso il cliente e abbia raccolto i suoi dati e consensi in modalità cartacea.
- Il **Riconoscimento Live ID** è pensato per un'identificazione completamente digitale e in maniera contestuale alla richiesta: si pensi al richiedente che è fisicamente nell'ufficio dell'operatore e completa il processo di richiesta e attivazione.
- il **Riconoscimento Video ID** è invece pensato per effettuare il processo in modalità video completamente da remoto e può essere utile qualora un cliente dell'operatore richieda a distanza qualche prodotto e voglia effettuare tutto il processo senza recarsi di persona all'ufficio e senza incontrare l'addetto al riconoscimento di persona.

### 4.1.1 NUOVA RICHIESTA OFFLINE

La prima tipologia di riconoscimento del richiedente del prodotto di firma è quella Offline che può essere selezionata cliccando sulla relativa opzione e poi su "Prosegui".

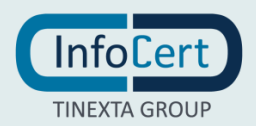

| Metodo di riconoscim | ento                                                               | 2<br>Titolare def servicio                                         | <b>3</b><br>Information any particle | ••       | 8<br>Concud Processo |
|----------------------|--------------------------------------------------------------------|--------------------------------------------------------------------|--------------------------------------|----------|----------------------|
| Ric<br>Dich<br>cont  | onoscimento Of<br>lari di aver effettuato<br>ratto.                | fline<br>il riconoscimento del tito                                | are in fase di stipula e fir         | ma del   | SELEZIONA            |
| Con<br>at fir        | onoscimento Liv<br>estualmente alla firm<br>i del riconoscimento.  | ve ID<br>a del contratto, dovral sc                                | attare delle fotografie al t         | titolare | SELEZIONA            |
| Con<br>strue         | onoscimento Vid<br>sectualmanta alla firm<br>mento di video ricono | deo ID<br>a del contratto, dovrai in<br>scimento online al titolar | iare II link per accedere :<br>a.    | allo     | SELEZIONA            |
|                      |                                                                    | _ Pro                                                              | segui                                |          |                      |

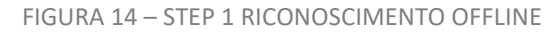

Si consiglia di iniziare il processo qualora si possegga il modulo di richiesta firmato dal richiedente e dal RAO e si abbiano le copie del documento d'identità del richiedente.

Successivamente è necessario selezionare se il richiedente è già presente o meno nel sistema.

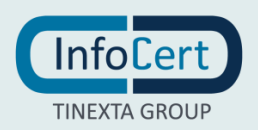

| 1 | ado di ricanascimento | 2<br>Titolare del servizio                                                 | 3<br>Informationi anagrafiche | •• | 8<br>Concludi Processo |
|---|-----------------------|----------------------------------------------------------------------------|-------------------------------|----|------------------------|
| Ŷ | Seleziona il titola   | vizio<br>re del servizio tramite:<br>nuova anagrafica 🔵 Ricerca anagrafica |                               |    | ~                      |
|   |                       |                                                                            | Prosegui                      |    |                        |

FIGURA 15 - STEP 2 TITOLARE DEL SERVIZIO

Nel caso l'anagrafica del richiedente non sia già presente nei sistemi è possibile crearla cliccando sull'opzione "Inserimento nuova anagrafica" e poi su "Prosegui".

| <b>1</b><br>Netada di riconascimento                   | 2<br>Titolare del servizio                                                   | <b>3</b><br>Informazioni anagrafiche | •• | 8<br>Concludi Processo |
|--------------------------------------------------------|------------------------------------------------------------------------------|--------------------------------------|----|------------------------|
| Titolare del ser<br>Seleziona il titola<br>Inserimento | rvizio<br>are del servizio tramite:<br>nuova anagrafica 🕜 Ricerca anagrafica |                                      |    | ,                      |
|                                                        |                                                                              | Prosegui                             |    |                        |

FIGURA 16 - INSERIMENTO NUOVA ANAGRAFICA

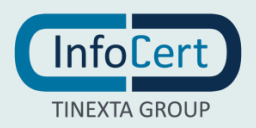

Se al contrario l'anagrafica del richiedente sia già esistente nei sistemi è possibile ricercarla cliccando sull'opzione "Ricerca anagrafica".

| lo di riconoscimento                | 2<br>Titolare del servizio                                          | <b>B</b><br>Informazioni anagrafiche | • • |
|-------------------------------------|---------------------------------------------------------------------|--------------------------------------|-----|
| Titolare del ser                    | vizio                                                               |                                      |     |
| Seleziona il titola                 | ne del servizio tramite:<br>nuova anagrafica 🛛 🔵 Ricerca anagrafica |                                      |     |
| Cerca il titolare<br>Codice Fiscale | tramite: Codice Fiscale - Italia Modifica                           |                                      |     |
| I codice fiscale deve               | contenere almeno 5 cifra                                            | Q. Cerca                             |     |
| <u>Oppure effettua una</u>          | ricerco sulla base dei dati anografici                              |                                      |     |

FIGURA 17 - RICERCA ANAGRAFICA

A questo punto è possibile inserire il CF nell'apposito campo di ricerca oppure cliccare sul link sottostante e ricercare per dati anagrafici inserendo almeno tre parametri di ricerca.

|                                                                        | infoCert Partner Pu                              | stform            |
|------------------------------------------------------------------------|--------------------------------------------------|-------------------|
| Nuova richiesta<br>160009 - cliente per prove su IPP / TSIPP1 - test I | Cerca per da                                     | ati anagrafici    |
|                                                                        | Compila almeno 3 campi per effettuare la ricerca |                   |
| 1 2                                                                    | Nome                                             | Cognome           |
| Mercato di scarroscementi Tito                                         |                                                  |                   |
| O Titolare del servizio                                                | Genere M F                                       |                   |
|                                                                        | Stato di nascita                                 | Comune di nascita |
| Seleziona il titolare del ser                                          | Zeleriona 😒                                      |                   |
| Inserimento nuova an                                                   |                                                  |                   |
| Cerca il titolare tramite:                                             |                                                  | Annulla           |
| Codice Fiscale                                                         |                                                  |                   |

FIGURA 18 - CERCA PER DATI ANAGRAFICI

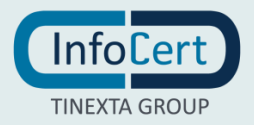

Il risultato apparirà in formato tabellare e sarà possibile selezionare sulla sinistra quello corretto e poi è necessario cliccare su "Prosegui".

|                         | del servizio               |            |                          |        |                  |                   |            |      |   |     |
|-------------------------|----------------------------|------------|--------------------------|--------|------------------|-------------------|------------|------|---|-----|
| Selezion                | il titolare del se         | rvizio tr  | amite                    |        |                  |                   |            |      |   |     |
| Inser                   | imento nuova an            | agrafica   | Ricerca                  | anagra | fica             |                   |            |      |   |     |
|                         |                            | [          |                          |        |                  |                   |            |      |   |     |
| Cerca II 1<br>Codice Fi | titolare tramite:<br>scale | Cod        | ice Fiscale - I          | Italia | Modifica         |                   |            |      |   |     |
| Il codice fi            | scale deve contenere s     | almeno E c | ófra                     |        | ٩. دو            | rca               |            |      |   |     |
| Oppure effe             | ettua una ricerca sull     | a base dei | <u>i dati anggrafici</u> |        |                  |                   |            |      |   |     |
| 3 risultati             | per la ricerca:            | F          |                          |        | rossi            | σ                 |            |      |   |     |
|                         |                            |            |                          |        |                  |                   |            |      |   |     |
|                         | NAME                       | 0          | SURNAME                  | .0     | TAXCODE          | BIRTHPLACE 💠      | BIRTHDATE  | ¢ DB | ¢ | 2   |
| 0                       | Maria                      |            | Rossi                    |        | RSSMRA80A41H501Y | (11)              | 01/01/1980 | REL  | м |     |
|                         |                            |            |                          |        | RSSBNC64T70G677R | Pino Solla Sponda | 30/12/1964 | REL  | M |     |
| 0                       | Bianca                     |            | Rossi                    |        |                  |                   |            |      |   | - 1 |

FIGURA 19 - RISULTATO RICERCA

A questo punto è possibile selezionare la nazione del documento e la tipologia scegliendo tra Patente, Carta d'identità e Passaporto (nel caso di richiedenti italiani, altrimenti è obbligatorio inserire il passaporto).

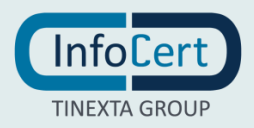

| do di<br>oscimento | <b>2</b><br>Titolare del servizio | <b>3</b><br>Informazioni anagrafiche | •• | 8<br>Concludi Processo |
|--------------------|-----------------------------------|--------------------------------------|----|------------------------|
| Tipologia          | di documento                      |                                      |    |                        |
| Nazione c          | del documento                     | Documento •                          |    |                        |
| Italia             |                                   | ~                                    |    | ~                      |
|                    |                                   |                                      |    |                        |

FIGURA 20 - STEP 3 INFORMAZIONI ANAGRAFICHE

| Patente di guida                                          | ~ |
|-----------------------------------------------------------|---|
| Scegli il Documento di Riconoscimento con cui registrarti |   |
| GURA 21 - SCELTA DOCUMENTO: PATENTE                       |   |
| Documento                                                 |   |

Carta di Identità

Scegli il Documento di Riconoscimento con cui registrarti

FIGURA 22 - SCELTA DOCUMENTO: CARTA IDENTITA'

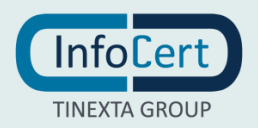

### Versione 3.1

### Documento

Passaporto

Scegli il Documento di Riconoscimento con cui registrarti

FIGURA 23 - SCELTA DOCUMENTO: PASSAPORTO

Il successivo passaggio prevede l'inserimento del documento nel sistema.

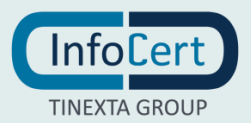

| Nu<br>160 | ova richiesta<br>009 - cliente per prove su IPP /TSIP | P1 - test IPP 1                      |    |                        |
|-----------|-------------------------------------------------------|--------------------------------------|----|------------------------|
| Me        | todo di riconascimento Titolare del servizio          | <b>3</b><br>Informazioni anagrafiche | •• | 8<br>Concludi Processo |
| Ŷ         | Tipologia di documento                                |                                      |    | $\sim$                 |
| ļ         | Upload del documento                                  |                                      |    | ^                      |
|           |                                                       | Allega un documento                  |    |                        |
|           | <u>@</u>                                              | Fotografa con webcam                 |    |                        |
|           |                                                       |                                      |    | Avanti                 |
|           | Dati del documento                                    |                                      |    | ~                      |
| ł         | Informazioni anagrafiche                              |                                      |    | $\checkmark$           |
| ł         | Informazioni di residenza                             |                                      |    | $\sim$                 |
|           |                                                       | Prosegui                             |    |                        |

FIGURA 24 - INSERIMENTO DOCUMENTO NEL SISTEMA

Cliccando sull'opzione "Allega il documento" apparirà una finestra per fare l'upload delle immagini del documento (sono ammesse due foto differenti per fronte/retro o un'unica immagine che contenga entrambi gli elementi).

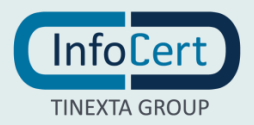

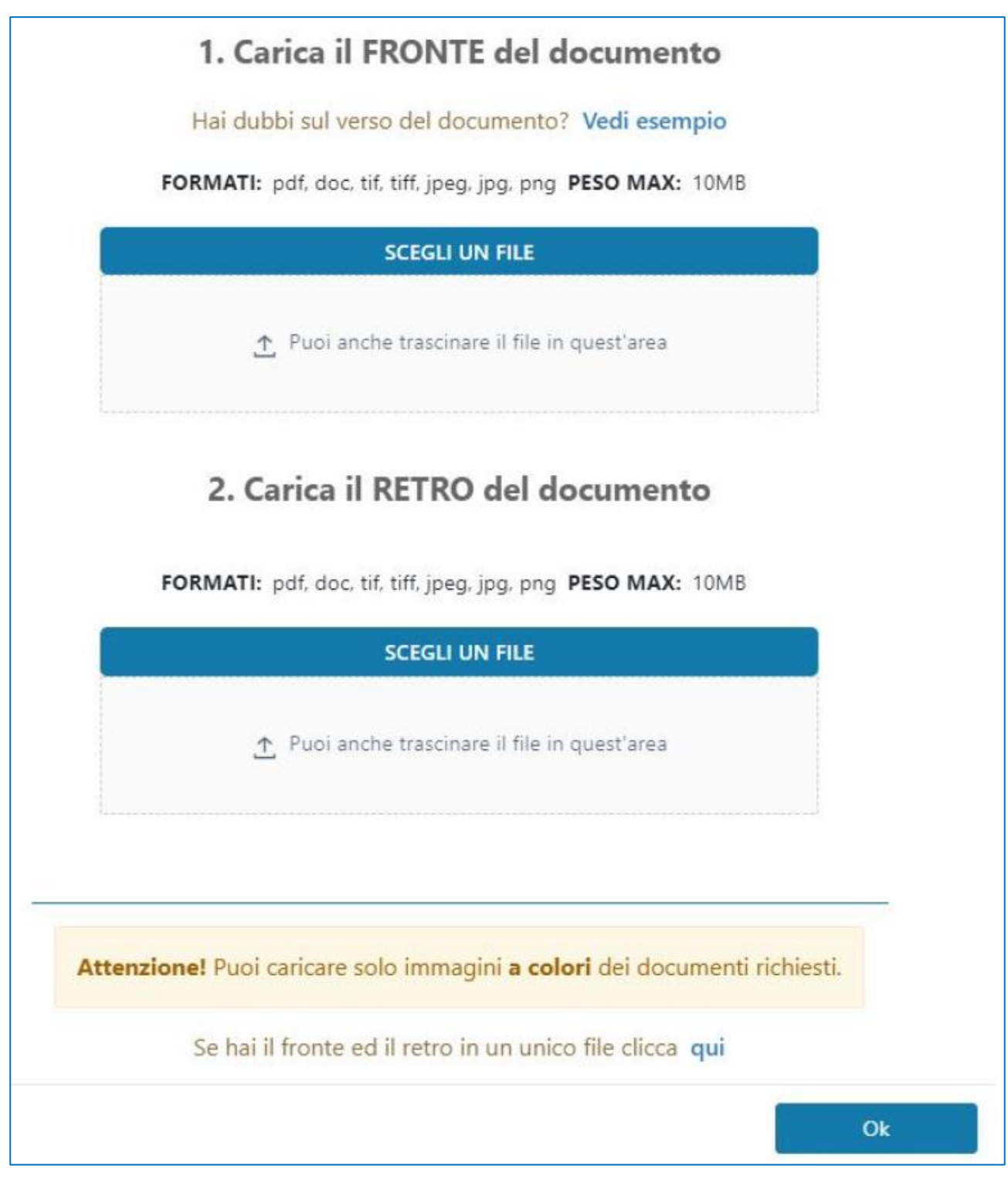

FIGURA 25 - CARICAMENTO DOCUMENTO

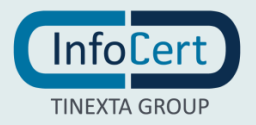

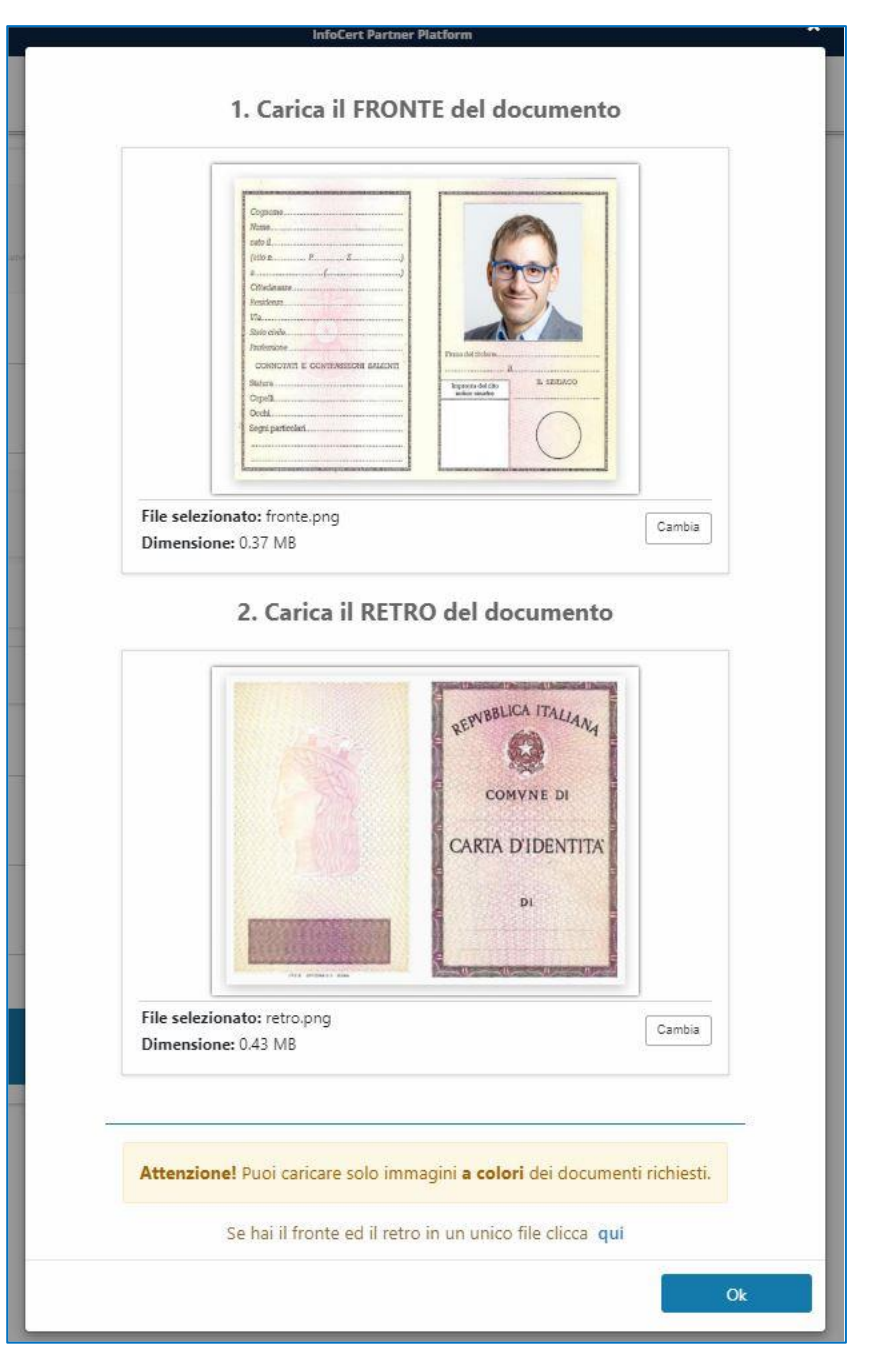

FIGURA 26 - CARICAMENTO DOCUMENTO 2

Per proseguire dopo il caricamento cliccare su "OK".

Se invece si decide di cliccare sull'opzione "Fotografa con webcam" concedendo il permesso di accesso alla fotocamera sarà possibile inquadrare e fotografare il documento scattando una foto.

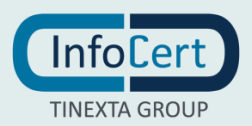

|            | InfoCert Partner Platform                                                                                                    |  |
|------------|----------------------------------------------------------------------------------------------------|--|
| est I      | Scatta una foto dalla webcam                                                                                                 |  |
| 2          | Inquadra il documento nella webcam, assicurati che sia ben visibile nel riquadro ed a fuoco,<br>dopodichè scatta la tua foto |  |
| Titolare t |                                                                                                    |  |
| iento      |                                                                                                    |  |
| ento       |                                                                                                    |  |
|            |                                                                                                    |  |
| L          |                                                                                                    |  |
|            | Avanti                                                                                                    |  |

FIGURA 27 - OPZIONE FOTOGRAFA CON WEBCAM

Il passaggio successivo prevede il controllo e l'eventuale modifica dei dati estratti dai documenti precedentemente inseriti.

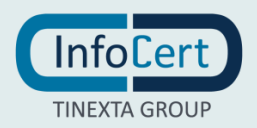

| to di riconoscimiento: Titolais del servizio. | <b>3</b><br>Informazioni anagrafiche | ••                           | 8<br>Concludi Processo |
|-----------------------------------------------|--------------------------------------|------------------------------|------------------------|
| Tipologia di documento                        |                                      |                              |                        |
| Upload del documento                          |                                      |                              |                        |
| Dati del documento                            |                                      |                              |                        |
| Numero del documento                          | Data di rilascio<br>× 31/12/2020     | Data di scadenza<br>1/2/2024 |                        |
| Nazionalità del documento<br>Italia           | ~                                    |                              |                        |
|                                               |                                      |                              | Ava                    |
| Informazioni anagrafiche                      |                                      |                              |                        |
| Informazioni di residenza                     |                                      |                              |                        |
|                                               | Prosegui                             |                              |                        |

| FIGURA 28 - CONTROLLO E MODIFICA DA | ΤI |
|-------------------------------------|----|
|-------------------------------------|----|

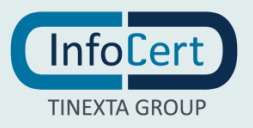

|                                                                                                   | Informazioni anagrafiche                                                                                                    | Concludi Processo |
|---------------------------------------------------------------------------------------------------|----------------------------------------------------------------------------------------------------|-------------------|
| ipologia di documento                                                                             |                                                                                                    |                   |
| pload del documento                                                                               |                                                                                                    |                   |
| ati del documento                                                                                 |                                                                                                    |                   |
| nformazioni anagrafiche                                                                           |                                                                                                    |                   |
| A Verifica che i dati ricavati dal doci                                                           | umento siano corretti oppure modificali                                                                                                    |                   |
| Nome                                                                                              | Cognome                                                                                                    |                   |
| Mario                                                                                             | a de la companya de la companya de la companya de la companya de la companya de la companya de la companya de la                           |                   |
| 1127100                                                                                           | × Blanchi                                                                                                    |                   |
| Codice fiscale                                                                                    | × Bianchi<br>Data di nascita                                                                                                    |                   |
| Codice fiscale<br>Italia BNCMRA80A01H301A                                                         | Blanchi      Data di nascita      X      1/1/1980      I                                                                                   |                   |
| Codice fiscale<br>Italia BNCMRA80A01H301A<br>Cittadinanza                                         | Blanchi     Data di nascita     X     U1/1980     Genere                                                                                   |                   |
| Codice fiscale<br>Italia BNCMRA80401H301A<br>Cittadinanza<br>Italia                               | ×     Blanchi       Data di nascita       ×       1/1/1980       Genere       ✓       •       Maschio       Femmina                        |                   |
| Codice fiscale<br>Italia BNCMRA80A01H301A<br>Cittadinanza<br>Italia                               | ×     Blanchi       Data di nascita       ×       11/1/980       Genere       ✓       Maschio       Provincia di nascita                   |                   |
| Codice fiscale<br>Italia BNCMRA80A01H301A<br>Cittadinanza<br>Italia<br>Luogo di nascita<br>Roma   | ×     Blanchi       Data di nascita       ×       1/1/380       Genere       ✓       Maschio       Provincia di nascita       ×       Roma |                   |
| Codice fiscale<br>Italia BINCMR480401H301A<br>Cittadinanza<br>Italia<br>Luogo di nascita<br>Roma  | × Blanchi   Data di nascita   ×   1/1/1980   Genere ✓ Maschio Femmina Provincia di nascita × Roma ✓                                        | A                 |
| Codice fiscale<br>Italia BINCI/RA80A01H301A<br>Cittadinanza<br>Italia<br>Luogo di nascita<br>Roma | × Blanchi   Data di nascita   ×   1/1/380   Genere • Maschio Femmina Provincia di nascita × Roma •                                         |                   |

#### FIGURA 29 - CONTROLLO E MODIFICA DATI 2

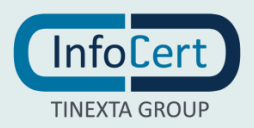

| da di liconoscimento | 2<br>Titulari: del servicio              | 3<br>Informazioni   | anagrafiche           | ••    | 8<br>Cescludi Processo |
|----------------------|------------------------------------------|---------------------|-----------------------|-------|------------------------|
| Tipologia di do      | ocumento                                 |                     |                       |       |                        |
| Upload del doo       | cumento                                  |                     |                       |       |                        |
| Dati del docum       | nento                                    |                     |                       |       |                        |
| Informazioni a       | nagrafiche                               |                     |                       |       |                        |
| Informazioni d       | i residenza<br>ne i dati ricavati dal do | cumento siano corre | tti oppure modificali |       |                        |
| Stato                |                                          |                     |                       |       |                        |
| Italia               |                                          |                     |                       |       |                        |
| Indirizzo            |                                          |                     | Civico                |       |                        |
| Via Po               |                                          |                     | x 1                   |       | 3                      |
| C                    |                                          | Provincia           |                       | САР   |                        |
| Comune               |                                          | × Roma              | ~                     | ¢0100 |                        |
| Roma                 |                                          |                     |                       |       |                        |

#### FIGURA 30 - CONTROLLO E MODIFICA DATI 3

Dopo il controllo delle informazioni relative al documento, all'anagrafica e alla residenza si prosegue cliccando sull'apposito button.

Successivamente è necessario inserire e-mail e cellulare, non precedentemente utilizzati, collegati all'effettivo titolare del servizio.

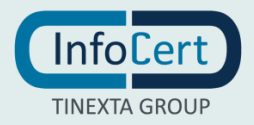

| ••                 | 5<br>Creational Identitie  | <b>6</b><br>Configurations del produtto | <b>7</b><br>Consenso utilizzo dari personali | 8<br>Concludi Processo                               |
|--------------------|----------------------------|-----------------------------------------|----------------------------------------------|------------------------------------------------------|
|                    |                            |                                         |                                              |                                                      |
| Inserisci i dati o | di contatto del titolare d | el servizio.                            |                                              |                                                      |
| e obbligatorio     | -mail: forzucoknu@us       | ra com                                  | VIZIO.                                       |                                                      |
|                    |                            |                                         |                                              |                                                      |
| Cell               | ulare: +393313333333       |                                         |                                              | Inseriaci anche il prefisso internazionale (es. +39) |
|                    |                            |                                         |                                              |                                                      |
|                    |                            | Pro                                     | segui                                        |                                                      |
|                    |                            |                                         |                                              |                                                      |

FIGURA 31 - INSERIMENTO MAIL E CELLULARE

Viene quindi automaticamente creata un'identità con l'indirizzo e-mail precedentemente indicato (modificabile).

|                                                               | 5                                                                                                    | 6                              | 7                                | 8                 |
|---------------------------------------------------------------|----------------------------------------------------------------------------------------------------|--------------------------------|----------------------------------|-------------------|
|                                                               | Creazione identità                                                                                             | Configurazione del produtto    | Contenut utilizza dati personali | Concludi Processo |
|                                                               |                                                                                                    |                                |                                  |                   |
|                                                               |                                                                                                    |                                |                                  |                   |
| Inserisci il no<br>Puoi decideri                              | ome utente da associare al titolare del servizio<br>e di usare il nome utente consigliato oppure               | o.<br>modificarlo.             |                                  |                   |
| Inserisci il no<br>Puoi decideri                              | ome utente da associare al titolare del servizio<br>e di usare il nome utente consigliato oppure               | o.<br>modificarlo.             |                                  |                   |
| Nome Utente                                                   | ome utente da associare al titolare del servizio<br>e di usare il nome utente consigliato oppure<br>@vusra.com | o.<br>modificarlo.             |                                  | ×                 |
| Inserisci il no<br>Puoi deciden<br>Nome Utente<br>forzucoknu( | ome utente da associare al titolare del servizio<br>e di usare il nome utente consigliato oppure<br>@vusra.com | o,<br>modificarlo.             |                                  | ×                 |
| Inserisci il no<br>Puoi decider<br>Nome Utente<br>forzucoknu( | ome utente da associare al titolare del servizio<br>e di usare il nome utente consigliato oppure<br>@vusra.com | o,<br>modificarlo.             |                                  | ×                 |
| Inserisci il no<br>Puoi decider<br>Nome Utente<br>forzucoknul | ome utente da associare al titolare del servizio<br>e di usare il nome utente consigliato oppure<br>@vusra.com | o,<br>modificarlo.<br>Prosegui |                                  | ×                 |

FIGURA 32 - STEP 5 CREAZIONE IDENTITA'

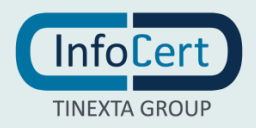

| ••           | 5<br>Creazione identita       | <b>Configurazione del prodotto</b> | 7<br>Contenso utilizzo dati p | ersonali Concludi Processo |
|--------------|-------------------------------|------------------------------------|-------------------------------|----------------------------|
| Configura    | la firma                      |                                    |                               | /                          |
| Scegli una o | o più tipologie di firma e di | certificato                        |                               |                            |
| Firm         | na Remota                     |                                    |                               |                            |
|              |                               |                                    |                               |                            |
|              |                               |                                    |                               |                            |
|              |                               |                                    |                               |                            |
|              |                               |                                    |                               | Avanti                     |
| Informazio   | oni aggiuntive                |                                    |                               | ```                        |
|              |                               |                                    |                               |                            |

Nello step successivo è possibile selezionare il tipo di certificato che si intende rilasciare in base a quelli disponibili.

#### FIGURA 33 - STEP 6 CONFIGURAZIONE DEL PRODOTTO

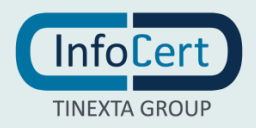

Nel passaggio successivo sono impostate le configurazione di default che sono modificabili per particolari esigenze (come ad esempio la durata del certificato).

| •             | 5<br>Creatione identita | <b>Configurazione del prodotto</b> | 7 8<br>Consense utilitere dati personali |
|---------------|-------------------------|------------------------------------|------------------------------------------|
| Configura la  | a firma                 |                                    |                                          |
| Informazion   | i aggiuntive            |                                    |                                          |
| Anni di valid | ità<br>3                | ~                                  |                                          |
| Organizzazio  | one                     | Ruolo                              |                                          |
| Identificativ | vo dell'organizzazione  | nne dell'identificativo            | ivo dell'organizzazione                  |
|               | ~                       |                                    |                                          |
| Unità organi. | zzativa                 | +                                  |                                          |
|               |                         |                                    |                                          |

FIGURA 34 - DURATA DEL CERTIFICATO

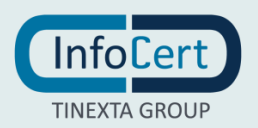
Lo step successivo è relativo ai consensi marketing e privacy (la policy è visualizzabile cliccando sul link "Privacy Policy").

| 5                                                               | 6                                                                                                    | 7                                                                                                    | 8                                                                                                    |
|-----------------------------------------------------------------|----------------------------------------------------------------------------------------------------|----------------------------------------------------------------------------------------------------|----------------------------------------------------------------------------------------------------|
| Creations Months                                                | Configuratione del produtto                                                                                                    | Consenso utilizzo dati personali                                                                                                    | Concludi Protesto                                                                                                    |
| lichiara di aver letto e comp                                   | reso il contenuto dell'Informativ                                                                                                    | a della " <u>Privacy Policy - Servizi InfoCert</u> ".                                                                                                    |                                                                                                    |
| dichiara di essere stato inf<br>aselle in basso, dichiara libe  | ormato in merito al trattament<br>ramente di prestare il suo conse                                                                                                    | o dei propri dati personali necessario ai fini dell'<br>enso e, di conseguenza, autorizzare:                                                                                                    | erogazione del servizio e,                                                                                                    |
| nento dei dati personali per<br>ettronica, fax, sms), sia con m | le finalità di marketing / vendit<br>nodalità tradizionali di contatto (                                                                                                    | a diretta di prodotti o servizi di InfoCert, sia con m<br>(telefono, posta cartacea)                                                                                                    | odalità automatizzate (es.                                                                                                    |
|                                                                 | Presta il consenso                                                                                                    | Non presta il consenso                                                                                                    |                                                                                                    |
| nento dei dati personali per<br>nodalità automatizzate (es. p   | le finalità di marketing / vendit<br>posta elettronica, fax, sms), sia co                                                                                                    | ta diretta di prodotti o servizi di soggetti terzi in q<br>on modalità tradizionali di contatto (telefono, posta                                                                                                    | ualità di autonomi titolari,<br>I cartacea)                                                                                                    |
|                                                                 | Presta il consenso                                                                                                    | Non presta il consenso                                                                                                    |                                                                                                    |
|                                                                 |                                                                                                    |                                                                                                    |                                                                                                    |
|                                                                 |                                                                                                    |                                                                                                    |                                                                                                    |
|                                                                 | 5<br>concorrectionetto<br>dichiara di aver letto e comp<br>dichiara di essere stato inf<br>caselle in basso, dichiara libe<br>nento dei dati personali per<br>ettronica, fax, sms), sia con m<br>nento dei dati personali per<br>nodalità automatizzate (es. p | 5 conserve eterminas<br>6 conserve eterminas<br>6 conserve eterminas<br>6 conserve eterminas<br>6 conserve eterminas<br>6 conserve eterminas<br>6 conserve eterminas<br>6 conserve eterminas<br>6 conserve eterminas<br>6 conserve eterminas<br>6 conserve eterminas<br>6 conserve eterminas<br>6 conserve eterminas<br>6 conserve<br>9 conserve<br>9 conser | 5       6       consenso al protein       7         Consenso utilizzo dati personali       consenso utilizzo dati personali       consenso utilizzo dati personali         dichiara di aver letto e compreso il contenuto dell'Informativa della "Privacy Policy - Servizi InfoCert".       dichiara di essere stato informato in merito al trattamento dei propri dati personali necessario al fini dell'a caselle in basso, dichiara liberamente di prestare il suo consenso e, di conseguenza, autorizzare:         nento dei dati personali per le finalità di marketing / vendita diretta di prodotti o servizi di InfoCert, sia con mettronica, fax, sms), sia con modalità tradizionali di contatto (telefono, posta cartacea)         nento dei dati personali per le finalità di marketing / vendita diretta di prodotti o servizi di soggetti terzi in que nodalità automatizzate (es. posta elettronica, fax, sms), sia con modalità tradizionali di contatto (telefono, posta cartacea)         • Presta il consenso       • Non presta il consenso         • Presta il consenso       • Non presta il consenso |

FIGURA 35 - STEP 7 CONSENSO UTILIZZO DATI PERSONALI

Cliccando poi su "prosegui" l'operazione sarà completata.

| Richiesta com                                        | pletata con successo,                                              |
|------------------------------------------------------|--------------------------------------------------------------------|
| per procedere è necessario che il rich<br>indicato p | iedente confermi la mail ricevuta all'indirizzo<br>precedentemente |
| Nuova richiesta                                      |                                                                    |

FIGURA 36 - OPERAZIONE COMPLETATA

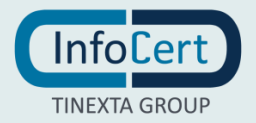

Cliccando su "vai al prodotto" si visualizzerà la richiesta con status "Nessuna Risposta" (Da Confermare) fino a quando il richiedente avrà cliccato sul link ricevuto via mail.

| O Cronologia richiesta            |                      |                |
|-----------------------------------|----------------------|----------------|
| State richiesta Da confermare OFF |                      |                |
| Data                              | Email                | Esito          |
| 05/01/2022, 10:13                 | ferzucoknu@vusra.com | Nessuna rispos |
| forzucoknu@vusra.com              | Fcinvia              |                |
| Îndirîzzo e-mail del richiedente  |                      |                |
| o Informazioni generali           |                      |                |

FIGURA 37 - STATO DELLA RICHIESTA

L'esito (lo status della richiesta) apparirà di colore verde e con la label "E-mail verificata".

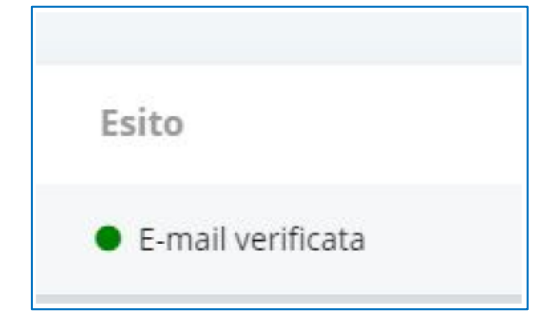

FIGURA 38 - E-MAIL VERIFICATA

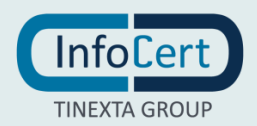

# 4.1.2 NUOVA RICHIESTA LIVEID

La seconda tipologia di riconoscimento del richiedente del prodotto di firma è quella LiveID che può essere selezionata cliccando sulla relativa opzione e poi su "Prosegui".

| 1<br>Metodo di ricono | oscimento                                                                        | 2<br>Titolare del servicio                                          | <b>3</b><br>Informazioni anagrafiche | ••       | 8<br>Concludi Processo |
|-----------------------|----------------------------------------------------------------------------------|---------------------------------------------------------------------|--------------------------------------|----------|------------------------|
| A.M                   | Riconoscimento Off<br>Dichiari di aver effettuato i<br>contratto.                | line<br>riconoscimento del titolar                                  | re in fase di stipula e firm         | na del S | ELEZIONA               |
|                       | Riconoscimento Live<br>Contestualmente alla firma<br>ai fini del riconoscimento. | e ID<br>I del contratto, dovrai scati                               | tare delle fotografie al tit         | iolare s | ELEZIONA               |
|                       | Riconoscimento Vid<br>Contestualmente alla firma<br>strumento di video riconos   | eo ID<br>del contratto, dovrai invia<br>cimento online al titolare. | are Il link per accedere all         |          | ELEZIONA               |
|                       |                                                                                  | Prose                                                               | egui                                 |          |                        |

FIGURA 39 - STEP 1 RICONOSCIMENTO LIVEID

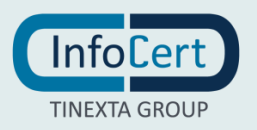

Successivamente è necessario selezionare se il richiedente è già presente o meno nel sistema.

Nel caso l'anagrafica del richiedente non sia già presente nei sistemi è possibile crearla cliccando sull'opzione "Inserimento nuova anagrafica" e poi su "Prosegui".

| <b>1</b><br>Metodo di riconoscimento                                                      | 2<br>Titolare del servizio                                                 | <b>B</b><br>Informazioni anagrafiche | •• | 8<br>Concludi Processo |  |  |  |  |  |
|-------------------------------------------------------------------------------------------|----------------------------------------------------------------------------|--------------------------------------|----|------------------------|--|--|--|--|--|
| <ul> <li>Titolare del serv</li> <li>Seleziona il titola</li> <li>Inserimento r</li> </ul> | vizio<br>re del servizio tramite:<br>nuova anagrafica 🕜 Ricerca anagrafica |                                      |    | ^                      |  |  |  |  |  |
|                                                                                           | Prosegui                                                                   |                                      |    |                        |  |  |  |  |  |

FIGURA 40 - STEP 2 TITOLARE DEL SERVIZIO

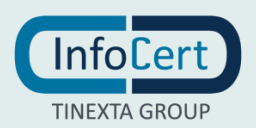

| do di riconoscim         | ento Tito                                                                                        | lare de      | l servizio             |       |               | <b>3</b><br>Informazioni an | agrafiche  | •• |            | c | ancludi Process | 0 |
|--------------------------|--------------------------------------------------------------------------------------------------|--------------|------------------------|-------|---------------|-----------------------------|------------|----|------------|---|-----------------|---|
| Titolare o               | del servizio                                                                                     |              |                        |       |               |                             |            |    |            |   |                 |   |
| Seleziona                | ieleziona il titolare del servizio tramite:<br>Inserimento nuova anagrafica 🛛 Ricerca anagrafica |              |                        |       |               |                             |            |    |            |   |                 |   |
| Cerca il t<br>Codice Fis | itolare tramite:                                                                                 | Codi         | ce Fiscale - I         | talia | Modifica      |                             |            |    |            |   |                 |   |
| Il codice fis            | cale deve conteners (                                                                            | ilmeno 6 cif | ire.                   |       |               | Q Cerca                     |            |    |            |   |                 |   |
| <u>Oppure effe</u>       | ttua una ricerca sull                                                                            | a base dei d | <u>dati anagrafici</u> |       |               |                             |            |    |            |   |                 |   |
| 1 risultati              | per la ricerca:                                                                                  | М            |                        |       | bianchi       |                             | п          |    |            |   |                 |   |
|                          | NAME                                                                                             | ¢            | SURNAME                | ۰.    | TAXCODE       | ¢                           | BIRTHPLACE | ¢  | BIRTHDATE  | ¢ | DB              | 0 |
|                          | Mario                                                                                            |              | Bianchi                |       | BNCMRA80A01H5 | 01A                         | Roma (IT)  |    | 01/01/1980 |   | RELM            |   |
| 0                        |                                                                                                  |              |                        |       |               |                             |            |    |            |   |                 |   |

Se al contrario l'anagrafica del richiedente sia già esistente nei sistemi è possibile ricercarla cliccando sull'opzione "Ricerca anagrafica".

FIGURA 41 - RICERCA ANAGRAFICA

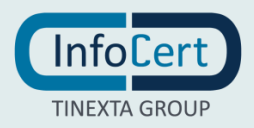

A questo punto è possibile inserire il CF nell'apposito campo di ricerca oppure cliccare sul link sottostante e ricercare per dati anagrafici inserendo almeno tre parametri di ricerca.

|                | InfoCert Partner Pla                             | stform            | × |
|----------------|--------------------------------------------------|-------------------|---|
| test I         | Cerca per da                                     | ati anagrafici    |   |
|                | Compila almeno 3 campi per effettuare la ricerca | i i               | _ |
| 2              | Nome                                             | Cognome           |   |
| Tito           |                                                  | blanchi           | × |
|                | Genere                                           | Data di Nascita   |   |
| zio            | • M • F                                          | gg/mm/aaaa        | m |
|                | Stato di nascita                                 | Comune di nascita |   |
| del ser        | italia 🗸 🗸                                       |                   |   |
| ova an         |                                                  | 2                 | _ |
|                |                                                  | Annulla Cerca     |   |
| amite:         |                                                  |                   |   |
| ntenere almen  | o 6 ofte                                         |                   |   |
| trco sullo bos | <u>e dei dati anggrafici</u>                     |                   |   |

FIGURA 42 - RICERCA PER DATI ANAGRAFICI

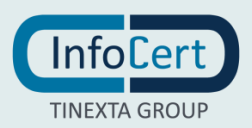

Il risultato apparirà in formato tabellare e sarà possibile selezionare sulla sinistra quello corretto e poi è necessario cliccare su "Prosegui".

| Selezion          | a il titolare del se                         | ervizio tra | amite:                    |        |                                                 |       |                                               |    |                                       |   |                    |    |  |
|-------------------|----------------------------------------------|-------------|---------------------------|--------|-------------------------------------------------|-------|-----------------------------------------------|----|---------------------------------------|---|--------------------|----|--|
| Inse              | rimento nuova a                              | nagrafica   | Ricerca                   | anagra | fica                                            |       |                                               |    |                                       |   |                    |    |  |
| Cerca il          | titolare tramite                             | Cod         | ice Fiscale -             | Italia | Modifica                                        |       |                                               |    |                                       |   |                    |    |  |
| Codice F          | iscale                                       |             |                           |        |                                                 |       |                                               |    |                                       |   |                    |    |  |
| I codice f        | iscale deve contenere                        | almeno 6 c  | žre.                      |        |                                                 | Cerca |                                               |    |                                       |   |                    |    |  |
| <u>Oppure eff</u> | 'ettua una ricerca sul                       | la base dei | <u>dati anggrafici</u>    |        |                                                 |       |                                               |    |                                       |   |                    |    |  |
|                   |                                              |             |                           |        |                                                 | _     |                                               |    |                                       |   |                    |    |  |
| 3 risultat        | i per la ricerca:                            | F           |                           |        | rossi                                           |       | (п                                            |    |                                       |   |                    |    |  |
| 3 risultat        | i per la ricerca:                            | F           |                           |        | rossi                                           |       | П                                             |    |                                       |   |                    |    |  |
| 3 risultat        | i per la ricerca:                            | F<br>¢      | SURNAME                   | •      | TAXCODE                                         | ¢     | BIRTHPLACE                                    | ¢  | BIRTHDATE                             | ¢ | DB                 | ¢  |  |
| 3 risultat        | i per la ricerca:<br>NAME<br>Maria           | ₽<br>¢      | SURNAME<br>Rossi          | •      | TAXCODE<br>RSSMRA80A41H501Y                     | ¢     | IT<br>BIRTHPLACE<br>(IT)                      | ¢  | BIRTHDATE<br>01/01/1980               | ¢ | DB<br>RELM         | 0  |  |
| 3 risultat        | i per la ricerca:<br>NAME<br>Maria<br>Bianca | ¢           | SURNAME<br>Rossi<br>Rossi | ÷      | TAXCODE<br>RSSMRA80A41H501Y<br>RSSBNC64T70G677R | •     | IT<br>BIRTHPLACE<br>(IT)<br>Pino Solla Sponda | \$ | BIRTHDATE<br>01/01/1980<br>30/12/1964 | ÷ | DB<br>RELM<br>RELM | ÷. |  |

FIGURA 43 - RISULTATO RICERCA

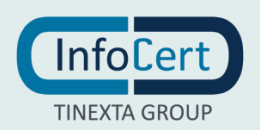

A questo punto è possibile selezionare la nazione del documento e la tipologia scegliendo tra Patente, Carta d'identità e Passaporto (nel caso di richiedenti italiani, altrimenti è obbligatorio inserire il passaporto).

| do di<br>oscimento | Titolare del servizio | Informazioni anagrafiche                  | ••                | Concludi Processo |
|--------------------|-----------------------|-------------------------------------------|-------------------|-------------------|
| Tipologia d        | li documento          |                                           |                   |                   |
| Nazione de         | l documento           | Documento •                               |                   |                   |
| Italia             |                       | ~ ] [                                     |                   | ~                 |
|                    |                       | Scegli il Documento di Riconoscimento con | i cui registrarti |                   |

#### FIGURA 44 - STEP 3 INFORMAZIONI ANAGRAFICHE

| Patente di guida                                          | ~ |
|-----------------------------------------------------------|---|
| Scegli il Documento di Riconoscimento con cui registrarti |   |
| IGURA 45 - SCELTA DOCUMENTO: PATENTE                      |   |
| Documento                                                 |   |

Carta di Identità

Scegli il Documento di Riconoscimento con cui registrarti

FIGURA 46 - SCELTA DOCUMENTO: CARTA IDENTITA'

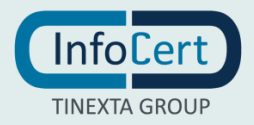

#### Versione 3.1

### Documento

Passaporto

Scegli il Documento di Riconoscimento con cui registrarti

FIGURA 47 - SCELTA DOCUMENTO: PASSAPORTO

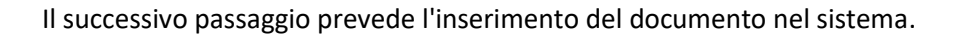

| Me | 1 2<br>Titolare del servicio | <b>3</b><br>Informazioni anagrafiche | •• | 8<br>Condust Processo |
|----|------------------------------|--------------------------------------|----|-----------------------|
| Ŷ  | Tipologia di documento       |                                      |    | $\sim$                |
| ļ  | Upload del documento         |                                      |    | ^                     |
|    |                              | Allega un documento                  |    |                       |
|    | <u>@</u>                     | Fotografa con webcam                 |    |                       |
|    |                              |                                      |    | Avanti                |
| ł  | Dati del documento           |                                      |    | $\sim$                |
| ł  | Informazioni anagrafiche     |                                      |    | $\sim$                |
| ļ  | Informazioni di residenza    |                                      |    | $\sim$                |
|    |                              | Prosequi                             |    |                       |

FIGURA 48 - INSERIMENTO DOCUMENTO NEL SISTEMA

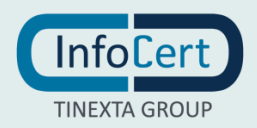

Cliccando sull'opzione "Allega il documento" apparirà una finestra per fare l'upload delle immagini del documento (sono ammesse due foto differenti per fronte/retro o un'unica immagine che contenga entrambi gli elementi).

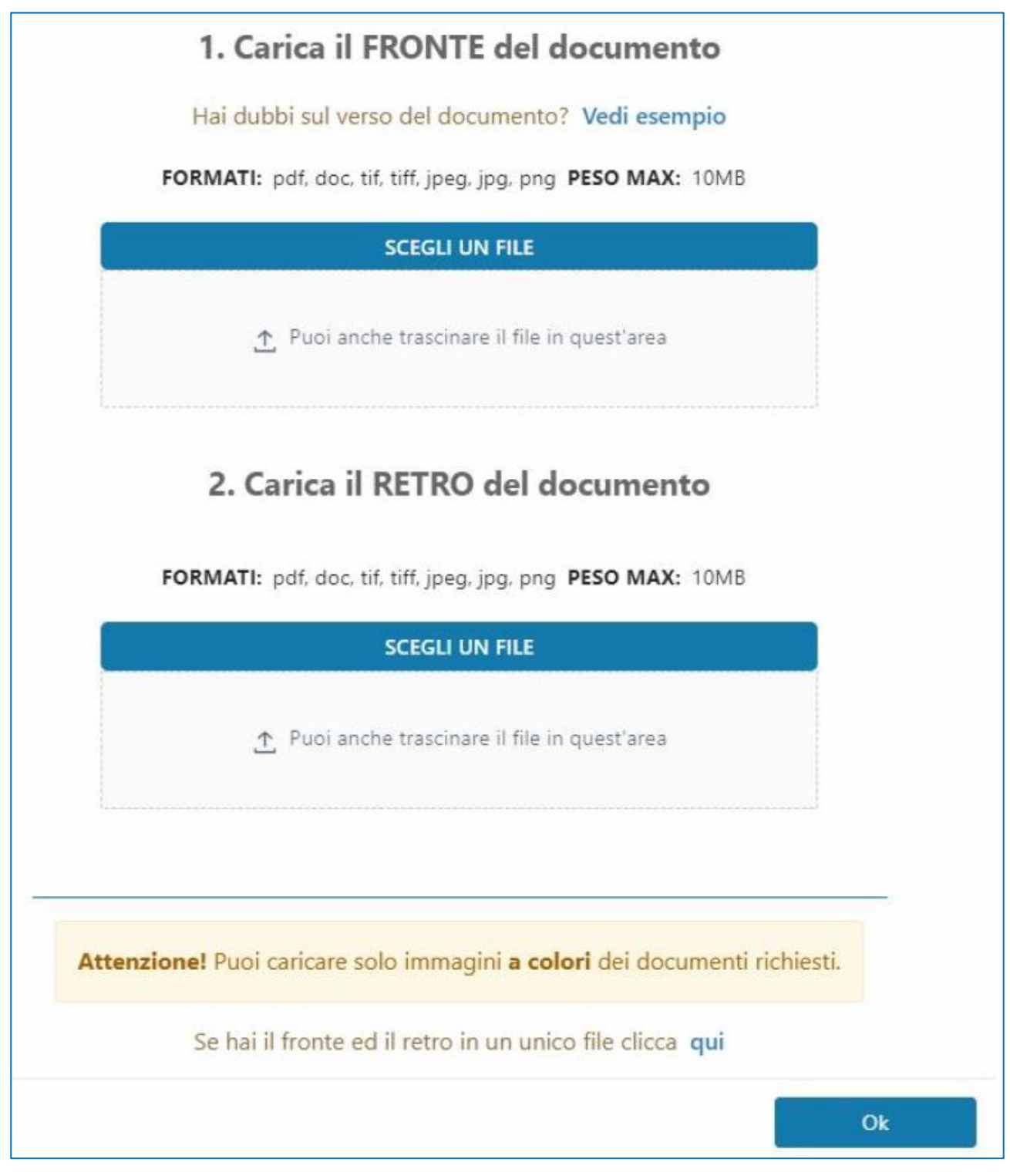

FIGURA 49 - CARICAMENTO DOCUMENTO

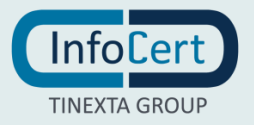

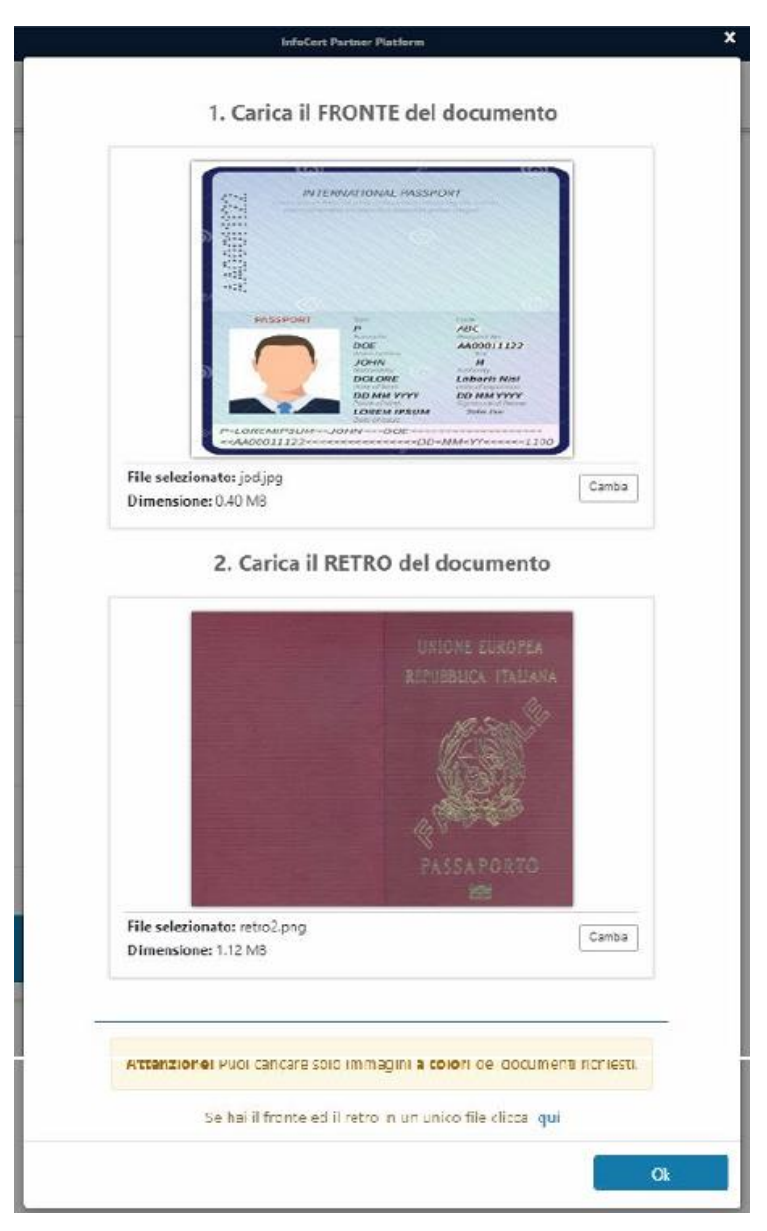

FIGURA 50 - INSERIMENTO DOCUMENTO

Per proseguire dopo il caricamento cliccare su "OK".

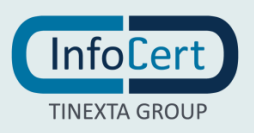

Se invece si decide di cliccare sull'opzione "fotografa con webcam" concedendo il permesso di accesso alla fotocamera sarà possibile inquadrare e fotografare il documento scattando una foto:

|            | InfoCert Partner Platform                                                                    | × |
|------------|----------------------------------------------------------------------------------------------|---|
|            |                                                                                              |   |
|            |                                                                                              |   |
| est I      | Scatta una foto dalla webcam                                                                 |   |
|            |                                                                                              |   |
|            | Inquadra il documento nella webcam, assicurati che sia ben visibile nel riquadro ed a fuoco, |   |
| -          | dopodiche scatta la tua foto                                                                 |   |
| 4          |                                                                                              |   |
| Titolare ( |                                                                                              |   |
|            |                                                                                              |   |
|            |                                                                                              |   |
| iento      |                                                                                              |   |
|            |                                                                                              |   |
|            |                                                                                              |   |
| ento       |                                                                                              |   |
|            |                                                                                              |   |
|            |                                                                                              |   |
|            |                                                                                              |   |
|            |                                                                                              |   |
|            |                                                                                              |   |
|            |                                                                                              |   |
|            |                                                                                              |   |
|            |                                                                                              |   |
|            | Avanti                                                                                       |   |
|            |                                                                                              |   |
|            |                                                                                              |   |

FIGURA 51 - OPZIONE FOTOGRAFA CON WEBCAM

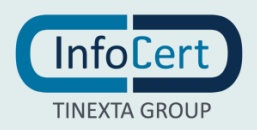

Il passaggio successivo prevede il controllo e l'eventuale modifica dei dati estratti dai documenti precedentemente inseriti.

| 1 2<br>Metodo di ricondecimiento       | <b>3</b><br>Informazioni anagrafiche | ••                             | B<br>incluidi Prozesso. |
|----------------------------------------|--------------------------------------|--------------------------------|-------------------------|
| Tipologia di documento                 |                                      |                                | $\sim$                  |
| • Upload del documento                 |                                      |                                | $\sim$                  |
| <ul> <li>Dati del documento</li> </ul> |                                      |                                | ^                       |
| Numero del documento                   | > Data di rilascio                   | Data di scadenza<br>1/2/2024 ■ |                         |
| Nazionalità del documento              | ~                                    |                                |                         |
|                                        |                                      |                                | Avanti                  |
| Informazioni anagrafiche               |                                      |                                | $\sim$                  |
| Informazioni di residenza              |                                      |                                | $\sim$                  |
|                                        | Prosegui                             |                                |                         |

```
FIGURA 52 - CONTROLLO E MODIFICA DATI
```

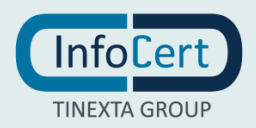

| A Verifica che i dati ricavati dal docum | ento siano corretti oppure modificali |    |
|------------------------------------------|---------------------------------------|----|
| Nome                                     | Cognome                               |    |
| JOHN                                     | × EMPSUM                              |    |
| Codice fiscale                           | Data di nascita                       |    |
| Italia MPSJHN80A01H501U                  | × 1/1/1980 III                        |    |
| Cittadinanza                             | Genere                                |    |
| Italia                                   | 🗸 🧿 Maschio 🛛 Femmina                 |    |
| Luogo di nascita                         | Provincia di nascita                  |    |
| Roma                                     | × Roma ~                              |    |
|                                          |                                       | Av |
| nformazioni di residenza                 |                                       |    |

FIGURA 53 - CONTROLLO E MODIFICA DATI 2

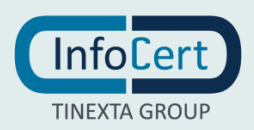

| a di riconoscimento                                      | 2<br>Titaları dal servizio                      | 3<br>Informazioni     | anagrafiche                 | ••                 | 8<br>Coscludi Processo |
|----------------------------------------------------------|-------------------------------------------------|-----------------------|-----------------------------|--------------------|------------------------|
| Tipologia di                                             | documento                                       |                       |                             |                    |                        |
| Upload del d                                             | documento                                       |                       |                             |                    |                        |
| Dati del doc                                             | umento                                          |                       |                             |                    |                        |
| Informazion                                              | ni anagrafiche                                  |                       |                             |                    |                        |
| Informazion                                              | ai di residenza<br>a che i dati ricavati dal de | ocumento siano corret | tti oppure modificali       |                    |                        |
|                                                          |                                                 |                       |                             |                    |                        |
| Stato                                                    |                                                 |                       |                             |                    |                        |
| Stato<br>Italia                                          |                                                 |                       |                             |                    |                        |
| Stato<br>Italia                                          |                                                 |                       | <ul> <li>Control</li> </ul> |                    |                        |
| Stato<br>Italia<br>Indirizzo                             |                                                 |                       | Civico                      |                    | 8                      |
| Stato<br>Italia<br>Indirizzo                             |                                                 |                       | Civico                      |                    | 8                      |
| Stato<br>Italia<br>Indirizzo<br>Via Po<br>Comune         |                                                 | Provincia             | Civico                      | САР                | s                      |
| Stato<br>Italia<br>Indirizzo<br>Via Po<br>Comune<br>Roma |                                                 | Provincia<br>× Roma   | Givico                      | CAP<br>orod        | 8                      |
| Stato<br>Italia<br>Indirizzo<br>Via Po<br>Comune<br>Roma |                                                 | Provincia<br>x Roma   | Civico                      | <b>CAP</b><br>οτοφ | 2                      |

| FIGURA 54 - CONTROLLO E MODIFICA DATI | 3 |
|---------------------------------------|---|
|---------------------------------------|---|

Dopo il controllo delle informazioni relative al documento, all'anagrafica e alla residenza si prosegue cliccando sull'apposito button.

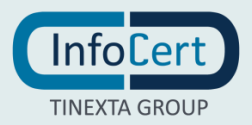

Successivamente è necessario inserire e-mail e cellulare, non precedentemente utilizzati, collegati all'effettivo titolare del servizio.

| •                      | Crazzione identità                     | Configurazione del prodotto      | Consenso utilizzo dati personali | Concludi Processo                                  |
|------------------------|----------------------------------------|----------------------------------|----------------------------------|----------------------------------------------------|
|                        |                                        |                                  |                                  |                                                    |
| Inserisci i dati di co | ntatto del titolare d                  | lel servizio.                    |                                  |                                                    |
| è obbligatorio che     | i dati siano collegat                  | ti al titolare effettivo del ser | vizio.                           |                                                    |
|                        |                                        |                                  |                                  |                                                    |
| E-mail                 | l: masetok795@rubygo                   | n.com                            |                                  |                                                    |
| E-mail<br>Cellulare    | : masetok795@rubygo                    | n.com                            |                                  |                                                    |
| E-mai<br>Cellulare     | : masetok795@rubygo<br>: +393343333333 | n.com                            |                                  | Inserisci anche il prefisso internazionale (es. +3 |

FIGURA 55 - INSERIMENTO MAIL E CELLULARE

E

Viene quindi automaticamente creata un'identità con l'indirizzo e-mail precedentemente indicato (modificabile).

|                                                                                                    | 5<br>Creazione identità                | 6<br>Configurazione del produtto | 7<br>Consense utilizzo dati personali | 8<br>Concludi Pitocesso |  |  |  |
|----------------------------------------------------------------------------------------------------|----------------------------------------|----------------------------------|---------------------------------------|-------------------------|--|--|--|
| nserisci il nome utente da associare al titolare del servizio.<br>Puoi decidere di usare il nome utente consigliato oppure modificarlo. |                                        |                                  |                                       |                         |  |  |  |
| i decidere di usi                                                                                                    | are il nome utente consigliato oj      | ppure modificarlo.               |                                       |                         |  |  |  |
| i decidere di usi<br>ie Utente                                                                                                    | are il nome utente consigliato o       | ppure modificarlo.               |                                       |                         |  |  |  |
| i decidere di usi<br>ie Utente<br>etok795@rubygon.com                                                                                   | are il nome utente consigliato oj<br>n | ppure modificarlo.               |                                       | ×                       |  |  |  |
| i aecidere di usi<br>ie Utente<br>etok795@rubygon.com                                                                                   | are il nome utente consigliato oj<br>n | ppure modificarlo.               |                                       | ×                       |  |  |  |
| i aecidere di usi<br>ie Utente<br>etak795@rubygon.com                                                                                   | are il nome utente consigliato oj<br>n | ppure modificarlo.               |                                       |                         |  |  |  |

FIGURA 56 - STEP 5 CREAZIONE IDENTITA'

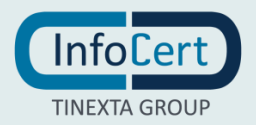

Nello step successivo è possibile selezionare il tipo di certificato che si intende rilasciare in base a quelli disponibili.

| ••                       | 5<br>eazionie identitita       | Configurazione del prodotto | Comenso utilizzo dari personali | 8<br>Cancludi Processo |
|--------------------------|--------------------------------|-----------------------------|---------------------------------|------------------------|
| Configura la firma       |                                |                             |                                 | ^                      |
| Scegli una o più tipolog | gie di firma e di certifi<br>a | cato                        |                                 |                        |
| Informazioni aggiur      | ıtive                          | Prosegui                    |                                 | Avanti                 |

FIGURA 57 - STEP 6 CONFIGURAZIONE DEL PRODOTTO

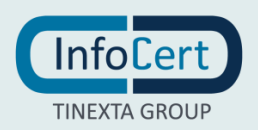

Nel passaggio successivo sono impostate le configurazione di default che sono modificabili per particolari esigenze (come ad esempio la durata del certificato).

| •                                 | 5<br>Creatione identity                                  | <b>C</b> onfigurazione del prodotto              | 7 8<br>Consente utilizza itali personali |
|-----------------------------------|----------------------------------------------------------|--------------------------------------------------|------------------------------------------|
| Configura la                      | firma                                                    |                                                  |                                          |
| Informazioni                      | aggiuntive                                               |                                                  |                                          |
| Anni di validit                   | à<br>3                                                   |                                                  |                                          |
| Organizzazion                     | ie                                                       | Ruolo                                            |                                          |
| Identificativo<br>Tipo dell'ident | o dell'organizzazione<br>tificativo dell'organ Nazi<br>v | one dell'identificativo Numero dell'Identificati | vo dell'organizzazione                   |
| Unità organizz                    | zativa                                                   | +                                                |                                          |
|                                   |                                                          |                                                  |                                          |

FIGURA 58 - DURATA DEL CERTIFICATO

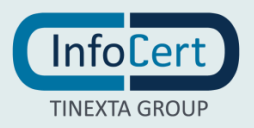

Lo step successivo è relativo ai consensi marketing e privacy (la policy è visualizzabile cliccando sul link "Privacy Policy").

|                                   | 5                                                               | 6                                                                         | 7                                                                                                    | 8                                          |
|-----------------------------------|-----------------------------------------------------------------|---------------------------------------------------------------------------|----------------------------------------------------------------------------------------------------|--------------------------------------------|
|                                   | Creazione identità                                              | Configuratione del produtto                                               | Consenso utilizzo dati personali                                                                                | Concluid Processo                          |
| Il richiedente (                  | dichiara di aver letto e comp                                   | reso il contenuto dell'Informativ                                         | a della " <u>Privacy Policy - Servizi InfoCert</u> ".                                                           |                                            |
| In particolare,<br>spuntando le e | dichiara di essere stato inf<br>caselle in basso, dichiara libe | ormato in merito al trattament<br>ramente di prestare il suo conse        | o dei propri dati personali necessario ai fini dell'<br>enso e, di conseguenza, autorizzare:                    | erogazione del servizio e,                 |
| 1. al trattar<br>posta ele        | mento dei dati personali per<br>ettronica, fax, sms), sia con n | le finalità di marketing / vendit<br>nodalità tradizionali di contatto (  | a diretta di prodotti o servizi di InfoCert, sia con n<br>(telefono, posta cartacea)                            | nodalità automatizzate (es.                |
|                                   |                                                                 | Presta il consenso                                                        | Non presta il consenso                                                                                          |                                            |
| 2. al trattar<br>sia con r        | mento dei dati personali per<br>nodalità automatizzate (es. p   | le finalità di marketing / vendit<br>posta elettronica, fax, sms), sia co | ta diretta di prodotti o servizi di soggetti terzi in q<br>on modalità tradizionali di contatto (telefono, post | ualità di autonomi titolari<br>a cartacea) |
|                                   |                                                                 | Presta il consenso                                                        | Non presta il consenso                                                                                          |                                            |
|                                   |                                                                 |                                                                           |                                                                                                    |                                            |
|                                   |                                                                 |                                                                           |                                                                                                    |                                            |

FIGURA 59 - STEP 7 CONSENSO UTILIZZO DATI PERSONALI

Cliccando poi su "prosegui" l'operazione sarà completata.

| •                                                               |                                                                    |
|-----------------------------------------------------------------|--------------------------------------------------------------------|
| Richiesta com                                                   | pletata con successo,                                              |
| per procedere è necessario che il rich<br>indicato <sub>l</sub> | iedente confermi la mail ricevuta all'indirizzo<br>precedentemente |
| Nuova richiesta                                                 |                                                                    |

FIGURA 60 - OPERAZIONE COMPLETATA

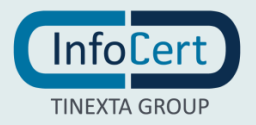

Cliccando su "vai al prodotto" si visualizzerà la richiesta con status "Nessuna Risposta" (Da Confermare) fino a quando il richiedente avrà cliccato sul link ricevuto via mail.

| ettaglio prodotto<br>)009 - cliente per prove su IPP / TSIPP1 - test IPP |                        |                                   |
|--------------------------------------------------------------------------|------------------------|-----------------------------------|
| Vai al dettaglio dell'ordine                                             |                        |                                   |
| • Cronologia richiesta                                                   |                        |                                   |
| Stato richiesta Da confermare LI                                         | EID                    |                                   |
| Data                                                                     | Email                  | Esilto                            |
| 05/01/2022.11:07                                                         | masetok795@rubygon.com | <ul> <li>Nessuna rispo</li> </ul> |
| masetok795@rubygon.com                                                   | Reinvia                |                                   |
| Indirizzo e-mail del richiedente                                         |                        |                                   |
| Informazioni generali                                                    |                        |                                   |
|                                                                          |                        |                                   |
| o Identità                                                               |                        |                                   |
|                                                                          |                        |                                   |

FIGURA 61 - STATO DELLA RICHIESTA

Il processo potrà riprendere dopo che il richiedente avrà cliccato sul link ricevuto.

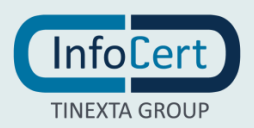

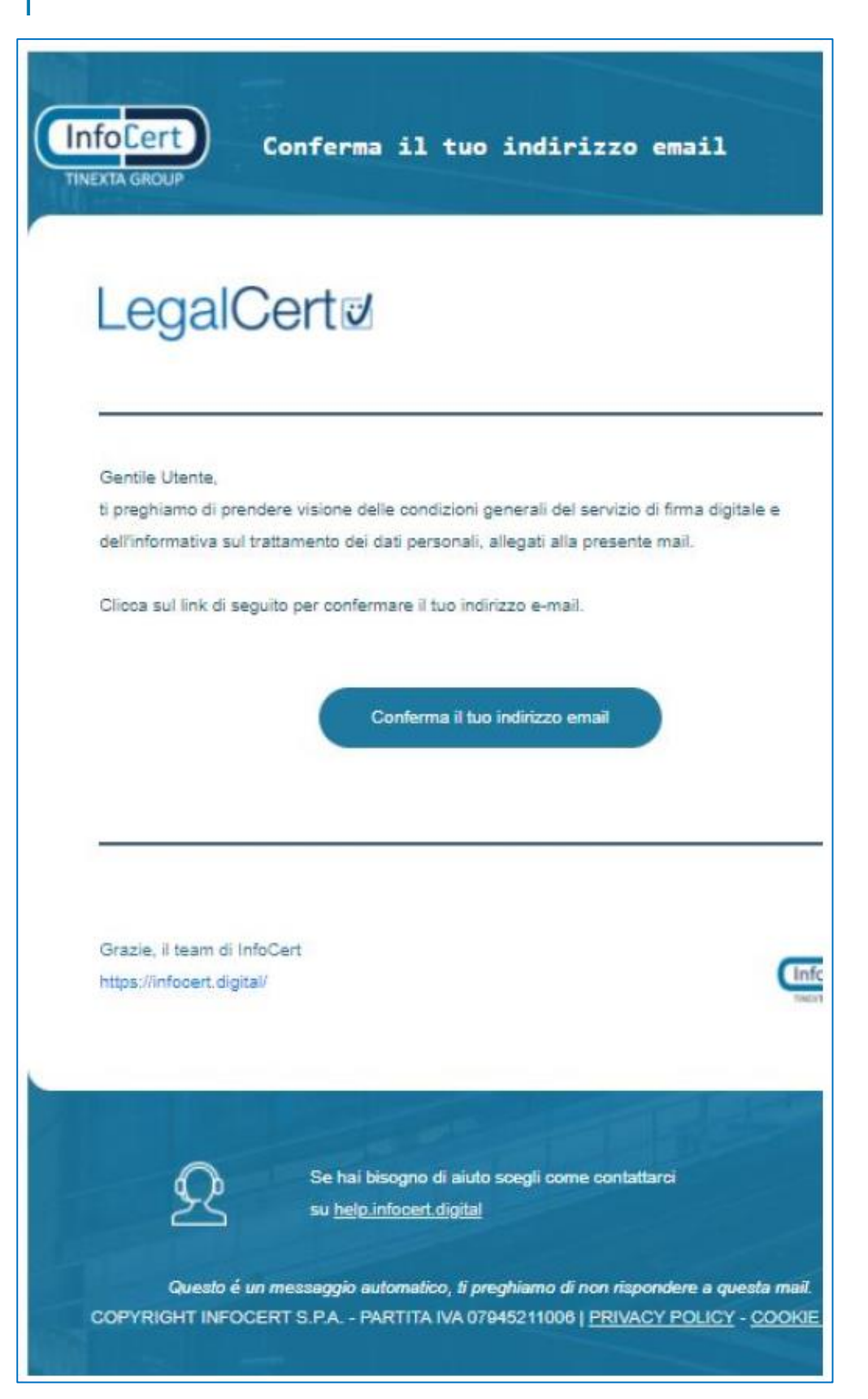

FIGURA 62 - CONFERMA INDIRIZZO MAI

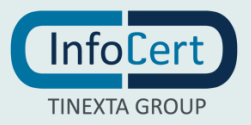

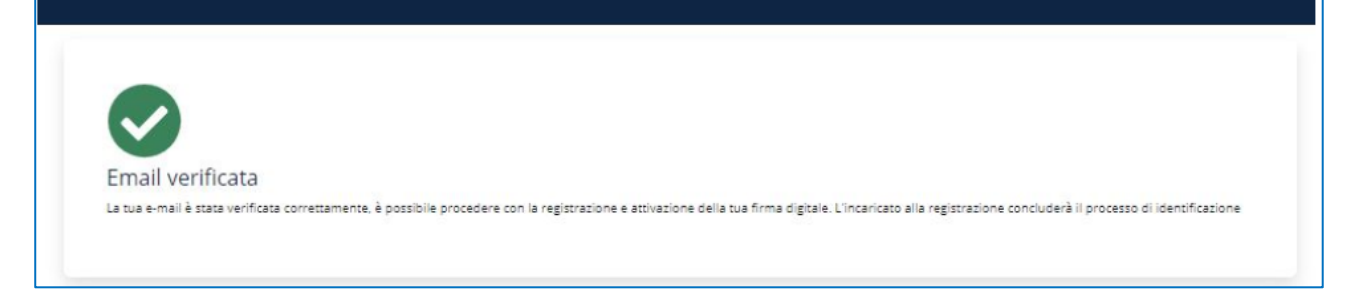

FIGURA 63 - CONFERMA INDIRIZZO MAIL 2

L'esito (lo status della richiesta) apparirà di colore verde e con la label "E-mail verificata".

| Cronologia richiesta           |                         |                   | ^      |
|--------------------------------|-------------------------|-------------------|--------|
| Stato richiesta De riconoscere | 2                       |                   | Inizia |
| Data                           | Email                   | Esito             |        |
| 05/01/2022, 11:07              | masacok/795@rubygon.com | E-mail verificata |        |
| o Informazioni generali        |                         |                   | ~      |
| ldentità                       |                         |                   | ~      |

FIGURA 64 - E-MAIL VERIFICATA

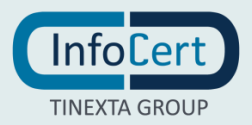

# 4.1.3 NUOVA RICHIESTA VIDEOID

La terza tipologia di riconoscimento del richiedente del prodotto di firma è quella VideoID che può essere selezionata cliccando sulla relativa opzione e poi su "Prosegui".

| <b>1</b><br>Metodo di ricono | oscimento 2 Triolare del servizio del servizio enagrafiche •• 88<br>Concluei Processo                                                                                  |
|------------------------------|----------------------------------------------------------------------------------------------------|
| Cast.                        | Riconoscimento Offline<br>Dichiari di aver effettuato il riconoscimento del titolare in fase di stipula e firma del SELEZIONA                                          |
|                              | Riconoscimento Live ID<br>Contestualmente alla firma del contratto, dovrai scattare delle fotografie al titolare<br>ai fini del riconoscimento.                        |
|                              | Riconoscimento Video ID<br>Contestualmente alla firma del contratto, dovrai inviare il link per accedere allo<br>strumento di video riconoscimento online al titolare. |
|                              | Prosegui                                                                                                    |

#### FIGURA 65 - STEP 1 RICONOSCIMENTO VIDEOID

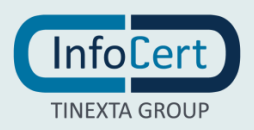

#### Successivamente è necessario selezionare se il richiedente è già presente o meno nel sistema.

| 1 2<br>Metodo di riconoscimento Titolare del servizio                                                                                     | <b>B</b><br>Informazioni anagrafiche | •• | 8<br>Concludi Processo |
|----------------------------------------------------------------------------------------------------|--------------------------------------|----|------------------------|
| Titolare del servizio         Seleziona il titolare del servizio tramite:         Inserimento nuova anagrafica         Ricerca anagrafica |                                      |    | ~                      |
|                                                                                                    | Prosegui                             |    |                        |

FIGURA 66 - STEP 2 TITOLARE DEL SERVIZIO

Nel caso l'anagrafica del richiedente non sia già presente nei sistemi è possibile crearla cliccando sull'opzione "Inserimento nuova anagrafica" e poi su "Prosegui".

| 1<br>Metado di ricanascimento                                                                                                    | <b>2</b><br>Titolare del servizio                                                      | <b>B</b><br>Informazioni anagrafiche | •• | 8<br>Concludi Processo |
|----------------------------------------------------------------------------------------------------|----------------------------------------------------------------------------------------|--------------------------------------|----|------------------------|
| Contraction of the selection of the sele | servizio<br>itolare del servizio tramite:<br>nto nuova anagrafica 🕜 Ricerca anagrafica |                                      |    | ^                      |
|                                                                                                    |                                                                                        | Prosegui                             |    |                        |

FIGURA 67 - STEP 2 TITOLARE DEL SERVIZIO 2

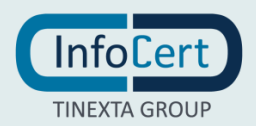

Se al contrario l'anagrafica del richiedente sia già esistente nei sistemi è possibile ricercarla cliccando sull'opzione "Ricerca anagrafica".

| do di riconoscimento      | Titolare del servizio                            | Informazioni anagrafiche | •• | Concludi Processo |
|---------------------------|--------------------------------------------------|--------------------------|----|-------------------|
| Titolare del se           | rvizio                                           |                          |    |                   |
| Seleziona il tito         | lare del servizio tramite:                       |                          |    |                   |
| Inserimento               | o nuova anagrafica 🛛 🗨 Ricerca anagrafica        |                          |    |                   |
| Cerca il titolar          | e tramite: Codice Fiscale - Italia               | Modifica                 |    |                   |
| Il codice fiscale de      | e contenere almeno 6 cifre                       | Q Cerca                  |    |                   |
| <u>Oppure effettua un</u> | a ricerca sulla base dei dati an <u>ggrafici</u> |                          |    |                   |
|                           |                                                  |                          |    |                   |

FIGURA 68 - RICERCA ANAGRAFICA

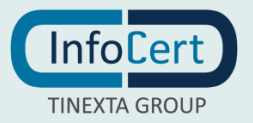

A questo punto è possibile inserire il CF nell'apposito campo di ricerca oppure cliccare sul link sottostante e ricercare per dati anagrafici inserendo almeno tre parametri di ricerca.

|                                   | InfoCert Partner Pla                             | stform            | × |
|-----------------------------------|--------------------------------------------------|-------------------|---|
| test II                           | Cerca per da                                     | ati anagrafici    |   |
|                                   | Compila almeno 3 campi per effettuare la ricerca |                   |   |
| 2                                 | Nome                                             | Cognome           |   |
| Tito                              |                                                  | bianchi           | × |
|                                   | Genere                                           | Data di Nascita   |   |
| zio                               | ● M ● F                                          | gg/mm/aaaa I      |   |
|                                   | Stato di nascita                                 | Comune di nascita |   |
| del ser                           | Italia                                           |                   |   |
| ova an                            |                                                  | 2                 |   |
|                                   |                                                  | Annulla Cerca     |   |
| amite:                            |                                                  |                   |   |
| ntenere almeno<br>irco sullo bose | c 6 che Q Cerca                                  |                   |   |

FIGURA 69 - RICERCA PER DATI ANAGRAFICI

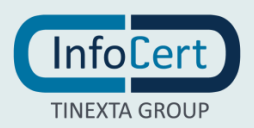

Г

#### Il risultato apparirà in formato tabellare.

|                          |                                        | are de                | Servizio           |         |              | Informazioni | enagrafiche     |     |            |   | onciudi Proces |   |
|--------------------------|----------------------------------------|-----------------------|--------------------|---------|--------------|--------------|-----------------|-----|------------|---|----------------|---|
| Titolare (               | del servizio                           |                       |                    |         |              |              |                 |     |            |   |                |   |
| Seleziona                | il titolare del sen<br>mento nuova ana | vizio tra<br>agrafica | mite:<br>Ricerca a | anagraf | ica          |              |                 |     |            |   |                |   |
| Cerca il t<br>Codice Fis | itolare tramite:                       | Codi                  | ce Fiscale - I     | talia   | Modifica     |              |                 |     |            |   |                |   |
| I codice fis             | cale deve contenere al                 | meno 6 ci             | ir =               |         |              | Q Cerce      |                 |     |            |   |                |   |
| <u>Oppure effe</u>       | ttua una ricerca sulla                 | base dei o            | dati anegrafici    |         |              |              |                 |     |            |   |                |   |
| 1 risultati              | per la ricerca: 🕞                      |                       |                    |         | rossi        |              | П               |     |            |   |                |   |
|                          | NAME                                   | ¢                     | SURNAME            | ÷       | TAXCODE      | ¢            | BIRTHPLACE      | ¢   | BIRTHDATE  | ÷ | DB             | 3 |
| 0                        | Bianca                                 |                       | Rossi              |         | RSSBNC64T70G | 677R         | Pino Sulla Spon | nda | 30/12/1964 |   | RELM           |   |

FIGURA 70 - RISULTATO RICERCA

E' possibile selezionare sulla sinistra quello corretto, poi è necessario cliccare su "Prosegui".

| 1 risulta | iti per la ricerca: | F |         |    | rossi            |   | П               |    |            |    |      |    |
|-----------|---------------------|---|---------|----|------------------|---|-----------------|----|------------|----|------|----|
|           | NAME                | ÷ | SURNAME | ÷. | TAXCODE          | ÷ | BIRTHPLACE      | ¢. | BIRTHDATE  | .0 | DB   | ¢. |
| •         | Bianca              |   | Rossi   |    | RSSBNC64T70G677R |   | Pino Sulla Spon | da | 30/12/1964 |    | RELM |    |

FIGURA 71 - SCELTA RISULTATO RICERCA

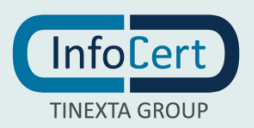

E.

#### A questo punto si accede alla sezione relativa alle informazioni anagrafiche.

| io di riconoscimento Titolare del servizio | Informazioni anagrafi | che     | Concludi Processo |
|--------------------------------------------|-----------------------|---------|-------------------|
| Informazioni anagrafiche                   |                       |         |                   |
| Nome                                       |                       | Cognome |                   |
| Jane                                       | ×                     | Doe     |                   |
| Codice fiscale                             |                       |         |                   |
| Italia DOEJNA70A41H501X                    | ×                     |         |                   |
|                                            |                       |         |                   |
|                                            |                       |         |                   |

FIGURA 72 - STEP 3 INFORMAZIONI ANAGRAFICHE

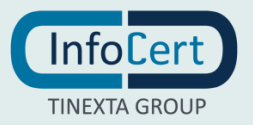

Dopo l'inserimento dei dati anagrafici è necessario cliccare su "Prosegui" e si accede alla sezione relativa ai dati di contatto (è imprescindibile che e-mail e cellulare appartengano al titolare del servizio):

|                                      | 5                                                       | 6                                                 | 7                                 | 8                                                  |
|--------------------------------------|---------------------------------------------------------|---------------------------------------------------|-----------------------------------|----------------------------------------------------|
| •                                    | Creazione identità                                      | Configurazione del prodotto                       | Indicazioni per l'identificazione | Concludi Processo                                  |
| Inserisci i dati o<br>è obbligatorio | di contatto del titolare d<br>che i dati siano collegat | lel servizio.<br>ii al titolare effettivo del ser | vizio.                            |                                                    |
| E                                    | jisifex149@peykesabz.                                   | com                                               |                                   |                                                    |
| Cell                                 | ulare: +393331234567                                    | com                                               |                                   | Inserisci anche il prefisso internazionale (es +39 |

FIGURA 73 - DATI DI CONTATTO

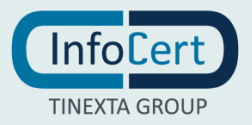

Dopo aver cliccato su "Procedi" si accede alla sezione relativa alla creazione d'identità (che viene automaticamente popolata con l'indirizzo e-mail precedentemente inserito ma il campo è editabile).

|                                       | 5<br>Creazione identità                                                                                         |                                       | 6                          | 7                                 | 8                 |
|---------------------------------------|----------------------------------------------------------------------------------------------------|---------------------------------------|----------------------------|-----------------------------------|-------------------|
|                                       | South and the second second second second second second second second second second second second second second |                                       | Consgurazione del prodotto | Indicazioni per l'identificazione | Cancludi Processo |
| Inserisci il nome<br>Puoi decidere di | utente da associare al titolare<br>usare il nome utente consiglia                                               | del servizio.<br>to oppure modificarl | о.                         |                                   |                   |
| Nome Utente                           |                                                                                                    |                                       |                            |                                   |                   |
| jisifex149@peykesabz                  | com                                                                                                    |                                       |                            |                                   | 3                 |

FIGURA 74 - STEP 5 CREAZIONE IDENTITA'

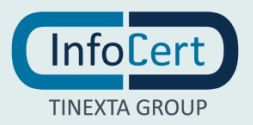

Nello step 6 è possibile selezionare la tipologia di firma e di certificato (in questo caso è presente una sola opzione ma, in caso contrario, più opzioni sono selezionabili contemporaneamente).

| • •          | <b>5</b><br>Creazione identità | Configurazione del prodotto | 7<br>Indicazioni per l'identificazione | 8<br>Concludi Processo |
|--------------|--------------------------------|-----------------------------|----------------------------------------|------------------------|
| Configura I  | a firma                        |                             |                                        |                        |
| Scegli una o | più tipologie di firma e di ce | rtificato                   |                                        |                        |
| Firm         | a Remota                       |                             |                                        |                        |
|              |                                |                             |                                        |                        |
|              |                                |                             |                                        |                        |
|              |                                |                             |                                        |                        |
|              |                                |                             |                                        | Avant                  |
| Informazio   | ni aggiuntive                  |                             |                                        | 3                      |
|              |                                |                             |                                        |                        |
|              |                                |                             |                                        |                        |

FIGURA 75 - STEP 6 CONFIGURAZIONE DEL PRODOTTO

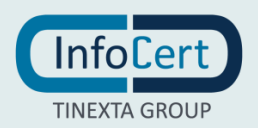

Dopo aver cliccato su avanti si apre la sezione delle Informazioni Aggiuntive che riporta gli anni di validità della firma precompilati (con il valore standard, modificabili) e altri campi relativi all'organizzazione che non sono obbligatori da compilare.

| ••                              | 5<br>Creasione identità                                     | Configurazione del prodotto                        | 7 8<br>Indicazioni per l'identificazione | ocesso |
|---------------------------------|-------------------------------------------------------------|----------------------------------------------------|------------------------------------------|--------|
| Configura la                    | ı firma                                                     |                                                    |                                          | $\sim$ |
| Informazion                     | ii aggiuntive                                               |                                                    |                                          | ^      |
| Anni di validi                  | ità<br>3                                                    | ~                                                  |                                          |        |
| Organizzazio                    | ne                                                          | Ruolo                                              |                                          |        |
| ldentificativ<br>Tipo dell'ider | ro dell'organizzazione<br>ntificativo dell'organ Nazio<br>~ | one dell'identificativo Numero dell'Identificative | o dell'organizzazione                    |        |
| Unită organia                   | zzativa                                                     | +                                                  |                                          |        |
|                                 |                                                             |                                                    |                                          |        |

FIGURA 76 - DURATA DEL CERTIFICATO

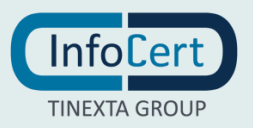

Nello step successivo è possibile inserire un messaggio personalizzato con indicazioni relative all'appuntamento con il richiedente.

| ••                             | 5                                                       | 6                                            | 7                                   | 8                 |
|--------------------------------|---------------------------------------------------------|----------------------------------------------|-------------------------------------|-------------------|
|                                | Creazione identità                                      | Configurazione del prodotto                  | Indicazioni per l'identificazione   | Concludi Processo |
|                                |                                                         |                                              |                                     |                   |
| Inserisci un mes               | saggio che il richiedente rice                          | verà via email, contenente dell              | e indicazioni sull'identificazione. |                   |
| Messaggio<br>Esempi:           |                                                         |                                              |                                     |                   |
| - Il riconosci<br>- L'appuntar | mento è disponibile nei s<br>nento è il giorno 01/02 ne | seguenti giorni ed orari<br>ell'orario 11:30 |                                     |                   |
| - Negli orari                  | concordati                                              |                                              |                                     | C                 |
|                                |                                                         |                                              |                                     |                   |
|                                |                                                         | Pro                                          | segui                               |                   |
|                                |                                                         |                                              |                                     |                   |

FIGURA 77 - STEP 7 INDICAZIONI PER L'IDENTIFICAZIONE

#### Infine apparirà la conferma di successo.

|                                        | /                                                |
|----------------------------------------|--------------------------------------------------|
|                                        |                                                  |
| Richiesta com                          | pletata con successo,                            |
| per procedere è necessario che il rich | niedente confermi la mail ricevuta all'indirizzo |
| indicato                               | precedentemente                                  |
| Nuova richiesta                        | VAI AL PRODOTTO                                  |
|                                        |                                                  |

FIGURA 78 - CONFERMA DI SUCCESSO

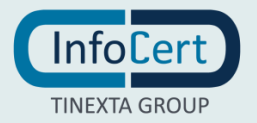

Cliccando su "vai al prodotto" si visualizzerà la richiesta con status "Nessuna Risposta" (Da Confermare) fino a quando il richiedente avrà cliccato sul link ricevuto via mail.

| Data                            | Email                    | Esito                                |  |
|---------------------------------|--------------------------|--------------------------------------|--|
| 27/01/2022, 10:27               | jisifex149@peykesaba.com | <ul> <li>Nessuna risposta</li> </ul> |  |
| jisifex149@peykesabz.com        | Reinvia                  |                                      |  |
| idirizzo e-mail del richledente |                          |                                      |  |
| ormazioni generali              |                          |                                      |  |

FIGURA 79 - STATO DELLA RICHIESTA

#### Mail:

| MITTENT | 5                 | SOGGETTO                                                 |
|---------|-------------------|----------------------------------------------------------|
|         | staff@infocert.it | Completa la procedura per ottenere la tua Firma Digitale |

FIGURA 80 - MITTENTE MAIL

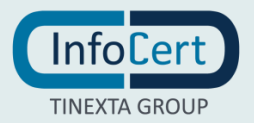

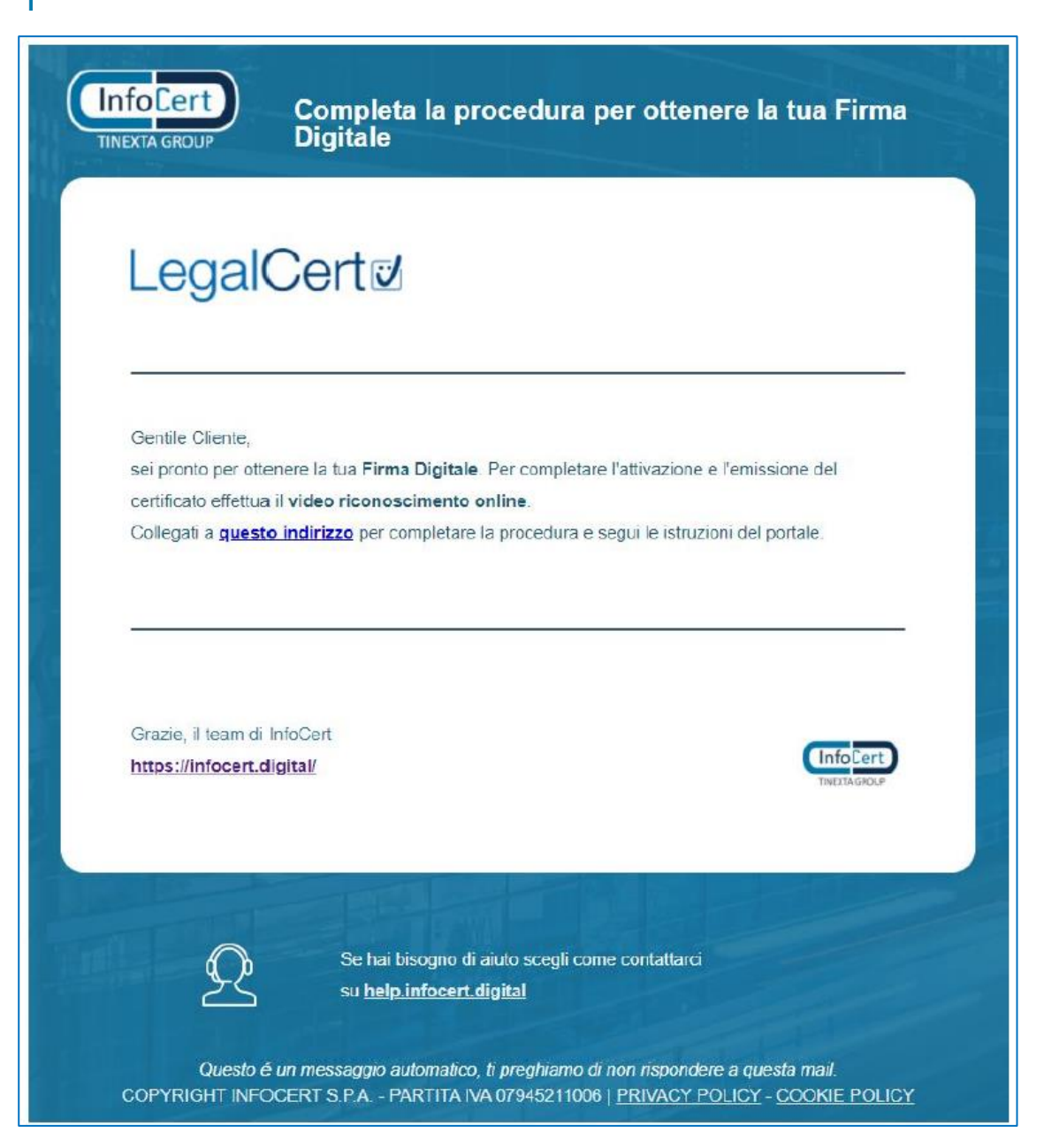

FIGURA 81 - CONFERMA INDIRIZZO MAIL

L'esito (lo status della richiesta) apparirà di colore verde e con la label "E-mail verificata".

| Es | ito               |  |
|----|-------------------|--|
| •  | E-mail verificata |  |

FIGURA 82 – E-MAIL VERIFICATA

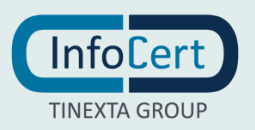

# 4.2 IDENTIFICAZIONE RICHIEDENTE

Il processo di riconoscimento offline può essere avviato solo dopo che una richiesta di firma è in stato "da riconoscere": la richiesta è stata compilata e l'utente titolare ha confermato il proprio indirizzo mail.

Tale processo di riconoscimento si applica a tutti i processi di richiesta di firma, indipendentemente dal prodotto.

#### Premesse

- L'Operatore per poter procedere deve essere abilitato come IR o come RAO
- L'Operatore deve avere un certificato di firma attivo intestato a se stesso
- L'Operatore deve aver installato GoSign Desktop per procedere alla firma del verbale

Il processo di identificazione e firma contratto può essere avviato in 2 modi:

- proseguendo direttamente dal processo di richiesta completato in tutti i suoi step;
- dalla sezione "Ricerca e consultazioni" dove è possibile, usando i filtri, selezionare la richiesta tra quelle "da firmare" e cliccando su "inizia".

I filtri con cui è possibile effettuare la ricerca sono:

- ID ordine
- Ordini sospesi
- User ID
- Stato
- Nickname
- Nome casella PEC non puntuale
- Nome casella PEC puntuale
- Data di attivazione da
- Data di attivazione a
- Data di inserimento
- tipo filtro
- Tipo prodotto
- CF richiedente
- CF titolare
- CF
- Cognome
- Nome
- Codice cliente di fatturazione
- Num. ordine rivenditore
- ID titolare.

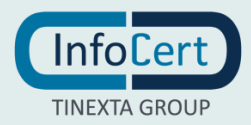
#### I risultati sono mostrati in tabella:

| <b>e</b>                                                                    | Ricerca e consultazioni<br>160009 - cliente per prove su IPP / TSIPP1 - test IPP 1 |
|-----------------------------------------------------------------------------|------------------------------------------------------------------------------------|
| Operatorie di Post Vendia 1 (Cambie)<br>190009 / TSIPPI (Cambie)            | Id ordine                                                                          |
| O DASHBOARD                                                                 | Stato: Da riconoscere × 16 ordine: 10295775 ×                                      |
|                                                                             |                                                                                    |
| <ul> <li>NUOVA RICHIESTA</li> <li>BOZZE</li> </ul>                          | - I -                                                                              |
|                                                                             |                                                                                    |
| <ul> <li>QL CERCA</li> <li>DA CONFERMARE</li> </ul>                         | ld ordine Richiedente Titolare User ld Stato Tipo Operatore Info aggiuntive        |
| a DA RICONDSCERE                                                            | 10296779 Merie Rozzi BM-2027102 - De riconosce (1) MA231666                        |
| C DA DACTION<br>REVOCATO<br>ATTINO<br>REVOCA CERTIFICATI<br>CONTRACTORICATI |                                                                                    |

FIGURA 83 - RICERCA E CONSULTAZIONI

### Cliccando sulla UserID verranno mostrati i dettagli dell'ordine.

| aglio prodotto<br>19 - cliente per prove su IPP / TSIPP1 - test IPP | 1                          |                  |
|---------------------------------------------------------------------|----------------------------|------------------|
| i al dettaglio dell'ordine                                          |                            |                  |
| Cronologia richiesta                                                |                            |                  |
|                                                                     |                            |                  |
| Stato richiesta Da confermare OF                                    |                            |                  |
| Data                                                                | Email                      | Esito            |
| 02/03/2022, 13:49                                                   | 4d197558b9@dragonmail.live | Nessuna risposta |
| 4d197558b9@dragonmail.live                                          | Reinvia                    |                  |
| Indirízzo e-moil del richiedente                                    |                            |                  |
| Informazioni generali                                               |                            |                  |
| -                                                                   |                            |                  |
| o Sottoprodotti                                                     |                            |                  |
|                                                                     |                            |                  |
|                                                                     |                            |                  |

FIGURA 84 - DETTAGLI ORDINE

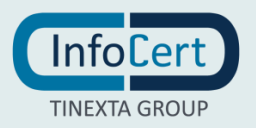

Lo stato della richiesta è "da riconoscere" e nella sezione "Stato della richiesta" è possibile visualizzare quale delle mail inoltrate (se più di una) è stata verificata dall'utente che ha cliccato sul link inviatogli ("E-mail verificata").

| Conferma il tuo indirizz                                                                                                    | zo email                                                                                                 |
|----------------------------------------------------------------------------------------------------|----------------------------------------------------------------------------------------------------|
| LegalCert                                                                                                    |                                                                                                    |
| Gentile Utente.<br>ti preghiamo di prendere visione delle condizioni generali d<br>dell'informativa sul trattamento dei dati personali, allegati a<br>Clicca sul link di seguito per gestire i tuoi consensi al tratta<br>e-mail. | del servizio di firma digitale e<br>alla presente mail.<br>amento e per confermare il tuo indirizzo      |
| Conferma il tuo indirizzo<br>Grazie, il team di InfoCerl<br><u>https://infocert.digital/</u>                                                                                                    | e email                                                                                                  |
| Se hai bisogno di aiuto scegli co<br>su <u>help.infocert.digital</u><br>Questo é un messaggio automatico, ti preghiamo<br>COPYRIGHT INFOCERT S.P.A PARTITA IVA 079452110                                                          | ome contattarci<br>di non rispondere a questa mail.<br>06   <u>PRIVACY POLICY</u> - <u>COOKIE POLICY</u> |

FIGURA 85 - VERIFICA E-MAIL

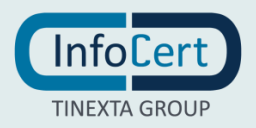

### Versione 3.1

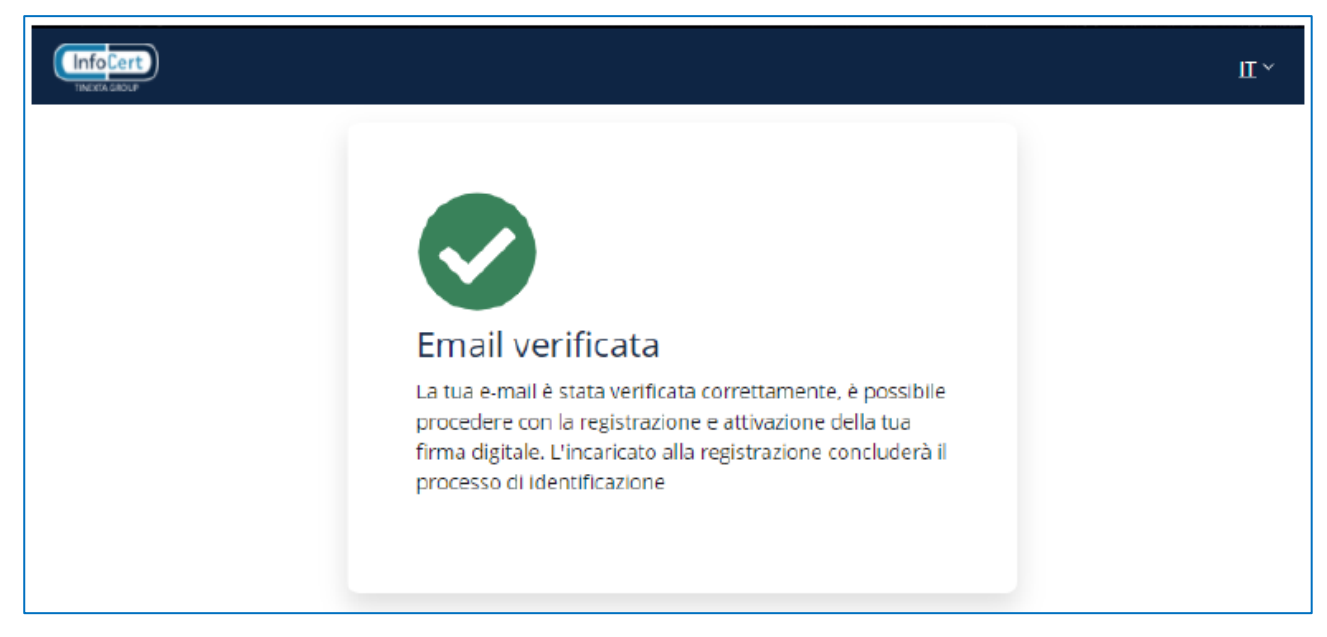

FIGURA 86 - E-MAIL VERIFICATA

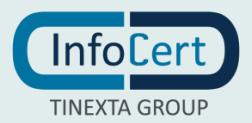

### 4.2.1. IDENTIFICAZIONE OFFLINE

L'Operatore, cliccando sul button "Inizia" atterra su una pagina dove caricare il **verbale di riconoscimento** firmato in modalità autografa.

| InfoCert                                           | InfoCert Partner Platform                                    |
|----------------------------------------------------|--------------------------------------------------------------|
|                                                    | 160009 - cliente per prove su IPP / TSIPP1 - test IPP 1      |
| MA162619<br>Operatore di Post Vendita 21 (Cambia ) | « Vai al dettaglio dell'ordine                               |
| 160009 / TSIPP1 (Cambia)                           | Segui le istruzioni per completare il riconoscimento OFFLINE |
| DASHBOARD                                          |                                                              |
| RICHIESTE V                                        |                                                              |
| RICERCA E CONSULTAZIONI V                          | 1 2                                                          |
| Q, CERCA                                           |                                                              |
| DA CONFERMARE                                      | Carica il documento firmato                                  |
| C DA EMETTERE                                      |                                                              |
| S REVOCATO                                         | 9 Caricamento file firmato                                   |
| OVITTA 🛡                                           |                                                              |
| REVOCA CERTIFICATI                                 |                                                              |
| 🔊 GESTISCI LEGALMAIL 🗹                             | Carica il documento firmato                                  |
|                                                    |                                                              |
|                                                    |                                                              |
|                                                    | Seleziona il file:                                           |
|                                                    | Carica file                                                  |
|                                                    | Puoi anche trascinare il file in quest'area                  |
|                                                    |                                                              |
|                                                    |                                                              |
|                                                    | Avanti                                                       |
|                                                    |                                                              |

FIGURA 87 - STEP 1 CARICA DOCUMENTO FIRMATO

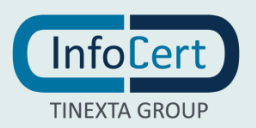

| Caricam  | ento file firmato          | /      |
|----------|----------------------------|--------|
|          | Carica il documento firma  | ato    |
|          | Seleziona il file:         |        |
|          | File selezionato:          |        |
|          | Contract Offline 2.pdf     |        |
|          | Dimensione:<br>1.797019 MB |        |
|          | Cambia                     |        |
|          |                            | Avanti |
| Dati del | firmatario                 | ×      |
|          |                            |        |
|          | Continua                   |        |

FIGURA 88 - STEP 1 CARICA DOCUMENTO FIRMATO 2

Cliccando su "Avanti" si aprirà la sezione per inserire le informazioni dell'addetto al riconoscimento.

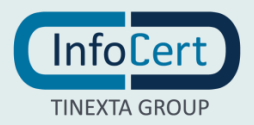

| Ca | arica il documento firmato                                             |        |
|----|------------------------------------------------------------------------|--------|
| Ŷ  | Caricamento file firmato                                               | $\sim$ |
|    | Dati del firmatario                                                    | ^      |
|    | Compila il form con i dati dell'incaricato al riconoscimento<br>Nome • |        |
|    | Cognome •                                                              |        |
|    | Codice Fiscale •                                                       |        |
|    | Continua                                                               |        |

FIGURA 89 - DATI DEL FIRMATARIO

### Infine si conclude l'identificazione del richiedente cliccando su "Continua".

| « Vai al dettaglio dell'ordine                       |                                           |
|------------------------------------------------------|-------------------------------------------|
| Segui le istruzioni per completare il riconoscimento | OFFLINE                                   |
|                                                      |                                           |
|                                                      |                                           |
|                                                      |                                           |
| le vieleisete à state compttemente finnete           | ) and maasibile more dama and llaminians  |
| La richiesta e stata correttamente firmata           | e ora possibile procedere con i emissione |
| Nuova firma                                          | VAI AL PRODOTTO $\rightarrow$             |
|                                                      |                                           |
|                                                      |                                           |

FIGURA 90 - CONCLUSIONE IDENTIFICAZIONE RICHIEDENTE

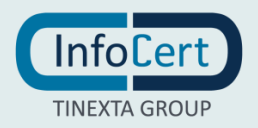

Lo status del prodotto diventerà "Da emettere".

| ato richiesta Da emettere                                             | OFFLINE                                    |                   | Inizia Emissi |
|-----------------------------------------------------------------------|--------------------------------------------|-------------------|---------------|
| Data                                                                  | Email                                      | Esito             |               |
| 01/06/2021, 08:45                                                     | trota.verde78@gmail.com                    | E-mail verificata |               |
| ormazioni generali                                                    |                                            |                   |               |
| ormazioni generali<br>Jodice attivazione<br>10200643                  | Stato prodotto                             |                   |               |
| ormazioni generali<br>Codice attivazione<br>10200643<br>Fipo prodotto | Stato prodotto<br>Da emettere 🖋<br>User Id |                   |               |

FIGURA 91 - STATUS PRODOTTO: DA EMETTERE

### 4.2.2. IDENTIFICAZIONE LIVEID

Quando il richiedente avrà cliccato sulla mail lo status della richiesta apparirà verde con la dicitura "e-mail verificata" e sarà possibile proseguire cliccando su "Inizia".

| InfoCert                                                                           |                                                                | InfoCert Partner Platform |                     | ா~ ெிற்⊅                       |
|------------------------------------------------------------------------------------|----------------------------------------------------------------|---------------------------|---------------------|--------------------------------|
| <b>_</b> .                                                                         | Dettaglio prodotto<br>160009 - cliente per prove su IPP / TSIF | PP1 - test IPP 1          |                     |                                |
| MA162619<br>Operatore di Post Vendita ( ) ( Cambia )<br>160009 / TSIPP1 ( Cambia ) | « Vai al dettaglio dell'ordine                                 |                           |                     | « Torna alla pagina precedente |
| DASHBOARD     RICHIESTE      NICKA DICHIESTA                                       | Cronologia richiesta                                           |                           |                     | ^                              |
| R NOUVA KILHICSTA     BOZZE      RICERCA E CONSULTAZIONI ~                         | Stato richiesta <mark>: Da riconosc</mark>                     | ere LIVEID                |                     | Inizia                         |
| Q, CERCA<br>DA CONFERMARE                                                          | Data                                                           | Email                     | Esito               |                                |
| dA RICONOSCERE     DA EMETTERE     REVOCATO     H ATTAID                           | 05/01/2022, 11:07                                              | masetok795@rubygon.com    | • E-mail vertficata |                                |
| REVOCA CERTIFICATI     GESTISCI LEGALMANI                                          | o Informazioni generali                                        |                           |                     | ~                              |
|                                                                                    | o Identità                                                     |                           |                     | ~                              |
|                                                                                    | 1                                                              |                           |                     |                                |

FIGURA 92 - IDENTIFICAZIONE LIVE ID

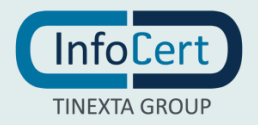

Si consiglia, prima di iniziare l'identificazione, di accertarsi che GoSign Desktop sia aperto e funzionante e che il certificato RAO sia connesso e attivo.

A questo punto l'operatore potrà decidere se caricare il documento d'identificazione firmato digitalmente o se procedere scegliendo l'opzione di firma tramite GoSign Desktop.

|                                                       | InfoCert Partner Platform                                   | ⊤∽ C∣ <b>⊙</b> ¢                        |
|-------------------------------------------------------|-------------------------------------------------------------|-----------------------------------------|
| <b>A</b> .                                            | 160009 - cliente per prove su IPP / TSIPP1 - test IPP 1     |                                         |
| MA 162619<br>Operatore di Post Vendita 1 1 (Camibia ) | « Vai al dettaglio dell'ordine                              |                                         |
| 160009 / TSIPP1 ( Cambia )                            | Segui le istruzioni per completare il riconoscimento LIVEID |                                         |
| DASHBOARD                                             |                                                             |                                         |
| RICHIESTE A                                           |                                                             |                                         |
| X BOZZE                                               | Δ                                                           |                                         |
| RICERCA E CONSULTAZIONI A     Q. CERCA                | Firma verbale di riconoscimento Attes Acone Clente          |                                         |
| DA CONFERMARE                                         |                                                             |                                         |
| DA RICONOSCERE DA EMETTERE                            | ♀ Scelta metodo di firma ∧                                  | >>>>>>>>>>>>>>>>>>>>>>>>>>>>>>>>>>>>>>  |
| S REVOCATO                                            |                                                             | I.                                      |
| ATTIVO     REVOCA CERTIFICATI                         |                                                             | METODO DI RICONOSCIMENTO                |
| 👼 GESTISCI LEGALMAIL 🗹                                | Carica il documento firmato digitalmente                    | TIPOLOGIA CLIENTE                       |
|                                                       |                                                             | Privato                                 |
|                                                       |                                                             | RICHIEDENTE                             |
|                                                       | Firma con GoSign Desktop                                    | John Emipsum<br>TINIT-MPSJHN80A01H501U  |
|                                                       |                                                             | +393343333333<br>masetok795@rubygon.com |
|                                                       |                                                             | TIPO PRODOTTO                           |
|                                                       |                                                             | 🤨 Firma Remota                          |
|                                                       | Continua                                                    |                                         |
|                                                       |                                                             |                                         |
|                                                       |                                                             |                                         |

FIGURA 93 - STEP 1 FIRMA VERBALE DI RICONOSCIMENTO

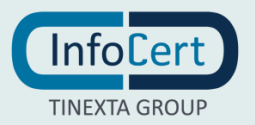

| Fi | ma verbale di riconoscimento                                                                                                    |    |        |
|----|----------------------------------------------------------------------------------------------------|----|--------|
| 2  | Scelta metodo di firma                                                                                                    |    | $\sim$ |
| }  | Anteprima del documento                                                                                                    |    | ^      |
|    | <1/1> A model                                                                                                    |    |        |
|    | Dichiarazione di identificazione<br>lo sottoscritto Dario D'oronzo, DRNDRA95C01A6621 in qualità di Incaricato alla Registrazione dell'Ente                                                                  |    | ľ      |
|    | Certificatore InfoCert, nel pieno rispetto delle procedure di identificazione secondo le modalità previste dal<br>Manuale Operativo ICERT-INDI-MO, con la sottoscrizione del presente documento<br>DICHIARO | ST | L      |
|    | di aver ottemperato, come previsto dalle disposizioni legislative e da quanto indicato dai Manuali Operativi<br>emessi dall'Ente Certificatore, al riconoscimento dell''identità di:                        | Ŭ  | -      |
|    |                                                                                                    |    | Avanti |

Se sceglie l'opzione di caricamento del documento potrà visualizzarne un'anteprima prima di decidere di proseguire.

### FIGURA 94 - ANTEPRIMA DOCUMENTO

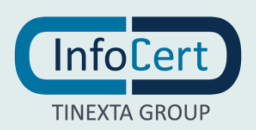

Se invece decide di firmare tramite GoSign questo dovrà essere installato, abilitato alla firma web ed in esecuzione sul computer, ed è necessario sia collegato anche il suo certificato RAO.

| Fi | irma verbale di riconoscimento                                                                                                    |        |
|----|----------------------------------------------------------------------------------------------------|--------|
| Ŷ  | Scelta metodo di firma                                                                                                    | $\sim$ |
| ļ  | Anteprima del documento                                                                                                    | $\sim$ |
| ļ  | Firma con GoSign Desktop                                                                                                    | ~      |
|    | Per proseguire verifica che <b>GoSign</b> sia installato, <u>abilitato alla firma da web</u> e in esecuzione su questo<br>computer, poi clicca su <b>Avanti</b> .<br>Se non hai GoSign effettua il download e completa l'installazione prima di procedere. |        |
|    | Continua                                                                                                    |        |

FIGURA 95 - FIRMA CON GOSIGN

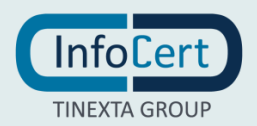

## **4.3 EMISSIONE**

Una volta terminato con successo il processo di Riconoscimento Offline la richiesta è passata in stato "**da emettere**" e può essere trovata nel sottomenù "ricerca e consultazioni" nell'apposita sezione.

| - Contraction of the second second se | Ricerca e co  | onsultazioni<br>e per prove su IPP / T | SIPP1 - test IPP 1 |          |                                 |      |           |                 |       |
|----------------------------------------------------------------------------------------------------|---------------|----------------------------------------|--------------------|----------|---------------------------------|------|-----------|-----------------|-------|
| Operatore cl Post Vendita 1 ( Cambia)<br>160009 / TSIPPI ( Cambia)                                                                                                    | ld ordine     |                                        |                    | •        |                                 |      |           |                 | Cerca |
| DASHROARD     RICHESTE     V     RICHESTE     V     RICERCAE CONSULTAZIONI       Q     CERCA                                                                                                    | Stato: Da eme | ettere ×                               |                    | × 1 2    | 3 d 5                           | 9 N  |           |                 |       |
| DA CONCERNMARE                                                                                                    | Id ordine     | Richiedente                            | Titolare           | User Id  | Stato                           | Tipo | Operatore | Info aggiuntive |       |
| <ul> <li>DA EMETTERE</li> <li>AD REMOCATO</li> </ul>                                                                                                    | 10285003      | Giuseppe Cesotto                       |                    | MA283803 | Da emettere                     | -    | YY54101   |                 |       |
| ATTIVO     REVOCA CERTIFICATI                                                                                                    | 10279567      | Bianca Rossi                           |                    | MA282963 | <ul> <li>Da emettere</li> </ul> | 0    | YY19581   |                 |       |
| 🐉 GESTISO LEGALMAIL 🛛 🖉                                                                                                    | 10279565      | Bianca Rossi                           |                    | MA282963 | • Do amettare                   | 0    | VVI9531   |                 |       |

FIGURA 96 - STATO: DA EMETTERE

E' necessario cliccare sulla UserID e successivamente su "inizia enrollment" per procedere all'emissione.

| InfoCert                                                                      |                                                              | InfoCert Partner Platform             |                                             | ⊤° C'⊡‡                  |
|-------------------------------------------------------------------------------|--------------------------------------------------------------|---------------------------------------|---------------------------------------------|--------------------------|
|                                                                               | Dettaglio prodotto<br>160009 - cliente per prove su IPP / TS | IPP1 - test IPP 1                     |                                             |                          |
| YY19857<br>Operatore di Post Vendita 1 (Cambia )<br>189005 / T3IPP1 (Cambia ) | « Vai al dettaglio dell'ordine                               |                                       | « Torna                                     | a alla pagina precedente |
| DASHBOARD     DASHBOARD     RICHIESTE     O     RICERCAE CONSULTATIONL -      | Cronologia richiesta                                         |                                       |                                             | ^                        |
| Q CERCA  DA CONFERMARE  A DA RICONOSCERE                                      | Stato richiesta Da emette                                    | OFFLINE                               | tr                                          | nizia Emissione          |
| C/ DA EMETTERE                                                                | Data                                                         | Email                                 | Esito                                       |                          |
| ₩ ATTIVO                                                                      | 27/01/2022, 11:16                                            | 55eea2f3c3@emailnax.com               | E-mail verificata                           |                          |
| <ul> <li>REVOCA CERTIFICATI</li> <li>GESTISCI LEGALMAIL</li> </ul>            |                                                              |                                       |                                             |                          |
|                                                                               | O Informazioni generali                                      |                                       |                                             | ^                        |
|                                                                               | Codice attivazione<br><u>10279567</u>                        | Stato prodotto<br>Da emettere 🖍       |                                             |                          |
|                                                                               | Tipo prodotto<br>🕒 Firma Remota                              | User Id<br>MA282963 ( uapp MA282965 ) |                                             |                          |
|                                                                               | Data di attivazione<br>27/01/2022                            | Data di scadenza<br>27/01/2025        | Data di scadenza fatturazione<br>27/01/2025 |                          |
|                                                                               | O Identità                                                   |                                       |                                             | V                        |

FIGURA 97 - INIZIO EMISSIONE

Trattandosi, in questo esempio, di emissione di **<u>Firma Remota</u>** il processo prosegue con l'enrollment del dispositivo di firma.

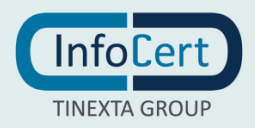

### Dettagli del certificato:

| rollment dispositivo firma                                                                            | 2<br>Scata passibilitate | 3<br>Concludi Processo                                             |   |
|----------------------------------------------------------------------------------------------------|--------------------------|--------------------------------------------------------------------|---|
| Dettagli del certificato in emissio                                                                   | ne                       |                                                                    | , |
|                                                                                                    |                          |                                                                    |   |
| Dati del titolare                                                                                     |                          |                                                                    |   |
| Dati del titolare                                                                                     | G                        | Coanome:                                                           |   |
| Dati del titolare<br>Nome:<br>Giuseppe                                                                | D₂                       | Cognome:<br>Casotto                                                |   |
| Dati del titolare<br>Nome:<br>Giuseppe<br>Data di nascita:                                            | G                        | Cognome:<br>Casotto<br>Stato di nascita:                           |   |
| Dati del titolare<br>Nome:<br>Giuseppe<br>Data di nascita:<br>1978-02-21                              |                          | Cognome:<br>Casotto<br>Stato di nascita:<br>IT                     |   |
| Dati del titolare<br>Nome:<br>Giuseppe<br>Data di nascita:<br>1978-02-21<br>Identificativo personale: | G                        | Cognome:<br>Casotto<br>Stato di nascita:<br>IT<br>Indirizzo email: |   |

FIGURA 98 – STEP 1 ENROLLMENT DISPOSITIVO DI FIRMA - DETTAGLI DI CERTIFICATO

| DnQualifier                          | Nome                          |
|--------------------------------------|-------------------------------|
| 62549011-1f78-4e61-8e65-9d5c32051801 | Giuseppe Casotto              |
| Nome                                 | Cognome                       |
| Giuseppe                             | Casotto                       |
| Stato                                | Nome alternativo 0            |
| π                                    | retoihebrija-6953@yopmail.com |
| Numero seriale                       | Durata                        |
| TINIT-CSTGPP78B21G224G               | 3 anni                        |

#### FIGURA 99 - DATI DEL CERTIFICATO

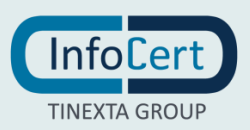

### Emissione e registrazione del certificato:

| $\sim$ |
|--------|
| /      |
|        |
|        |
|        |

FIGURA 100 - EMISSIONE DEL CERTIFICATO

Cliccando su "Prosegui" si atterra nella sezione della scelta relativa alla Passphrase e si può selezionare l'opzione "usa il codice Fiscale del titolare come Passphrase" o decidere di indicarne uno differente selezionando la seconda opzione.

| 1                                                                              | 2                                                                                                    | 3                                                                          |                                   |
|--------------------------------------------------------------------------------|----------------------------------------------------------------------------------------------------|----------------------------------------------------------------------------|-----------------------------------|
| Errolment dispositivo firma.                                                   | Scelta passphrase                                                                                                    | Condudi Processo                                                           |                                   |
|                                                                                |                                                                                                    |                                                                            |                                   |
| Scegli il codice ch<br>piacere che dovra<br>Usa il Codice f<br>Inserisci un co | e servirà al titolare per aprire il file contenent<br>i comunicare all'utente che attiverà la firma c<br>fiscale del titolare come passphrase<br>gice passphrase | e i codici di attivazione della firma. Puoi selezionare il codi<br>gitale. | ce fiscale o inserire un codice a |

FIGURA 101 - SCELTA PASSPHRASE

Cliccando su "Prosegui" questa parte del processo è terminata e si ha la conferma di successo dell'operazione.

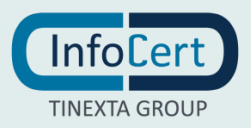

| Segui le istruzioni per completare l'emissione del certificato                                 |            |
|------------------------------------------------------------------------------------------------|------------|
|                                                                                                |            |
|                                                                                                |            |
|                                                                                                |            |
| Richiesta completata con successo                                                              |            |
| •                                                                                              |            |
| Il titolare Giuseppe Casotto riceverà la busta ERC all'indirizzo email retoihebrija-6953@yopma | il.com     |
| i certificati installati sono i seguenti:                                                      |            |
| Certificato identificato dal DNQualifier 62549011-1f78-4e61-8e65-9d5c32051801 con scadenza     | 2025-01-11 |
| Nuova emissione VAI AL PRODOTTO ->                                                             |            |
|                                                                                                |            |
|                                                                                                |            |

FIGURA 102 - CONFERMA DELL'OPERAZIONE

Se invece l'emissione riguarda un **Dispositivo di firma** il Sistema verifica che GoSign Desktop sia attivo ed in esecuzione, e che sia il dispositivo/firma remota RAO che quello "vuoto" da emettere siano inseriti.

L'enrollment inizia con il dettaglio del certificato in emissione e l'operatore cliccando avanti conferma i dati dei certificati che vuole emettere (1 operazione per 2 certificati).

| 1                                                                                                    | 2               | 3                 |   |
|----------------------------------------------------------------------------------------------------|-----------------|-------------------|---|
| Enrollment dispositivo firma                                                                                                    | Scela panolican | Conclus Process   |   |
| O Dettagli del certificato in em                                                                                                    | issione         |                   | ~ |
| Dati del titolare                                                                                                    |                 |                   |   |
|                                                                                                    | De              |                   |   |
| Nome:                                                                                                    |                 | Cognome:          |   |
| Giuseppe                                                                                                    |                 | Casotto           |   |
| Data di nascita:                                                                                                    |                 | Stato di nascita: |   |
| 1978-02-21                                                                                                    |                 | т                 |   |
| Identificativo personale:                                                                                                    |                 | Indirizzo email:  |   |
| TACTION OF A DOLLAR OF A DOLLAR OF |                 |                   |   |

FIGURA 103 - STEP 1 ENROLLMENT DISPOSITIVO DI FIRMA

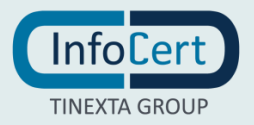

| DnQualifier                          | Nome                          |
|--------------------------------------|-------------------------------|
| 62549011-1f78-4e61-8e65-9d5c32051801 | Giuseppe Casotto              |
| Nome                                 | Cognome                       |
| Giuseppe                             | Casotto                       |
| Stato                                | Nome alternativo 0            |
| IT                                   | retoihebrija-6953@yopmail.com |
| Numero seriale                       | Durata                        |
| TINIT-CSTGPP78B21G224G               | 3 anni                        |

FIGURA 104 - DATI DEL CERTIFICATO

### E atterra nella sezione configurazione:

| E | nrollment dispositivo firma 23            |  |
|---|-------------------------------------------|--|
| ٩ | Dettagli del certificato in emissione     |  |
| þ | Emissione e registrazione del certificato |  |
|   | ✓ Emissione dei certificati               |  |
|   |                                           |  |

FIGURA 105 - EMISSIONE CERTIFICATI

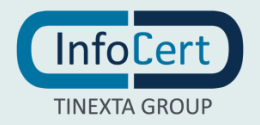

GoSign Desktop si aprirà per permettere al RAO di inserire il PIN e l'OTP della propria firma e procedere alla configurazione del dispositivo.

| 1<br>Errolment dispositivo firma                                                | - F   |                         |                           |           |
|---------------------------------------------------------------------------------|-------|-------------------------|---------------------------|-----------|
| Verifiche preliminari                                                           |       | 24                      | C.                        | <b>10</b> |
| O Dettagli del certificato in emissione                                         | •     | Confer                  | rma l'operazione di firma | ×         |
| Inizializzazione e messa in sicurezza del disposi                               | itivo | Inserisci il codice OTP | inserisio il codce OTP    |           |
| Preparazione all'emissione<br>Gueta conscione potreble ichiedes qualitie minuto |       | -                       |                           | 2000/0812 |
|                                                                                 |       |                         |                           |           |

FIGURA 106 - APERTURA GOSIGN

Il RAO dovrà a questo punto inserire una Passphrase (il codice per il titolare che gli permetterà di aprire il file con i codici di attivazione della firma): potrà decidere di utilizzare il CF del richiedente o di inserire un nuovo codice a sua scelta.

| Segui le istruzioni per completare l'emissione del certificato                                                                                                    |
|----------------------------------------------------------------------------------------------------|
| 1     2     3       Enrollment dispositivo firma     Scelta passphrase     Concludi Processo                                                                                                    |
| Scegli il codice che servirà al titolare per aprire il file contenente i codici di attivazione della firma. Puoi selezionare il codice fiscale o inserire<br>un codice a piacere che dovrai comunicare all'utente che attiverà la firma digitale.<br>Usa il Codice Fiscale del titolare come passphrase<br>Inserisci un codice passphrase |
| Prosegui                                                                                                    |

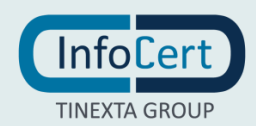

Infine, il RAO cliccherà su prosegui per terminare la procedura ed avrà conferma che la richiesta ha avuto successo.

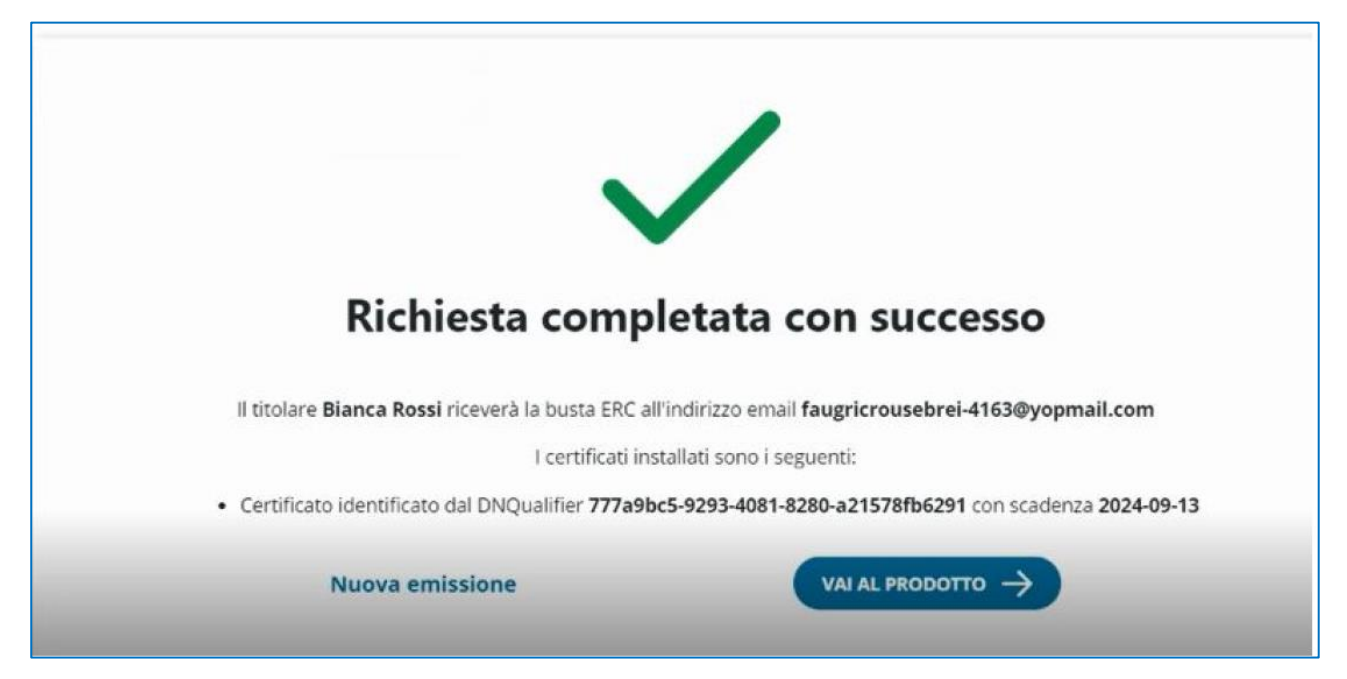

FIGURA 108 - RICHIESTA COMPLETATA

#### Questa l'e-mail che il titolare riceve:

| I CODICI DELLA TUA FIRMA DIGITALE                                                                                                    |
|----------------------------------------------------------------------------------------------------|
| Gentile Litente                                                                                                    |
| In allegato trovi la "Busta Cifrata", il filo che contiene il tuo PIN di Firma, il codice PIK ed il numero di busta relativo alla tua Firma Digitale (Remota o emessa su dispositivo)              |
| Per accedere al file dovrai inserire uno dei seguenti codici:                                                                                                    |
| La passphrase: Se la procedura di attivazione che hai scelto lo prevede, per aprire il file inserisci il codice che hai scelto al momento della registrazione.                                     |
| Il Codice Fiseale: Se non hai sceito la passphrase, allora inserisci il tuo codice fiscale (in lettere MAIUSCOLE).                                                                                 |
| Clicca qui per impostare le credenziali della tua Firma Digitale Remota. Il link rimarrà attivo 24h dalla ricezione di questa email. Utilizza l'email scelta come username. Una volta impostata la |
| password <mark>accedi al servizio</mark> .<br><b>Ricorda:</b> i codici contenuti nel file sono necessari per utilizzare o gestire la tua Firma Digitale.                                           |
| Attenzione: In caso si utilizzi sistema operativo macOS con browser Safari, effettua il download del file in allegato per aprirlo successivamente con un reader PDF come Adobe.                    |
| Gravia il Team Info/Cert                                                                                                    |
| Se hei bisogno di aiuto, visita il nustro sito di <u>Avistenza</u>                                                                                                    |
| CERVIRICHT 2518 INFOCUERT 5 /A INATTICA INA 0745211326 PRIMCY POLICY - COONE ROUCY                                                                                                    |
| COMMENT 2018 INFOCULTE \$ P.A PARTIFA MAR 07945211.005   <u>PRIMAY POLICY</u>                                                                                                    |

FIGURA 109 - E-MAIL RICEVUTA

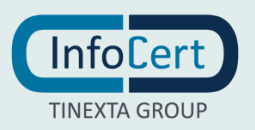

### 4.4 NUOVA RICHIESTA MARCHE TEMPORALI

Cliccando su "Richieste", "Nuova richiesta" e poi selezionando "Marche temporali" si inizia il processo di richiesta.

| Scegli il servizio che            | vuoi richiedere  |                   |              |
|-----------------------------------|------------------|-------------------|--------------|
| ( <u>=</u> )                      | o<br>()          | <b>o</b>          | •            |
| Ultima richiesta da<br>completare | Marche temporali | Prodotti di firma | Firma Remota |
| Riprendi                          | Richiedi         | Richiedi          | Richiedi     |
|                                   |                  |                   |              |

FIGURA 110 - NUOVA RICHIESTA MARCHE TEMPORALI

Nella schermata della nuova richiesta verranno Richiesti Nickname, email e una descrizione facoltativa.

| <b>~</b> ~                                                                                                    | Nuova richiesta<br>160009 - cliente per prove su IPP / TSIPP2 - Test IPP 2 |         |
|----------------------------------------------------------------------------------------------------|----------------------------------------------------------------------------|---------|
| MA231665<br>Operatore Readler (1) (Cambia)<br>160009 / TSIPD2 (Cambia)<br>Chi DASHBOARD<br>RICHIESTE<br>NUOVA RICHIESTA | Configura                                                                  | Email   |
| BOZZE      RICERCA E CONSULTAZIONI      REVOCA CENTISCI LEGALMAN      GESTISCI LEGALMAN      Z'                         | Descrizione (facoltativo)                                                  |         |
|                                                                                                    | Indietro                                                                   | Procedi |

FIGURA 111 - SCHERMATA NUOVA RICHIESTA

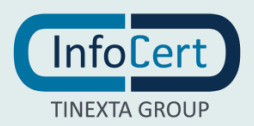

Compilando i dati obbligatori e cliccando su "Procedi" si avrà il messaggio di avvenuta creazione e il riepilogo della richiesta.

| La richi | esta di Marche temporali è stata completata   |  |
|----------|-----------------------------------------------|--|
| 1        | Riepilogo richiesta Marche temporali          |  |
|          | 🧭 Tipo: Marcatura temporale a consumo - LatAm |  |
|          | Nickname: Rameho                              |  |
|          | User Id: MA284135                             |  |
|          | Password: LP6DSsHt                            |  |
|          | Codice attivazione: 10286379                  |  |
| l.       |                                               |  |

FIGURA 112 - MESSAGGIO DI AVVENUTA CREAZIONE

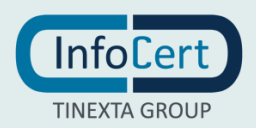

# **5 AMMINISTRAZIONE DEI PRODOTTI**

Gli status in cui possono trovarsi i prodotti sono sono definiti nella tabella seguente e sono degli stati consecutivi: fino a che uno step non è stato completato non è possibile passare allo stato successivo.

Infine, per lavorare le richieste in alcuni stati, è necessario avere un profilo utente abilitato.

| Stato         | Descrizione                                                                                                    | Sezione                                            | Profilo utente abilitato                                                                     |
|---------------|----------------------------------------------------------------------------------------------------|----------------------------------------------------|----------------------------------------------------------------------------------------------|
| Bozze         | Una richiesta entra in "bozza" dopo che<br>l'Operatore avvia una nuova richiesta<br>ed è nel processo di inserimento dei<br>dati                                                                                                    | Sottovoce del<br>menù "Richieste"                  | <ul> <li>Operatore<br/>Intermediario</li> <li>Operatore IR</li> <li>Operatore RAO</li> </ul> |
| Da confermare | Al termine del processo di inserimento<br>Dati, l'utente titolare riceverà una mail<br>per confermare il proprio indirizzo e<br>selezionare i consensi privacy.<br>Questo stato rappresenta l'unico step<br>che non può essere lavorato<br>dall'operatore ma deve essere eseguito<br>dall'utente titolare | Sottovoce del<br>menù "Ricerca e<br>consultazioni" |                                                                                              |
| Da emettere   | Una volta completato lo step<br>precedente                                                                                                    | Sottovoce del<br>menù "Ricerca e<br>consultazioni" | Operatore RAO                                                                                |
| Da firmare    | <ul> <li>Dopo che l'utente ha confermato il<br/>proprio indirizzo mail, la richiesta deve<br/>essere firmata:</li> <li>l'Operatore sottoscrive<br/>digitalmente il verbale di<br/>riconoscimento</li> <li>il titolare riceve il contratto e lo<br/>firma su carta</li> </ul>                              | Sottovoce del<br>menù "Ricerca e<br>consultazioni" | <ul><li> Operatore IR</li><li> Operatore RAO</li></ul>                                       |
| Attivo        | Il prodotto è attivo e utilizzabile                                                                                                    | Sottovoce del<br>menù "Ricerca e<br>consultazioni" |                                                                                              |
| Sospeso       | Il prodotto è sospeso per un intervallo<br>temporale definito                                                                                                    | Sottovoce del<br>menù "Ricerca e<br>consultazioni" | Vedere "Sospensione del<br>prodotto" per dettagli                                            |
| Revocato      | Il prodotto non è più attivo                                                                                                    | Sottovoce del<br>menù "Ricerca e<br>consultazioni" | Vedere "Revoca del<br>prodotto" per dettagli                                                 |

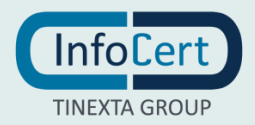

# **5.1 SOSPENSIONE DI UN PRODOTTO**

Nella sezione "Ricerca e consultazioni" e nella sottosezione "attivo" è possibile ricercare il certificato che si vuole sospendere tramite i filtri disponibili.

In tutti i casi è possibile effettuare la ricerca tramite:

- ID ordine
- Ordini sospesi
- User ID
- Stato
- Nickname
- Nome casella PEC non puntuale
- Nome casella PEC puntuale
- Data di attivazione da
- Data di attivazione a
- Data di inserimento
- Tipo filtro
- Tipo prodotto
- CF richiedente
- CF titolare
- CF
- Cognome
- Nome
- Codice cliente di fatturazione
- Num. ordine rivenditore
- ID titolare.

| VIGET                                                                    | Ricerca e consultazioni<br>160009 - cliente per prove su IPP / TSIPP1 - test IPP 1 |
|--------------------------------------------------------------------------|------------------------------------------------------------------------------------|
| Operatore di Post Vendita 1 (Cambia)<br>160005 / TSIPPI (Cambia)         | Id ordine                                                                          |
| DASHBOARD     RICHIESTE      N     RUCHIESTE     NOVA FROMESTA     ROZZE | (Stato: Da riconoscere x) (Id ordine: 10235775 x)                                  |
| A, RICERCA E CONSULTAZIONI      A, CERCA     DA CONFERMARE               | ld ordine Richiedente Titolare User id Stato Tipo Operatore Info aggiuntive        |
| OA RECONDUCESE     O     DA EVENTERE     REVOCATO     ATTIVO             | <u>10299779</u> Merle Rossi <u>NA207102</u> De riconoce (i) NA231666<br>           |
| SEVICEA CERTIFICATI      GESTECILEGALMAIL 02                             |                                                                                    |

FIGURA 113 - RICERCA E CONSULTAZIONI

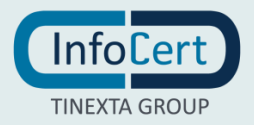

Cliccare poi sulla UserID per visualizzare i dettagli del prodotto.

| ratore di Post Vendita 1 (Cambia )<br>160009 / TSIPP1 (Cambia ) | « Vai al dettaglio dell'ordine |                       | «To                 | rna alla pagina precede |
|-----------------------------------------------------------------|--------------------------------|-----------------------|---------------------|-------------------------|
| DASHBOARD<br>RICHIESTE V                                        | Cronologia richiesta           |                       |                     | ^                       |
| RICERCA E CONSULTAZIONI 🦳<br>L CERCA<br>– DA CONFERMARE         | Stato richiesta Attivo         | OFFLINE               |                     |                         |
| DA RICONOSCERE                                                  | Data                           | Email                 | Esito               |                         |
|                                                                 | 11/03/2022, 11:14              | motito8152@tourcc.com | • E-mail verificata |                         |
| GESTISCI LEGALMAIL                                              |                                |                       | Co                  | ntratto Download        |
|                                                                 | o Informazioni generali        |                       |                     | ~                       |
|                                                                 | t de salas                     |                       |                     |                         |

FIGURA 114 - DETTAGLI PRODOTTO

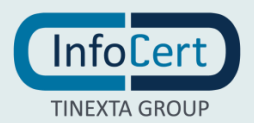

### Cliccare su "Informazioni Generali" dove lo status risulterà "attivo".

| <b>_</b>                                                                    | Dettaglio prodotto<br>160009 - cliente per prove su IPP / | TSIPP1 - test IPP 1                   |                                             |            |
|-----------------------------------------------------------------------------|-----------------------------------------------------------|---------------------------------------|---------------------------------------------|------------|
| TY19867<br>Operatore di Posi Vendita 1 (Cambia)<br>160009 / TSIPP1 (Cambia) | « Vai al dettaglio dell'ordine                            |                                       | « Torna alla pagina p                       | precedente |
| DASHBOARD     RICHIESTE      RICERCA E CONSULTATIONI                        | Cronologia richiesta                                      |                                       |                                             | ^          |
| Q CERCA<br>DA CONFERNARE                                                    | Stato richiesta Attivo                                    | OFFLINE                               |                                             |            |
| DA RICONOSCERE     DA EMETTERE                                              | Data                                                      | Emeil                                 | Esito                                       |            |
| © REVOCATO<br>♥ ATTIVO                                                      | 11/03/2022, 11:14                                         | motito8152@tource.com                 | E-mail verificata                           |            |
| REVOCA CERTIFICATI      CESTISCI LEGALMAIL                                  |                                                           |                                       | Contratto Downlo                            | beo        |
|                                                                             | o Informazioni generali                                   |                                       |                                             | 0          |
|                                                                             | -                                                         |                                       |                                             |            |
|                                                                             | Codice attivazione<br><u>10295398</u>                     | Attivo 🖉                              |                                             |            |
|                                                                             | Tipo prodotto<br>🕑 Firma Remota                           | User ld<br>MA287144 ( uapp MA287145 ) |                                             |            |
|                                                                             | Data di attivazione<br>11/03/2022                         | Data di scadenza<br>10/03/2025        | Data di scadenza fatturazione<br>10/03/2025 |            |
|                                                                             | DN qualifier<br>5b80b389-e0da-45a8-bb                     | 89-2026a00705a4                       |                                             |            |
|                                                                             | Altre funzionalità<br>≰Reinvia                            |                                       |                                             |            |
|                                                                             | o Identità                                                |                                       |                                             | v.         |

FIGURA 115 - INFORMAZIONI PRODOTTO

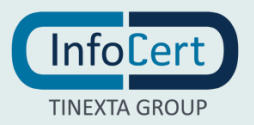

Cliccare quindi sulla penna accanto allo stato "Attivo" del prodotto e su "Sospeso" nelle opzioni del menù a tendina dello Stato e poi su "Conferma".

|             | MODIFICA STATO | ×                              |
|-------------|----------------|--------------------------------|
| gener       |                |                                |
|             | Stato          |                                |
| azione      | Seleziona      |                                |
|             | Revocato       |                                |
| to<br>Imota | Sospeso        |                                |
|             |                |                                |
| azione      |                | Data di scadenza<br>10/03/2025 |
|             |                |                                |

FIGURA 116 - MODIFICA STATO

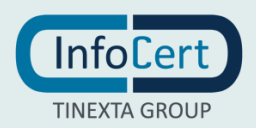

| MODIFICA STATO        | ×                                     |
|-----------------------|---------------------------------------|
| Stato                 |                                       |
| Sospeso               | •                                     |
| Data fine sospensione |                                       |
| gg/mm/aaaa            |                                       |
| Contratto             |                                       |
|                       | caricare<br>oppure<br>selezionalo dal |
|                       | dispositivo                           |
| Note                  |                                       |
|                       | 1                                     |
|                       |                                       |

FIGURA 117 - MODIFICA STATO 2

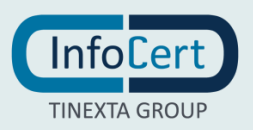

### Se l'operazione è avvenuta con successo apparirà il seguente pop up:

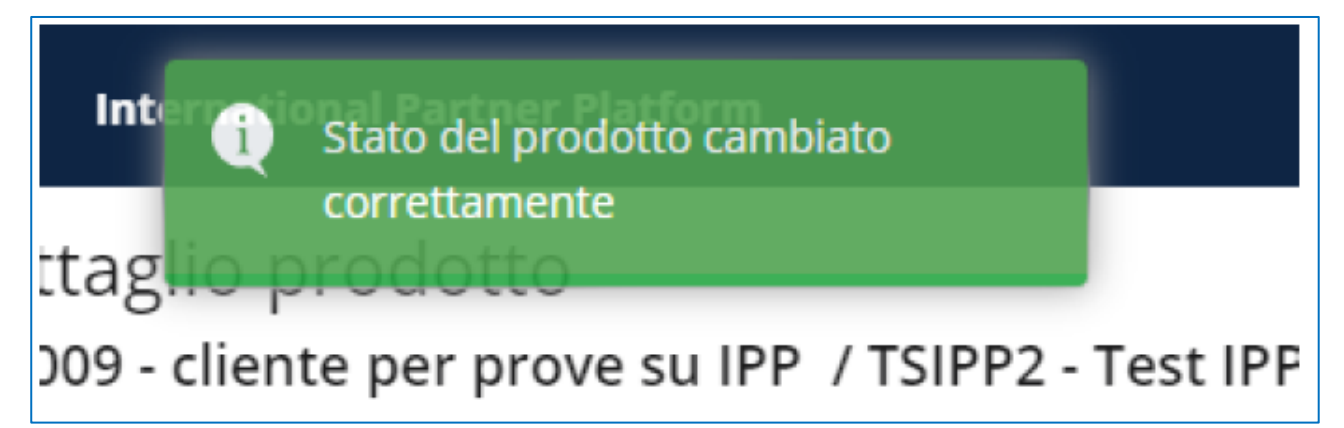

FIGURA 118 - POP UP OPERAZIONE CORRETTA

#### Lo stato del prodotto passerà quindi su "Sospeso".

| l dettaglio dell'ordine      |                            | « Torna alla pagina pi        |
|------------------------------|----------------------------|-------------------------------|
| Informazioni generali        |                            |                               |
| Codice attivazione           | Stato prodotto             |                               |
| 10295398                     | 😑 Sospeso 🖋                |                               |
| Tipo prodotto                | User Id                    |                               |
| 🕘 Firma Remota               | MA287144 ( uapp MA287145 ) |                               |
| Data di attivazione          | Data di scadenza           | Data di scadenza fatturazione |
| 11/03/2022                   | 10/03/2025                 | 10/03/2025                    |
| DN qualifier                 |                            |                               |
| 5b80b389-e0da-45a8-bb89-2026 | 5a00705a4                  |                               |
|                              |                            |                               |

FIGURA 119 - STATO PRODOTTO: SOSPESO

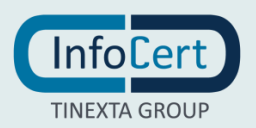

# 5.2 REVOCA DI UN PRODOTTO

Nella sezione "Ricerca e consultazioni" e nella sottosezione "attivo" è possibile ricercare il certificato che si vuole revocare tramite i filtri disponibili.

E' possibile effettuare la ricerca tramite:

- ID ordine
- Ordini sospesi
- User ID
- Stato
- Nickname
- Nome casella PEC non puntuale
- Nome casella PEC puntuale
- Data di attivazione da
- Data di attivazione a
- Data di inserimento
- Tipo filtro
- Tipo prodotto
- CF richiedente
- CF titolare
- CF
- Cognome
- Nome
- Codice cliente di fatturazione
- Num. ordine rivenditore
- ID titolare.

|                                                                             | Ricerca e con<br>160009 - cliente | nsultazioni<br>per prove su IPP / TSIPF | 2 - Test IPP 2 |      |           |                                            |      |                 |       |
|-----------------------------------------------------------------------------|-----------------------------------|-----------------------------------------|----------------|------|-----------|--------------------------------------------|------|-----------------|-------|
| VY19867<br>Operatore dl Post Vendite 1 (Cambia)<br>160009 / TSIPP2 (Cambia) | User Id                           |                                         |                | • MA | 188570    |                                            |      |                 | Cerca |
| DASHBOARD     EICHIESTE      RICERCA E CONSULTAZIONI      CERCA             | Stato:Attivo ×                    | User Id:MA188570 ×                      |                |      | c         | 1,                                         |      |                 |       |
| DA CONFERMARE     DA TIRMARE     DA EMETTERE                                | Id ordine                         | Richiedente                             | Titolare       | User | r Id      | Stato                                      | Тіро | Info aggiuntive |       |
| REVOCATO     ATTIVO     REVOCA CERTIFICATI                                  | 10194306                          | John Doe                                |                | MA18 | 8570<br>« | <ul> <li>Attivo</li> <li>1 &gt;</li> </ul> | 8    |                 |       |

FIGURA 120 - RICERCA CERTIFICATO

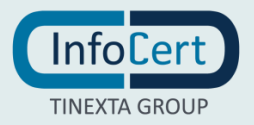

E' altresì possibile cliccare sulla sidebar sinistra nella sezione "revoca certificati", immettere nuovamente le credenziali d'accesso, ed effettuare la ricerca tramite:

- IUT
- Dispositivo
- Identificativo personale.

|                                                   | International Partner Platform                                                    | π∼ C' ⊕¢¢ |
|---------------------------------------------------|-----------------------------------------------------------------------------------|-----------|
|                                                   | Revoca certificati<br>160009 - TEST cliente per TEST su IPP / TSIPP2 - test IPP 2 |           |
| Operatore Reseller (Cambia)                       |                                                                                   |           |
| 160009 / TSIPP2 [ Cambia ]                        |                                                                                   | Cerca     |
| d DASHBOARD                                       |                                                                                   |           |
| RICHIESTE V                                       |                                                                                   |           |
| RICERCA E CONSULTAZIONI      POUCCA CONSULTAZIONI | •                                                                                 |           |
|                                                   | Dispositivo                                                                       |           |
|                                                   | Identificativo personale                                                          |           |
|                                                   |                                                                                   |           |
|                                                   |                                                                                   |           |
|                                                   |                                                                                   |           |

FIGURA 121 - RICERCA TRAMITE IUT

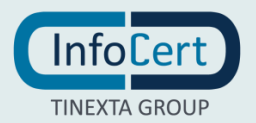

Cliccare poi sulla UserID per visualizzare i dettagli del prodotto.

| THEELAGROUP                                                                 | International Partner Platform                                                |
|-----------------------------------------------------------------------------|-------------------------------------------------------------------------------|
| ~                                                                           | Dettaglio prodotto<br>160009 - cliente per prove su IPP / TSIPP2 - Test IPP 2 |
| YY19867<br>Operatore di Post Vendita 1 (Cambia)<br>160009 / TSIPP2 (Cambia) | « Vai al dettaglio dell'ordine                                                |
| DASHBOARD     RICHIESTE                                                     | O Cronologia richiesta                                                        |
|                                                                             | O Informazioni generali                                                       |
| DA FIRVIARE     DA EMETTERE     REVOCATO     ATTIVO                         | O Proprietà                                                                   |
| <ul> <li>REVOCA CERTIFICATI</li> </ul>                                      | O Identità                                                                    |
|                                                                             | • Sottoprodotti                                                               |
|                                                                             | • Servizi                                                                     |

FIGURA 122 - DETTAGLI PRODOTTO

Cliccare su "Informazioni Generali" dove lo status risulterà "attivo" o "sospeso".

| YYI887<br>Ciperatore al Rec Vendita ( Cambie)<br>160099 / TSIPP2 ( Cambie)                                               | Dettaglio prodotto<br>160009 - cliente per prove su IPP / TSIPP2 - Test IPP<br>« Val al dettaglio dell'ordine | 2                                |                    | « Torna alla pag              |
|----------------------------------------------------------------------------------------------------|----------------------------------------------------------------------------------------------------|----------------------------------|--------------------|-------------------------------|
| DASHBOARD     RICHIESTE     V     RICHIESTE     V     CERCA ECONSULTAZIONI A     Q     CERCA     CERCA     DA CONFERMARE | <ul> <li>Cronologia richiesta</li> <li>Informazioni generali</li> </ul>                                       |                                  |                    |                               |
| DA FINARE     DA ENETTERE     OR REVOCATO     ATTNO     REVOCA CERTIFICATI                                               | Codice attivazione<br><u>10184306</u><br>Tipo prodotto<br>S Dispositivo di firma BusinessKey con              | Stato prodotto<br>Attivo 🖍       | Nickname           | User Id<br><b>MA188570</b>    |
|                                                                                                    | Certificado Cualificado de Ciudadano<br>Data di attivazione<br>26/04/2021<br>Altre funzionalità               | Data di scadenza<br>26/04/2024 2 | Data di<br>26/04/2 | scadenza fatturazione<br>2024 |

FIGURA 123 - INFORMAZIONI GENERALI

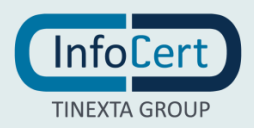

Cliccare quindi sulla penna accanto allo stato "Attivo" o "Sospeso" del prodotto e su "Revocato" nelle opzioni del menù a tendina dello Stato.

| <b></b>                                                                          | Dettaglio prodotto<br>160009 - cliente per prove su IPP / TSIPP2 - Tes               | st IPP-2       |          |  |
|----------------------------------------------------------------------------------|--------------------------------------------------------------------------------------|----------------|----------|--|
| Constant<br>Decessors of Proc Vendica [1] Toomsels<br>(\$50000 + TSIPP2 (Commun) |                                                                                      |                |          |  |
|                                                                                  | Cronologia richiesta                                                                 |                | -        |  |
| Q. CENTA<br>DA COMPENSABE<br>DA DIMANE                                           | o Informazioni generali                                                              | MODIFICA STATO | ×        |  |
| С ВАЗАКТИВИ<br>С ВЕУОСАТО<br>В АТПИС<br>ВЕУОСА СЕЯТИРСАТ                         | Codice attivazione<br>10184306                                                       | Seleziona      | -        |  |
|                                                                                  | Tipo prodotto<br>Dispositivo di firma Businessko<br>Certificado Cualificado de Ciud: | Sospeso        | name     |  |
|                                                                                  | Data di attivazione<br>26/04/2021                                                    |                |          |  |
|                                                                                  | Altre funzionalità                                                                   | chiudi         | Conferma |  |
|                                                                                  | Proprieta                                                                            |                |          |  |

FIGURA 124 - MODIFICA STATO

Selezionare quindi le opzioni tra quelle disponibili:

Tipologia revoca (richiedente): Titolare, certificatore, terzo interessato

Pubblicazione: ATTENZIONE: la pubblicazione può essere

- Normale, l'Ente Certificatore ha l'impegno di pubblicare la lista di revoca aggiornata entro le 24 ore successive,
- Immediata, deve avvenire entro 1 ora.

<u>Motivazione</u>: Recesso del contratto, chiave compromessa, ruolo o funzione revocate, dispositivo inutilizzabile, modifica dati certificati, procedura d'ufficio.

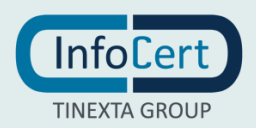

| tato                      |          |
|---------------------------|----------|
| Revocato                  | Ŧ        |
| pologia revoca            |          |
| Titolare                  | <b>.</b> |
| Seleziona                 | *        |
| Seleziona                 | •        |
| Recesso dal contratto     |          |
| Chiave compromessa        |          |
| Ruolo o funzione revocate |          |
| Cambio dati certificato   |          |
| Procedurea di ufficio     |          |
|                           |          |
|                           |          |
| ote                       |          |
|                           |          |
|                           |          |

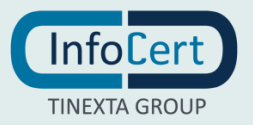

FIGURA 125 - MODIFICA STATO: OPZIONI

Nel caso in cui sia previsto (recesso dal contratto) è necessario caricare il contratto da cui si recede, inserire eventuali note e cliccare su continua.

| Motivazior | 1e                                                                    |
|------------|-----------------------------------------------------------------------|
| Recesso    | ə dal contratto 👻                                                     |
| Contratto  | CSV (0.24067 MB)<br><b>contratto.pdf</b><br>Caricamento<br>completato |
|            | Cambia file                                                           |
| Note       |                                                                       |
| Note       | G                                                                     |
|            |                                                                       |
|            | Chiudi <b>Conferma</b>                                                |

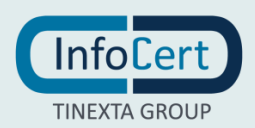

#### FIGURA 126 - RECESSO DAL CONTRATTO

Apparirà un messaggio di avvenuta modifica e lo stato del prodotto passerà in revocato.

| Int       | i) Stato del prodotto cambiato            |
|-----------|-------------------------------------------|
|           | correttamente                             |
| ttag      | prodotto                                  |
| 009 - cli | ente per prove su IPP / TSIPP2 - Test IPP |

FIGURA 127 - MESSAGGIO DI AVVENUTA MODIFICA

| nformazioni generali                  |                                   |
|---------------------------------------|-----------------------------------|
| Codice attivazione<br><u>10198730</u> | Stato prodotto<br><b>Revocato</b> |

FIGURA 128 - STATO DEL PRODOTTO: REVOCATO

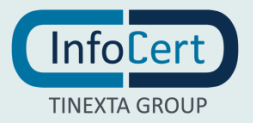

# 6 RICERCA E DETTAGLI PRODOTTI E UTENTI

Nella piattaforma è possibile ricercare utenti, prodotti, ordini e visualizzare i rispettivi dettagli.

# 6.1 RICERCA DI ORDINI/PRODOTTI

Nella sezione di sinistra cliccare su Ricerca e consultazioni, nel menù a tendina sottostante è possibile cliccare su Cerca o sulle diverse sezioni che impostano automaticamente un filtro:

- da confermare,
- da firmare,
- da emettere,
- revocato,
- attivo.

In tutti i casi è possibile effettuare la ricerca tramite:

- ID ordine
- Ordini sospesi
- User ID
- Stato
- Nickname
- Nome casella PEC non puntuale
- Nome casella PEC puntuale
- Data di attivazione da
- Data di attivazione a
- Data di inserimento
- Tipo filtro
- Tipo prodotto
- CF richiedente
- CF titolare
- CF
- Cognome
- Nome
- Codice cliente di fatturazione
- Num. ordine rivenditore
- ID titolare.

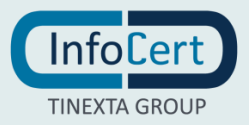

| InfoCert                               | infoCert Pa                                                                 | ntner Platform                 | "~ <b>C</b>  •9       |
|----------------------------------------|-----------------------------------------------------------------------------|--------------------------------|-----------------------|
| <b>_</b>                               | Ricerca e consultazioni<br>160009 - cliente per prove su IPP / TSIPP1 - tes | st IPP 1                       |                       |
| Operatore di Posi Vendita 1 ( Cambia ) | Id ordina                                                                   | -11                            | Cerra                 |
| 160009 / TSIPPI ( Cambia)              | is braine                                                                   | •                              | Celui .               |
| C DASHEDARD                            | 1                                                                           | 1 2 3 4 5 37 *                 |                       |
| RICEREA E CONSULTAZIONI 👝              | ld ordine                                                                   | A Real March Tool One          |                       |
| Q CERCA                                | User1d                                                                      | e                              | rator into aggiuntive |
| Ø DA RICONOSCERE                       | Stato                                                                       | 862282250 🧕 Darlcon 🤃 99191    | 78                    |
| S REVOCATO                             | Nicktame                                                                    | M4287/136 Daconte (1) VV195/   | 21                    |
| ATTIVO     REVOCA CERTIFICATI          | Data di attivazione da                                                      | M41982891 Daconte () W1921     | 21                    |
| B GENTSEILEGALMME Z                    | Data di attivazione a                                                       | TRADOCT DE CUITE., 11 1134     | 502                   |
|                                        | Deta di inserimento                                                         | MA287102 • Dericon             | 1665                  |
|                                        | Tipo prodotto                                                               | MA285836   De confe  () MA16   | 2619                  |
|                                        | 10270027 Laure parturetu                                                    | • MA286891 • Da conte () W1931 | 20                    |
|                                        | 10295451 Laura Sartoreto                                                    | MA205891   Do conte  W193      | 80                    |
|                                        | 10295350 Bianca Rossi                                                       | MA287144 💩 Sospeso 🕕 🛛 WA23    | 1665                  |

FIGURA 129 - RICERCA ORDINI/PRODOTTI

Il risultato verrà restituito nella parte sottostante sotto forma di tabella.

I valori restituiti sono ID ordine (cliccabile), Richiedente, Titolare, UserID (cliccabile), stato, tipo di prodotto ed info aggiuntive.

| InfoCert                                                              | InfoCert Pa                                                                 | irtner Platform                  | ா∽ С∣ญ¢         |
|-----------------------------------------------------------------------|-----------------------------------------------------------------------------|----------------------------------|-----------------|
| <b>_</b> .                                                            | Ricerca e consultazioni<br>160009 - cliente per prove su IPP / TSIPP1 - tes | st IPP 1                         |                 |
| VYI9867<br>Operatore di Post Vendita 1<br>160009 / TSIPP1 ( Cambia )  | ld ordine                                                                   | • 10295775                       | Cerca           |
| DASHBOARD     RICHIESTE     A     RICERCA E CONSULTAZIONI A     CERCA | Id ordine: 10295775 ×                                                       | - 1 -                            |                 |
| DA CONFERMARE     DA RICONOSCERE     DA EMETTERE                      | ld ordine Richiedente Titolare                                              | User Id Stato Tipo Operator<br>e | Info aggiuntive |
| ATTIVO     REVOCA CERTIFICATI                                         | 10295775 Maria Rossi                                                        | MA237102 😑 Dairicon (i) MA231666 |                 |
| S GESTISCI LEGALMAIL                                                  |                                                                             | - 1                              |                 |

FIGURA 130 - RISULTATO RICERCA

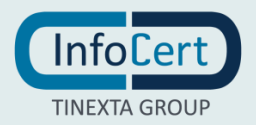

# 6.2 DETTAGLIO DI UN ORDINE

Dopo aver effettuato una ricerca il risultato verrà restituito nella parte sottostante sotto forma di tabella.

I valori restituiti sono ID ordine (cliccabile), Richiedente, Titolare, UserID (cliccabile), stato, tipo di prodotto ed info aggiuntive.

|                                                                            | InfoC                                                                 | ert Partner Platform | π                                  | ∽ C 9¢ |
|----------------------------------------------------------------------------|-----------------------------------------------------------------------|----------------------|------------------------------------|--------|
| Y19857                                                                     | Ricerca e consultazioni<br>160009 - cliente per prove su IPP / TSIPP1 | - test IPP 1         |                                    |        |
| Operatore di Post Vendita 1 (Cambia )<br>160009 / TSIPP1 (Cambia )         | ld ordine                                                             | • 10295775           |                                    | Cerca  |
| DASHBOARD     RICHIESTE     Q     RICERCA E CONSULTAZIONI      Q     CERCA | Id ordine: 10295775 ×                                                 | - 1 -                |                                    |        |
| DA CONFERMARE     DA RICONOSCERE     C: DA EMETTERE                        | ld ordine Richiedente Titola                                          | re User Id Stato     | Tipo Operator Info aggiuntive<br>e |        |
| REVOCATO     ATTIVO     REVOCA CERTIFICATI                                 | 10295775 Maria Rossi                                                  | MA287102 🗧 Da ricon  | (i) MA231666                       |        |
| 🗿 GESTISCI LEGALMAIL 🛛                                                     |                                                                       | - 1 -                |                                    |        |

FIGURA 131 - DETTAGLIO DI UN ORDINE

Cliccando sull'ID ordine è possibile atterrare sulla pagina contenente i dettagli ordine con info generali, prodotti e dati del richiedente.

| glio ordine<br>- cliente per prove su IPP / TSIPP1 - test | IPP 1          |                 |                       |                       |  |
|-----------------------------------------------------------|----------------|-----------------|-----------------------|-----------------------|--|
| e alle pagina precedente                                  |                |                 |                       |                       |  |
|                                                           |                |                 |                       |                       |  |
| O Informazioni generali                                   |                |                 |                       |                       |  |
|                                                           |                |                 |                       |                       |  |
| Codice attivazione                                        | Stato          | ichiesta        | Tipo cliente          | Operatore inserimento |  |
| 10295775                                                  | - Da           | riconoscere     | Privato               | MA2316bs              |  |
| Stato contratto<br>Non valido                             |                |                 |                       |                       |  |
| Non valido                                                |                |                 |                       |                       |  |
| Prodotti                                                  |                |                 |                       |                       |  |
| T                                                         |                |                 |                       |                       |  |
| Carlos and                                                |                |                 |                       |                       |  |
| User Id                                                   | Stato          | Tipo            | Info aggiuntive       |                       |  |
| M4287102                                                  | Da ricondscere |                 |                       |                       |  |
|                                                           |                |                 |                       |                       |  |
| Richiedente                                               |                |                 |                       |                       |  |
|                                                           |                |                 |                       |                       |  |
| Codice fiscale                                            | Nome           |                 | Concerne              | Secon                 |  |
| TINIT-RSSMRA80A41H501Y                                    | Maria          |                 | Rossi                 | F                     |  |
| Data di nascita                                           | Comu           | ne di nascita   | Stato di nascita      | Cittadinanza          |  |
| 01/01/1980                                                | Roma           |                 | at .                  | IT                    |  |
| Nazione di nascita                                        | MOBI           | E               | EMAIL                 | Provincia             |  |
| RM                                                        | +3933          | 43456456        | pijeh15971@wodeda.com | RM                    |  |
| Città di residenza                                        | Indiriz        | zo di residenza | Numero                | CAP                   |  |
|                                                           | 100 00         |                 |                       |                       |  |

FIGURA 132 - DETTAGLIO ORDINE 2

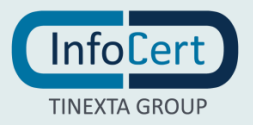
I dettagli ordine si dividono in:

- <u>Informazioni generali</u>: codice di attivazione, stato della richiesta, tipo di cliente, operatore, stato contratto;
- <u>Prodotti</u>: UserID, Stato, tipo, info aggiuntive;
- <u>Richiedente</u>: sesso, stato di nascita, cittadinanza.

## 6.3 DETTAGLIO DI UN PRODOTTO

Dopo aver effettuato una ricerca il risultato verrà restituito nella parte sottostante sotto forma di tabella.

| InfoLert                                                                  | InfoCert P                                                                 | artner Platform                | ™ C   🤂 🗘                     |
|---------------------------------------------------------------------------|----------------------------------------------------------------------------|--------------------------------|-------------------------------|
| Y15567                                                                    | Ricerca e consultazioni<br>160009 - cliente per prove su IPP / TSIPP1 - te | st IPP 1                       |                               |
| Operatore di Post Vendita 1 (Cambia )<br>160009 / TSIPP1 (Cambia )        | Id ordine                                                                  | • 10295775                     | Сегса                         |
| DASHBOARD     RICHIESTE     A     RICERCA E CONSULTAZIONI     Q     CERCA | Id ordine: 10295775 ×                                                      | 1                              |                               |
| DA CONFERMARE     DA RICONOSCERE     DA EMETTERE                          | Id ordine Richiedente Titolare                                             | User Id Stato Tipo             | Operator Info aggiuntive<br>e |
| REVOCATO     ATTIVO     REVOCA CERTIFICATI                                | 10295775 Maria Rossi                                                       | <u>M4287102</u> — Dainicon (i) | MA231666                      |
| 👼 GESTISCI LEGALMAIL 🗹                                                    |                                                                            | - 1 -                          |                               |

FIGURA 133 - DETTAGLIO DI UN PRODOTTO

Cliccando sulla UserID è possibile atterrare sulla pagina contenente i dettagli prodotto:

- la cronologia della richiesta dove è indicato lo stato della richiesta

| Dettaglio prodotto<br>160009 - cliente per prove su IPP | / TSIPP1 - test IPP 1 |                     |                            |
|---------------------------------------------------------|-----------------------|---------------------|----------------------------|
| «Vai al dettaglio dell'ordine                           |                       | <b>««</b> T (       | orna alla pagina precedent |
| • Cronologia richiesta                                  |                       |                     | ^                          |
| Stato richiesta Da ricor                                | OFFLINE               |                     | Inizia                     |
| Data                                                    | Email                 | Esito               |                            |
| 10/03/2022, 17:48                                       | pijeh15971@wodeda.com | • E-mail verificata |                            |
|                                                         |                       |                     |                            |

FIGURA 134 - CRONOLOGIA DELLA RICHIESTA

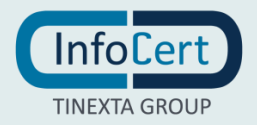

- le <u>informazioni generali</u> con codice di attivazione, stato prodotto, tipo di prodotto, date attivazione/scadenza, UserID e data scadenza fatturazione

| t Vai al dettaglio dell'ordine                                     |                                                                             | « Torna alla pagina precede |
|--------------------------------------------------------------------|-----------------------------------------------------------------------------|-----------------------------|
| O Cronologia richiesta                                             |                                                                             | ~                           |
| O Informazioni generali                                            |                                                                             | ~                           |
|                                                                    |                                                                             |                             |
| Codice attivazione                                                 | Stato prodotto                                                              |                             |
| Codice attivazione<br>10295775                                     | Stato prodotto<br><mark>O Da riconoscere &amp;</mark>                       |                             |
| Codice attivazione<br><u>10295775</u><br>Tipo prodotto             | Stato prodotto<br>Da riconoscere 🖋 User Id                                  |                             |
| Codice attivazione<br>10295775<br>Tipo prodotto<br>() Firma Remota | Stato prodotto<br>Da riconoscere 🖍<br>User Id<br>MA287102 ( uapp MA287103 ) |                             |

FIGURA 135 - INFORMAZIONI GENERALI

## - infine, nell'ultima sezione, è specificata l'identità

| ¢. | Identità          | ^ |
|----|-------------------|---|
|    | Identità MA287102 |   |
|    |                   |   |

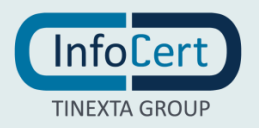

FIGURA 136 - IDENTITÀ